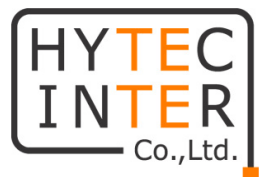

# Actelis Networks ML698E 取扱説明書

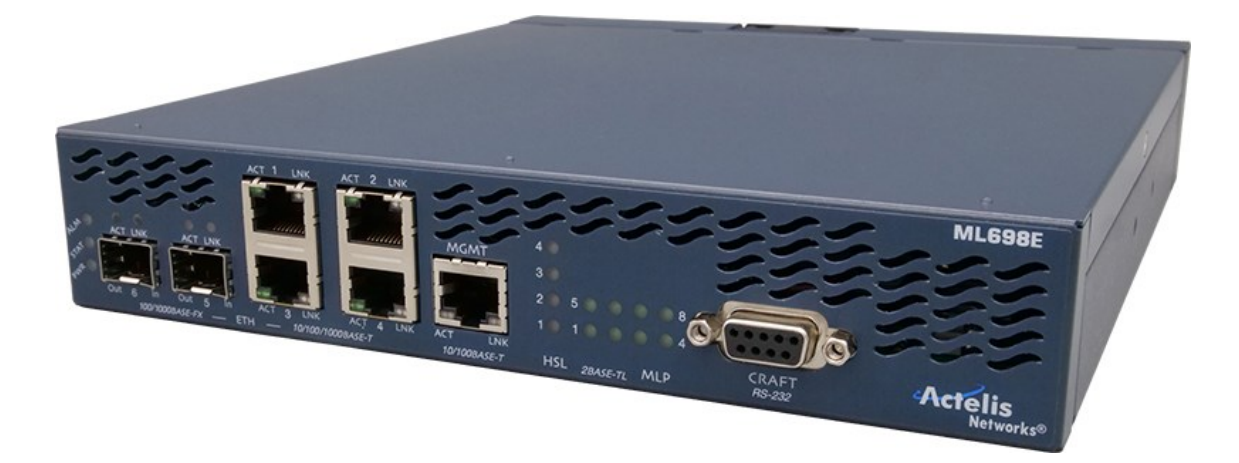

# HYTEC INTER Co., Ltd.

第1版

管理番号:TEC-23MA0103-01

# ご注意

本書の中に含まれる情報は、弊社(ハイテクインター株式会社)の所有するものであり、弊社の同意なしに、全体または一部を複写または転載することは禁止されています。

> 本書の内容については、将来予告なしに変更することがあります。

▶ 本書の内容については万全を期して作成いたしましたが、万一、ご不審な点や誤り、記載漏 れなどのお気づきの点がありましたらご連絡ください。

# 電波障害自主規制について

この装置は、クラスA情報技術装置です。この装置を家庭環境で使用す ると電波妨害を引き起こすことがあります。この場合には使用者が適切な 対策を講ずるよう要求されることがあります。 VCCI-A

# 改版履歴

第1版 2023年07月20日 新規作成

# ご使用上の注意事項

▶本製品及び付属品をご使用の際は、取扱説明書に従って正しい取り扱いをしてください。

▶本製品及び付属品を分解したり改造したりすることは絶対に行わないでください。

▶本製品及び付属品を直射日光の当たる場所や、温度の高い場所で使用しないでください。本体内部の温度が上がり、故障や火災の原因になることがあります。

▶本製品及び付属品を暖房器具などのそばに置かないでください。ケーブルの被覆が溶けて感 電や故障、火災の原因になることがあります。

▶本製品及び付属品をほこりや湿気の多い場所、油煙や湯気のあたる場所で使用しないでください。故障や火災の原因になることがあります。

▶本製品及び付属品を重ねて使用しないでください。故障や火災の原因になることがあります。

▶通気口をふさがないでください。本体内部に熱がこもり、火災の原因になることがあります。

▶通気口の隙間などから液体、金属などの異物を入れないでください。感電や故障の原因になることがあります。

▶付属のACアダプタは本製品専用となります。他の機器には接続しないでください。また、付属 品以外のACアダプタを本製品に接続しないでください。

▶本製品及び付属品の故障、誤動作、不具合、あるいは天災、停電等の外部要因によって、通信などの機会を逸したために生じた損害等の純粋経済損害につきましては、弊社は一切その責任を負いかねますので、あらかじめご了承ください。

▶本製品及び付属品は、改良のため予告なしに仕様が変更される可能性があります。あらかじめご了承ください。

# 目次

| 1. 製 | 是品概要                            | 9  |
|------|---------------------------------|----|
| 2. 付 | ┟属品一覧                           | 10 |
| 2.1. | オプション品                          | 11 |
| 3. 製 | <b>退品外観</b>                     | 12 |
| 3.1. | 外観図面                            | 12 |
| 3.2. | ポート説明                           | 13 |
| 3.3. | LED 説明                          | 15 |
| 4. 設 | と置及び設定方法                        | 17 |
| 4.1. | システム設置要件                        | 17 |
| 4.2. | モデムの設定方法                        | 17 |
| 5. 接 | <b>モ続構成例</b>                    | 18 |
| 5.1. | P2MP                            | 18 |
| 5.2. | 数珠繋ぎ(デイジーチェーン)接続                | 20 |
| 5.3. | リング接続                           | 21 |
| 6. リ | ンク速度基準値                         | 22 |
| 7. M | etaASSIST View                  | 23 |
| 7.1. | MetaASSIST View について            | 23 |
| 7.2. | MetaASSIST View のインストール         | 23 |
| 7.2  | 2.1. MetaASSIST View ハードウェア動作環境 |    |

| 7.2.2. MetaASSIST View ネットワーク動作環境 |    |
|-----------------------------------|----|
| 7.2.3. MetaASSIST View インストールの流れ  | 24 |
| 8. MetaASSIST View による設定          | 29 |
| 8.1. モデムへのログイン                    | 29 |
| 8.2. MetaASSIST View の操作画面について    |    |
| 8.3. モデムの簡易設定手順                   | 32 |
| 8.3.1. 各ポートの有効化                   |    |
| 8.3.2. HSL 設定                     |    |
| 8.3.3. VLAN 設定                    | 41 |
| 8.3.4. リンクアップ後の状態に応じた速度設定         | 45 |
| 9. System                         | 47 |
| 9.1. ALARM LED の設定                | 48 |
| 9.2. モデムの再起動、初期化                  | 49 |
| 10. HSLs                          | 50 |
| 10.1. HSL(SHDSL)の設定               | 50 |
| 10.2. HSL(SHDSL) Calibration 設定   | 55 |
| 10.3. HSL(SHDSL)のステータス確認          | 58 |
| 10.3.1. Modem Details             | 58 |
| 10.3.2. HSL Details               | 59 |
| 11. Modem Ports                   | 61 |
| 12. Ethernet Ports                | 63 |
| 12.1. イーサネットポートの設定                | 63 |
| 12.1.1. Configure                 | 64 |

| 12.1.2.                                                                                                    | Ethernet Statistics                                                                                                    | 66                                                                               |
|----------------------------------------------------------------------------------------------------|----------------------------------------------------------------------------------------------------|----------------------------------------------------------------------------------|
| 13. Qo                                                                                                    | S 設定                                                                                                    | 67                                                                               |
| 13.1.                                                                                                    | Shaper Configuration                                                                                                    | 69                                                                               |
| 13.2.                                                                                                    | Scheduler Profile                                                                                                    | 70                                                                               |
| 13.3.                                                                                                    | 速度制限(Rate Limit)                                                                                                    | 72                                                                               |
| 14. Etł                                                                                                    | nernet Bridge                                                                                                    | 74                                                                               |
| 14.1.                                                                                                    | スパニングツリー(STP/RSTP)の設定                                                                                                    | 74                                                                               |
| 14.1.1                                                                                                    | Configure                                                                                                    | 75                                                                               |
| 14.2.                                                                                                    | 各ポートのスパニングツリー設定                                                                                                    | 76                                                                               |
| 14.2.1                                                                                                    | Configure                                                                                                    | 77                                                                               |
| 14.3.                                                                                                    | IGMP Snooping                                                                                                    | 79                                                                               |
| 14.3.1                                                                                                    | Configure                                                                                                    | 80                                                                               |
|                                                                                                    |                                                                                                    |                                                                                  |
| 14.4.                                                                                                    | スパニングツリーの透過設定                                                                                                    | 82                                                                               |
| 14.4.<br>14.5.                                                                                             | スパニングツリーの透過設定<br>VLAN                                                                                                    | 82<br>87                                                                         |
| 14.4.<br>14.5.<br>14.5.1                                                                                   | スパニングツリーの透過設定<br>VLAN<br>Add VLAN                                                                                                    | 82<br>87<br>                                                                     |
| 14.4.<br>14.5.<br>14.5.1.<br>14.5.2.                                                                       | スパニングツリーの透過設定<br>VLAN<br>Add VLAN<br>Edit VLAN                                                                                                    | 82<br>87<br>                                                                     |
| 14.4.<br>14.5.<br>14.5.1.<br>14.5.2.<br>14.5.3.                                                            | スパニングツリーの透過設定<br>VLAN<br>Add VLAN<br>Edit VLAN<br>Delete VLAN / Delete All VLAN                                                                                                    | 82<br>87<br>                                                                     |
| 14.4.<br>14.5.<br>14.5.1.<br>14.5.2.<br>14.5.3.<br>14.6.                                                   | スパニングツリーの透過設定<br>VLAN<br>Add VLAN<br>Edit VLAN<br>Delete VLAN / Delete All VLAN<br>Ethernet Ring                                                                                                    | 82<br>87<br>                                                                     |
| 14.4.<br>14.5.<br>14.5.1.<br>14.5.2.<br>14.5.3.<br>14.6.<br>14.6.1.                                        | スパニングツリーの透過設定<br>VLAN<br>Add VLAN<br>Edit VLAN<br>Delete VLAN / Delete All VLAN<br>Ethernet Ring<br>Add ERPS VLAN                                                                                                    | 82<br>87<br>                                                                     |
| 14.4.<br>14.5.<br>14.5.1.<br>14.5.2.<br>14.5.3.<br>14.6.<br>14.6.1.<br>14.6.2.                             | スパニングツリーの透過設定<br>VLAN<br>Add VLAN<br>Edit VLAN<br>Delete VLAN / Delete All VLAN<br>Ethernet Ring<br>Add ERPS VLAN<br>ERING-x                                                                                            | 82<br>87<br>88<br>88<br>89<br>90<br>90<br>91<br>91<br>92<br>93                   |
| 14.4.<br>14.5.<br>14.5.1.<br>14.5.2.<br>14.5.3.<br>14.6.<br>14.6.1.<br>14.6.2.<br>15. Ma                   | スパニングツリーの透過設定<br>VLAN<br>Add VLAN<br>Edit VLAN<br>Delete VLAN / Delete All VLAN<br>Ethernet Ring<br>Add ERPS VLAN<br>ERING-x<br>nagement Interfaces                                                                     | 82<br>87<br>88<br>88<br>89<br>90<br>90<br>91<br>92<br>93<br>97                   |
| 14.4.<br>14.5.<br>14.5.1.<br>14.5.2.<br>14.5.3.<br>14.6.<br>14.6.1.<br>14.6.2.<br>15. Ma<br>15.1.          | スパニングツリーの透過設定<br>VLAN<br>Add VLAN<br>Edit VLAN<br>Delete VLAN / Delete All VLAN<br>Ethernet Ring<br>Add ERPS VLAN<br>ERING-x<br>nagement Interfaces<br>Craft ポート設定(Craft Interface)                                     |                                                                                  |
| 14.4.<br>14.5.<br>14.5.1.<br>14.5.2.<br>14.5.3.<br>14.6.<br>14.6.1.<br>14.6.2.<br>15. Ma<br>15.1.<br>15.2. | スパニングツリーの透過設定<br>VLAN<br>Add VLAN<br>Edit VLAN<br>Delete VLAN / Delete All VLAN<br>Ethernet Ring<br>Add ERPS VLAN<br>ERING-x<br>ragement Interfaces<br>Craft ポート設定(Craft Interface)<br>マネジメント IP アドレスの設定 (IP Interface) | 82<br>87<br>88<br>88<br>90<br>90<br>91<br>91<br>92<br>93<br>93<br>97<br>98<br>99 |

| 16.1.  | ユーザー管理                      | 100 |
|--------|-----------------------------|-----|
| 16.2.  | SSH によるログイン                 | 101 |
| 16.3.  | SNMP                        | 106 |
| 17. Sy | stem Administration         | 113 |
| 17.1.  | Date and Time               | 113 |
| 17.2.  | Configuration Backup(設定の保存) | 115 |
| 17.2.1 | . HTTP                      | 117 |
| 17.2.2 | . FTP                       | 120 |
| 17.2.3 | . TFTP                      | 121 |
| 17.3.  | Configuration Backup(設定の復元) | 123 |
| 17.3.1 | . HTTP                      | 124 |
| 17.3.2 | . FTP                       | 126 |
| 17.3.3 | . TFTP                      | 127 |
| 17.4.  | ML SW Release               | 129 |
| 17.4.1 | . НТТР                      | 130 |
| 17.4.2 | . FTP                       | 132 |
| 17.4.3 | . TFTP                      | 133 |
| 18. ア  | ラーム                         | 137 |
| 19. トラ | ラフィック統計情報                   | 140 |
| 20. シン | ステムログと PM 機能について            | 141 |
| 20.1.  | システムログ                      | 141 |
| 20.2.  | Syslog                      | 144 |
| 20.3.  | PM(Performance Monitoring)  | 145 |
| 21. 製  | 品仕様                         | 147 |

| 22. | ピン配列    | 149 |
|-----|---------|-----|
| 23. | 困ったときには | 151 |
| 24. | 製品サポート  | 153 |

#### 1. 製品概要

ML698E は、EFM(Ethernet in the First Mile)テクノロジーを搭載した SHDSL.bis モデムです。EFM テクノロジーを使用することで、イーサネットベースのデータ伝送を可能にし、従来の SHDSL モデ ムが使用している ATM ベースよりも伝送効率の良い(オーバーヘッドの少ない)ネットワークを構築することができます。

1 ペア接続時の最大リンク速度は 15.2Mbps であり、ボンディングテクノロジー(回線を束ねる技術)を使用することで、最大 100Mbps での通信を可能にするとともに、光インターフェース(SFP)を用いた回線冗長化も実現可能です。

また、最大 1 対 4 のポイント to マルチポイントの構成も可能になり、弊社取扱の ML624i は DSL ポートを 4 ペア接続時最大 2 台、1~2 ペア接続時最大 4 台まで接続可能です。

# 2. 付属品一覧

ご使用いただく前に本体と付属品を確認してください。万一、不足の品がありましたら、お手数ですがお買い上げの販売店までご連絡ください。

| (                        |                            | 8 9 |  |  |  |
|--------------------------|----------------------------|-----|--|--|--|
| U                        |                            |     |  |  |  |
| No.                      | 名称                         | 数量  |  |  |  |
| _                        | 本体                         | 1 台 |  |  |  |
| _                        | AC アダプタ                    | 1 個 |  |  |  |
| _                        | AC ケーブル                    | 1本  |  |  |  |
| -                        | RS232C コンソールケーブル           |     |  |  |  |
| -                        | RJ11-RJ-45(6 極 2 芯)2m      | 8本  |  |  |  |
| 1                        | ターミナルブロック用フォーク型圧着端子(赤色) 2個 |     |  |  |  |
| 2                        | ターミナルブロック用リング型圧着端子(赤色) 2個  |     |  |  |  |
| 3                        | ターミナルブロック用カバー(予備)          | 1 個 |  |  |  |
| 4                        | ターミナルブロック用ネジ(予備) 2個        |     |  |  |  |
| (5)                      | 電源グランド用ネジ 1 個              |     |  |  |  |
| 6                        | 電源グランド用ジャンパ 1個             |     |  |  |  |
| $\overline{\mathcal{O}}$ | 筐体グランド用リング型圧着端子(青色)        |     |  |  |  |
| 8                        | 筐体グランド用ネジ                  | 1 個 |  |  |  |
| 9                        | 筐体グランド用重ね形歯付きワッシャー         | 2 個 |  |  |  |
| -                        | ゴム足 4個                     |     |  |  |  |

# 2.1. オプション品

ご使用方法によって別途オプション品の購入が必要な場合がございます。 オプション品が必要となった場合、お手数ですが弊社(代表)"03-5334-5260"または、 お買い上げの販売店までご連絡ください。

#### <光 SFP>

| 商品コード型番                        |                  | タイプ                        | 数量 |
|--------------------------------|------------------|----------------------------|----|
| 162-SL06-0001 AC-SF-8G1-01F    |                  | 1Gbps, 500m, マルチ, LC2 芯    | 1個 |
| 162-SL06-0008 AC-SF-8F1-01F    |                  | 100Mbps, 500m, マルチ, LC2 芯  | 1個 |
| 162-SL06-0002 AC-SF-3G1-20F    |                  | 1Gbps, 20km, シングル, LC2 芯   | 1個 |
| 162-SL06-0009                  | AC-SF-3F1-20F    | 100Mbps, 20km, シングル, LC2 芯 | 1個 |
| 162-SL06-0019                  | AC-SFBS-35G1-20F | 1Gbps, 20km, シングル, SC1 芯   | 1個 |
| 162-SL06-0020                  | AC-SFBS-53G1-20F | 1Gbps, 20km, シングル, SC1 芯   | 1個 |
| 162-SL06-0015 AC-SFBS-35F1-20F |                  | 100Mbps, 20km, シングル, SC1 芯 | 1個 |
| 162-SL06-0016 AC-SFBS-53F1-20F |                  | 100Mbps, 20km, シングル, SC1 芯 | 1個 |

※2 芯タイプの SFP は同一型番の組み合わせでご使用ください。

※1 芯タイプは対向となる型番の組み合わせでご使用ください。

※上記の距離の異なる SFP も一部取り扱いしておりますので、お問い合わせいただいた際にお 申し付けくださいますようお願いいたします。

#### <その他>

| 商品コード         | 型番茄                              | 数量 |
|---------------|----------------------------------|----|
| 125-AC01-0001 | ML 用ウォールマウントキット                  | 1個 |
| 154-AC-001    | ラックマウントキット(19", 23"または ETSI ラック) | 1個 |

# 3. 製品外観

## 3.1. 外観図面

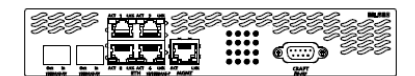

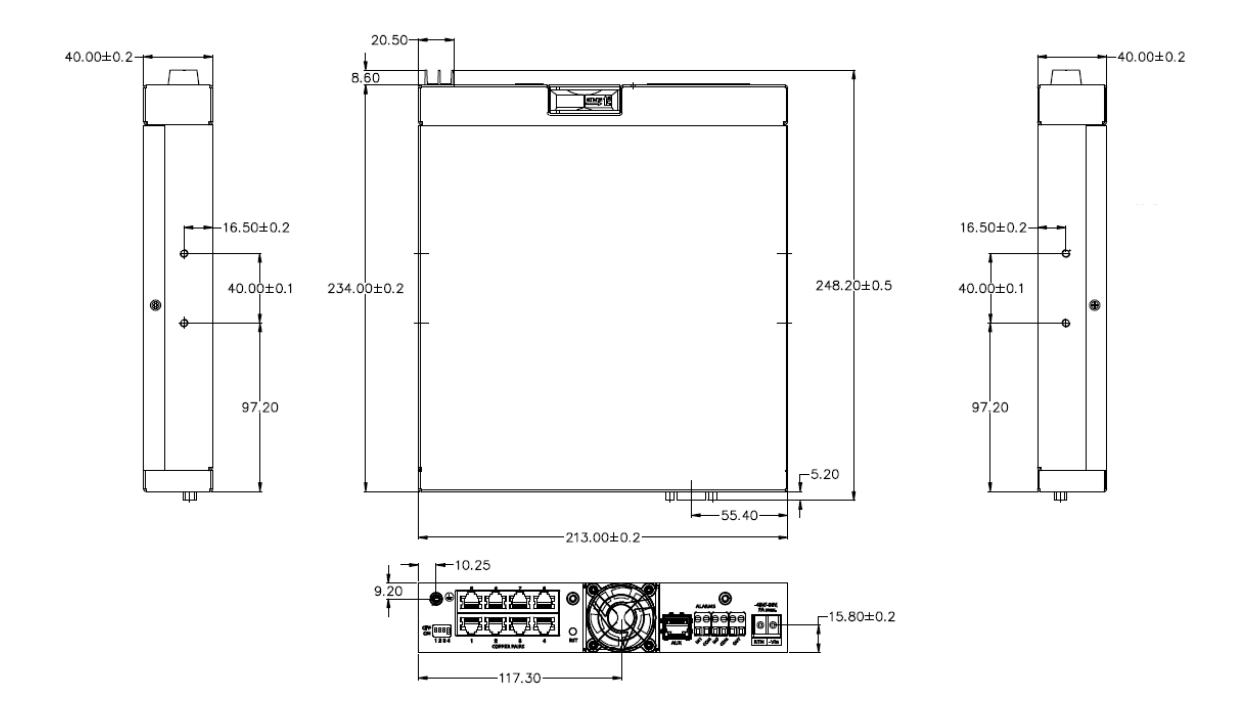

# 3.2. ポート説明

<前面>

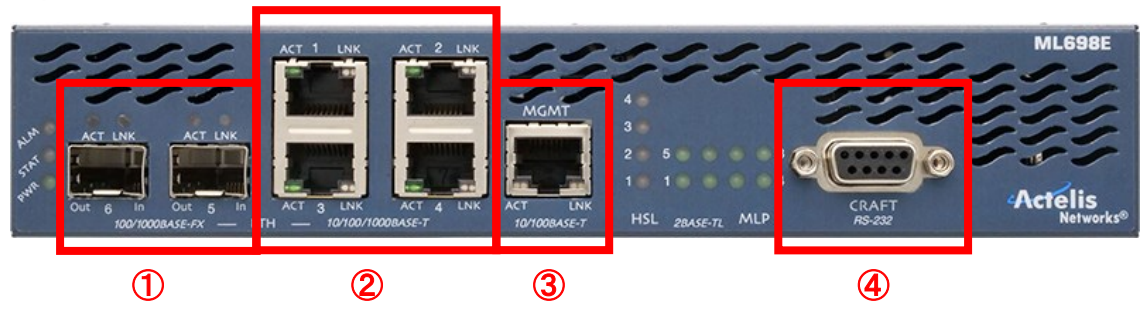

| # | 名称              | 説明                                    |
|---|-----------------|---------------------------------------|
| 1 | 100/1000BASE-FX | 通信端末との接続や回線冗長に使用します。                  |
|   |                 | SFP モジュールは同梱されていません。                  |
|   |                 | ※デフォルトでは無効に設定されていますが、SFP を認識すると自      |
|   |                 | 動で有効になります。                            |
| 2 | ETH 10/100/1000 | 通信端末との接続に使用します。                       |
|   | BASE-T          | ※デフォルトでは無効に設定されています。                  |
| 3 | MGMT 100BASE-T  | 通信端末との接続、またはリモートマネジメントに使用します。         |
| 4 | CRAFT RS232     | MetaASSIST Viewの Craft、CLIとの接続に使用します。 |

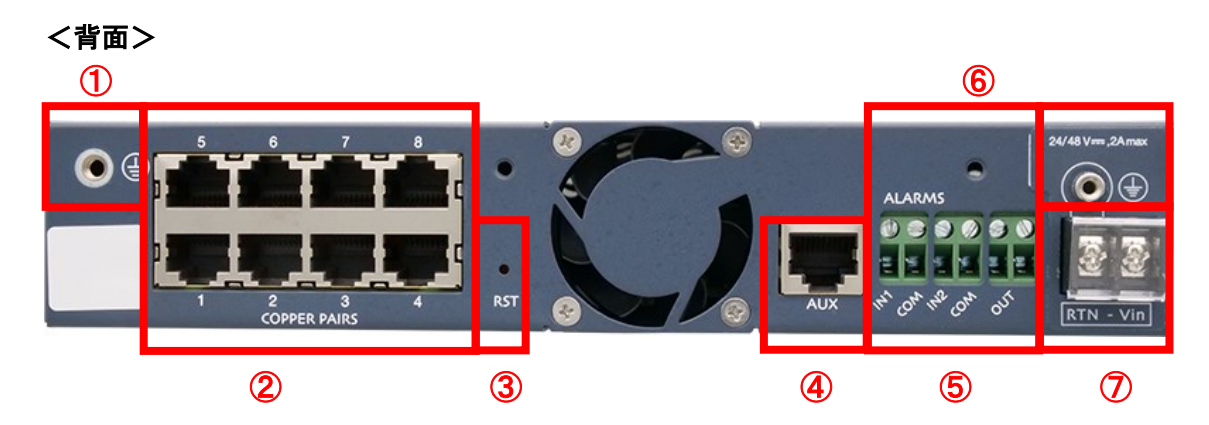

| # | 名称           | 説明                            |
|---|--------------|-------------------------------|
|   |              | 筐体グランド端子です。                   |
| U |              | ※推奨電線:AWG14、剥きしろ:10mm         |
| 0 | COPPER PAIRS | SHDSL 回線のポートです。               |
| 2 |              | モデムや MDF との接続に使用します。          |
|   |              | リセットボタンです。                    |
| 3 | RST          | 10 秒未満押下時:既存の設定にて再起動します。      |
|   |              | 10 秒以上押下時:工場出荷時設定にて再起動します。    |
| 4 | AUX          | 現在のソフトウェアではサポートしておりません。       |
| 5 | ALARMS       | アラームの入出力を行うリレー接点端子です。         |
| 6 | フローティング      | フローティング電源用グランド端子です。           |
| 0 | 電源用グランド      | フローティング電源を使用しない場合には接続しないで下さい。 |
| 1 |              | 電源端子です。付属の AC アダプタを接続する場合、    |
|   |              | -Vin に黒い線、RTN に白い線を接続します。     |

#### <電源端子>

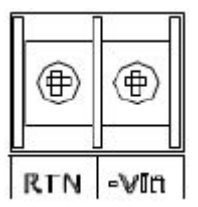

| Pin # | 入力 |
|-------|----|
| RTN   | +  |
| -Vin  | -  |

# 3.3. LED 説明

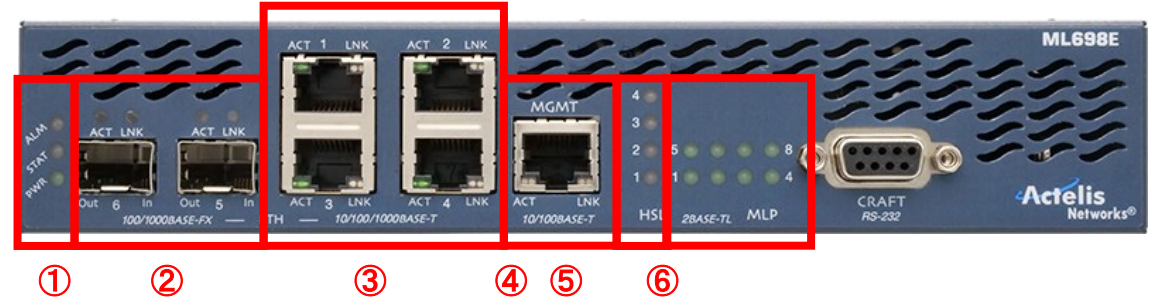

| #                     | 名利                         | 7    | 表示          | 説明                           |      |
|-----------------------|----------------------------|------|-------------|------------------------------|------|
|                       | PWR                        |      | 緑点灯         | 電源が供給されています。                 |      |
|                       | (POWER)                    |      | 消灯          | 電源が供給されていません。                |      |
|                       | STAT<br>(STATUS)           |      | ᆂᆂᄳ         | 起動中の状態、またはハードウェアに問題が起きてい     |      |
|                       |                            |      | 小鼠为         | ます。                          |      |
|                       |                            |      | 緑点滅         | ソフトウェアの初期化中です。               |      |
| 1                     |                            |      | 緑点灯         | 正常に起動しています。                  |      |
|                       |                            |      | 消灯          | 電源が供給されていません。                |      |
|                       |                            |      | キ占선         | クリティカル、またはメジャーアラームが発生していま    |      |
|                       | ALM                        | 1    | <b>小</b> 点为 | す。                           |      |
|                       | (ALARM)                    |      | 黄点灯         | マイナーアラームが発生しています。            |      |
|                       |                            |      | 消灯          | アラームは検知されていません。              |      |
|                       | ACT<br>SFP ポー<br>ト<br>LINK |      | *           | システムの起動中かまたは、パケットを送受信してい     |      |
|                       |                            | ACT  | АСТ         | <b>奥</b> 泉灯                  | ます。  |
| 0                     |                            |      | 消灯          | ポートはアイドル状態です。                |      |
| <ul> <li>C</li> </ul> |                            |      | 娄占灯         | システムの起動中、またはポートの Link が確立されて |      |
|                       |                            | LINK | LINK        | 更氘Ŋ                          | います。 |
|                       |                            |      | 消灯          | ポートの Link が確立されていません。        |      |
|                       | АСТ                        | ACT  | 緑点滅         | イーサネットポートでパケットを送信・受信しています。   |      |
|                       |                            | ACT  | 消灯          | イーサネットポートはアイドル状態です。          |      |
| 0                     | イーサ                        |      | 緑点灯         | イーサネットポートの Link が確立されています。   |      |
| 3                     | ネット                        |      | 娄占灯         | リング構成時にブロッキングポートに設定されていま     |      |
|                       |                            |      |             | す。                           |      |
|                       |                            |      | 消灯          | イーサネットポートの Link が確立されていません。  |      |
|                       | MGMT                       | ACT  | 緑点滅         | イーサネットポートでパケットを送信・受信しています。   |      |
| 4                     |                            | AUT  | 消灯          | イーサネットポートはアイドル状態です。          |      |

|   |     |      | 緑点灯            | イーサネットポートの Link が確立されています。     |
|---|-----|------|----------------|--------------------------------|
|   |     | LINK | 共上灯            | リング構成時にブロッキングポートに設定されていま       |
|   |     |      | <b>臾</b> 凬Ŋ    | す。                             |
|   |     |      | 消灯             | イーサネットポートの Link が確立されていません。    |
|   |     |      | 緑点灯            | HSL に所属した MLP ポートがリンクアップしています。 |
|   |     |      | 去占灯            | リング構成時にブロッキングポートに設定されていま       |
|   |     |      | <b>貝</b> 凤 凤 り | す。                             |
| 5 | HSL | -    | 经上述            | HSL に所属した MLP ポートがリンクのネゴシエーショ  |
|   |     |      | 形水 氘 //次       | ン中です。                          |
|   |     |      | 、光 h上          | MLP(DSL)ポートが無効になっています。         |
|   |     |      | 消火」            | HSL 設定が-R(子機)に設定されています。        |
|   |     |      | 緑点灯            | SHDSL リンクが確立されています。            |
|   |     |      | 经上述            | SHDSL リンクのネゴシエーション中、           |
| 6 | MLF | 2    | 形 示 派          | またはリンク確立後に切断されています。            |
|   |     |      | <b>ジボ やエ</b>   | MLP(DSL)ポートが無効になっているまたは、HSL 設  |
|   |     |      | <b></b> 洧灯     | 定が-R(子機)に設定されています。             |

#### 4. 設置及び設定方法

#### 4.1. システム設置要件

モデムの設置の際は、正常な動作を確保するため、十分なスペースがある場所に設置し、適切 な換気を行うようにして下さい。また、モデムの前・背面には、通気口がありますので、前後 5cm 以上余裕を持って設置してください。

#### 4.2. モデムの設定方法

モデムの設定は、次の3種類の方法が用意されています。

#### ● MetaASSIST View(専用ソフトウェア)による設定

MetaASSIST Viewは、モデム設定のための専用ソフトウェアです。PC にインストールすることで、 モデムの全設定を GUI ベースでグラフィカルに行うことができます。

※MetaASSIST View のダウンロードは弊社ホームページより、本製品ページからダウンロード可能です。

#### ● CLI コマンドによる設定

CLI(コンソール)を使用することで、専用ソフトを使用せずにモデムの設定を行うことができます。

#### ● TL1 コマンドによる設定

TL1(TELNET)を使用することで、MetaASSIST View を使用せずにモデムの設定を行うことができます。TL1コマンド詳細については、本体の管理用 IP アドレスを WEB ブラウザへ入力して表示されるドキュメント内容を参照して下さい。

#### 5. 接続構成例

下記の接続構成例では ML シリーズの以下の設定を元に記載しています。

・HSL:MLP(DSL)ポートを所属させるグループで、HSL の設定可能数=リンクアップ可能な台数に なります。(ML698E:HSL-1~4, ML622(i)/624(i):HSL-1のみ, ML6916EN:HSL-1~16(親設定の み対応))

・あらゆる構成において、ML 間を繋ぐ HSL の設定は、必ず<mark>親子(片側−O, 片側−R)の関係</mark>になる ように設定してください。

#### 5.1. P2MP

本製品は HSL が 4 つまで設定可能なので、ML698E x1 台に対して、最大 4 台の ML600 シリーズ が接続可能です。

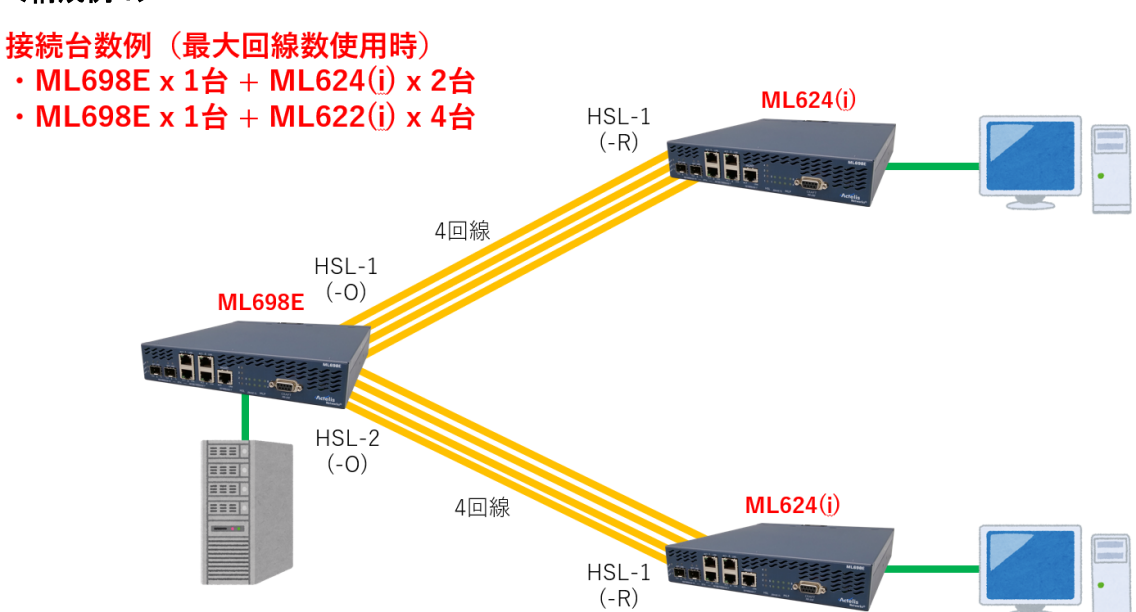

この接続構成は ML698E x 1 台に対して、ML622(i), ML624(i)を複数台接続した構成です。
 上図では ML624(i) x 2 台を接続した場合の構成になりますが、ML624(i) x 1 台、ML622(i) x 2 台の構成なども可能です。

#### <構成例1>

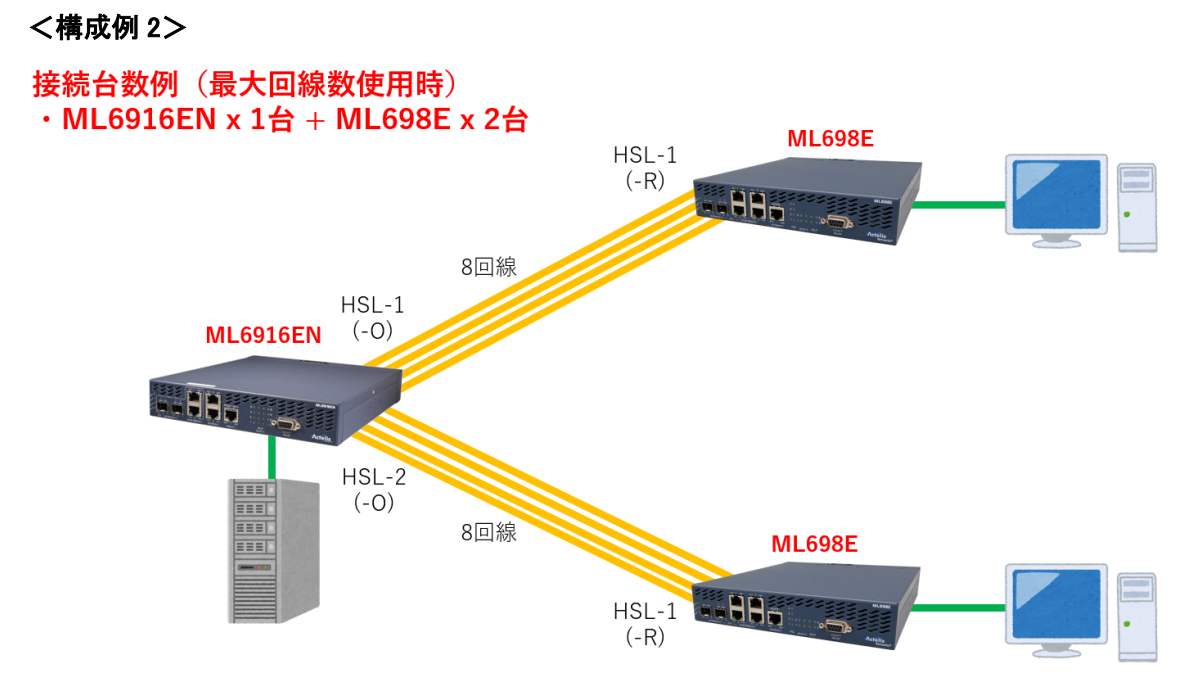

・この接続構成は、親機に ML6916EN、子機に ML698E x 2 台接続した構成です。

・この構成の場合 HSL の最大リンク速度は 1 ポートあたり 15.2Mbps x 8 回線 = 121.6Mbps(理論 値)となりますが、上限は 100Mbps となります。

・ML698EのHSL設定は必ず子機設定にしてください。(ML6916ENが親機のみ対応のため)

#### 5.2. 数珠繋ぎ(デイジーチェーン)接続

本製品は HSL が 4 つ、親子設定も可能なため、数珠繋ぎ(デイジーチェーン)接続が可能です。 この接続では末端機器は ML600 シリーズで問題ありませんが、中継機器は ML698E を使用しま す。

#### 接続台数例

#### ・ML698E x n台

#### ・(中継機器)ML698E x n台 + (末端機器)ML624(i) x 2台など

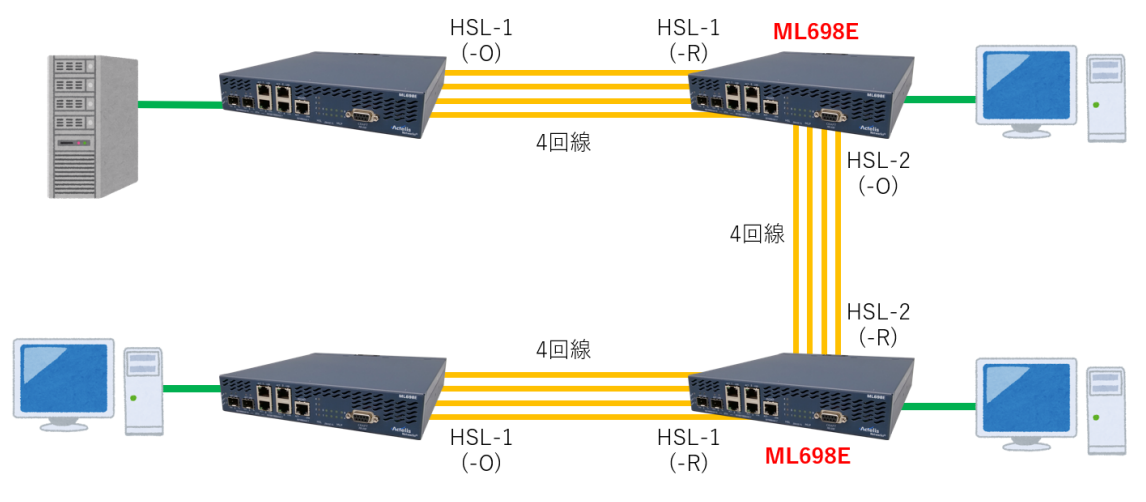

・図の接続台数例の様に ML698E のみでの構成も可能ですが、末端の機器は ML600(i)シリーズ (ML624 や M624i など)にして構成することも可能です。

・基本的に数珠繋ぎの台数に上限はありませんが、台数が増えるたびに、末端機器間の通信の 遅延が大きくなります。

・ML600 シリーズの Eth ポートは 100BASE-TX までしか対応していないため、注意が必要です。

#### 5.3. リング接続

本製品は HSL が 4 つ、親子設定も可能であり、STP 機能を搭載しているため、リング接続が可能です。

この構成をする場合、すべての機器が ML698E である必要があります。

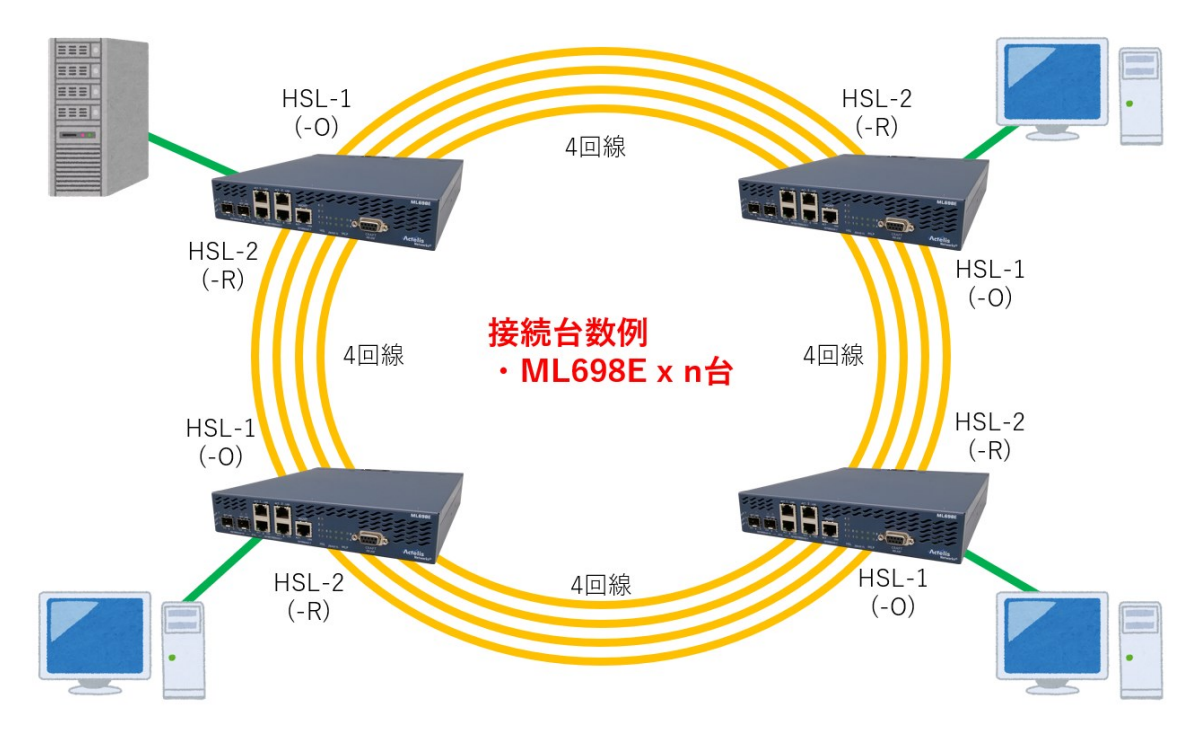

・リング接続では、必ず ML698E を使用する必要があります。

・ML 間を繋ぐ HSL の設定は、必ず親子(片側-O, 片側-R)の関係になるように設定してください。

## 6. リンク速度基準値

#### く条件>

•Calibration 設定

SNR Margin: Default, 5dB

Regulation: No Limit - Best Performance(最大 15.2Mbps)

·線路

```
線径:0.4mm シミュレータ使用
```

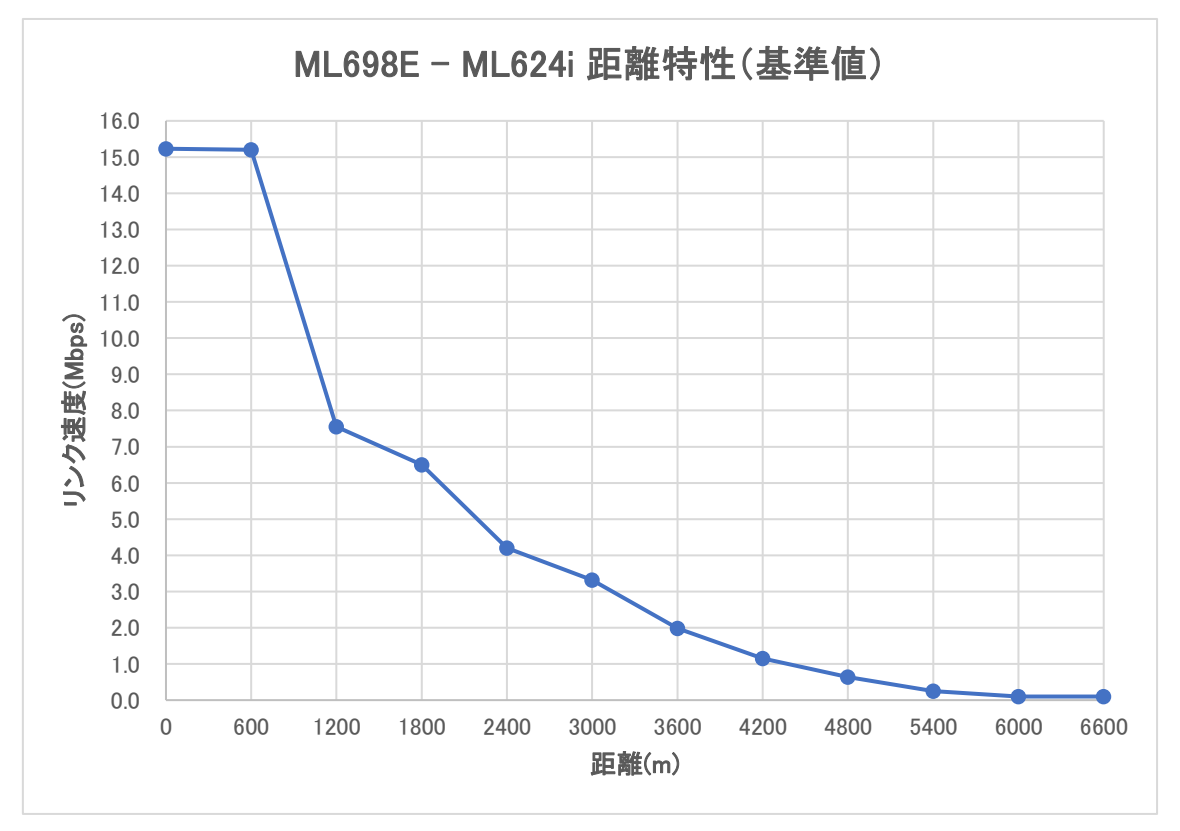

※このグラフは1ポートあたりのリンク速度グラフになります。 ※同一の区間でも、ノイズの影響による SNR Margin の低下や線路の状態などによって、リンク速度が前後する場合がありますので、あくまでも基準値としてご参照ください。

22

#### 7. MetaASSIST View

#### 7.1. MetaASSIST View について

MetaASSIST View は、モデムの設定・管理をするための専用ソフトウェアです。シリアル(RS232) 接続によるローカルマネジメント、IP 接続によるリモートマネジメントを行うことができます。

## ※ 工場出荷時の状態ではモデムに IP アドレスが設定されていません。 初期設定時には必 ずシリアル接続する必要があります。

MetaASSIST View(全モデル共通)ダウンロード

URL: https://hytec.co.jp/products/dsl4-1/ml6916en.html

※上記 URL 製品ページの製品仕様項目の最下段にダウンロードリンクがあります。

7.2. MetaASSIST View のインストール

#### 7.2.1. MetaASSIST View ハードウェア動作環境

- Pentium Class I CPU
- ◆ 256MB RAM(推奨:512MB)
- ◆ 70MB の空き容量があるドライブ
- ◆ 30MB の空き容量がある、Windows がインストールされているシステムドライブ
- ◆ 100MB の空き容量があるドライブ(ドキュメント用)
- Microsoft Windows 98, 2000, NT or XP, Sun Solaris 8.0 or 9.0, Redhat Linux

MetaASSIST View バージョン 8.30.0.40 以降は Windows10 をサポート

#### 7.2.2. MetaASSIST View ネットワーク動作環境

MetaASSIST View は、IP 接続をする際に、次の TCP/UDP ポートを使用します。IP 接続でモデムの設定を行う場合、次のポートが有効になっていることを確認してください。

- ◆ TCP 3082 : TL1 Raw
- ◆ TCP 3083 : Telnet
- ♦ UDP 3087 : Discovery
- ◆ TCP 20/21 : FTP
- ◆ TCP 80 : HTTP
- ◆ TCP 22 : SSHv2(オプション)

#### 7.2.3. MetaASSIST View インストールの流れ

管理者権限があるアカウントを及びソフトウェア動作環境を満たしている PC を用意します。

弊社 HP<<u>https://hytec.co.jp/products/dsl4-1/ML698E.html</u>>の製品仕様項目よりインストール 用ファイル(MetaASSIST View [**バージョン名] [ZIP]**)をダウンロードし、フォルダ内の setup.exe を 起動します。次のインストール準備画面が表示されます。

※MetaASSIST View のバージョンは Ver. 8.35.0.9 以降が使用可能です。

※すでに他の ML シリーズの動作をするためにインストールしていた場合も同様の手順でインストール可能であり、バージョンが上記の以上の場合は、この手順の実施は不要です。

#### <MetaASSIST View のパージョンの確認>

\_

MetaASSIST View を起動し、ログイン(Connect)ウインドウは Cancel または、×をクリックで閉 じます。

画面左上の Help から About MetaASSIST View をクリックします。

20 MetaASSIST View

| Session View Tools    | Help         |                             |  |  |  |  |
|-----------------------|--------------|-----------------------------|--|--|--|--|
| Physical Connectivity |              | Actelis Systems Online Help |  |  |  |  |
| NEs: 0                |              | About MetaASSIST View       |  |  |  |  |
| IP Address 🗸          | IP Address V |                             |  |  |  |  |
| My Computer - 19      | 2.168        | . 1. 150                    |  |  |  |  |

下の画面が表示されるので、Releaseの数値が上記のバージョン以上であれば問題ありません。

| About MetaASSIST     | About MetaASSIST View         |                              |  |  |  |  |  |  |  |  |
|----------------------|-------------------------------|------------------------------|--|--|--|--|--|--|--|--|
| Actelis<br>Networks" |                               |                              |  |  |  |  |  |  |  |  |
| Release:             | 8.35.0.9                      |                              |  |  |  |  |  |  |  |  |
| Copyright ©1999-20   | )18 Actelis Networks®, Incorp | orated. ALL RIGHTS RESERVED. |  |  |  |  |  |  |  |  |

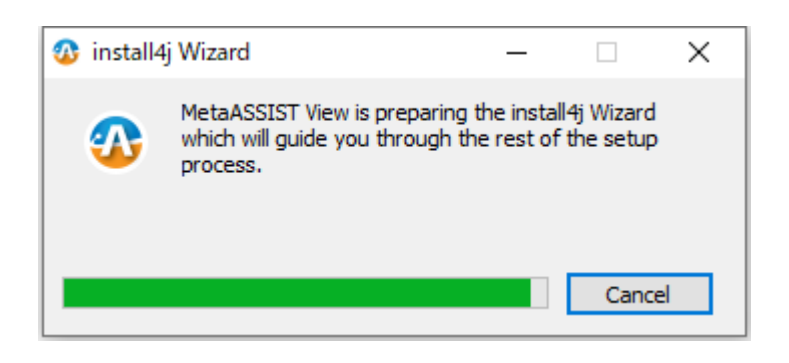

#### 次の画面が表示されますので、Next >をクリックします。

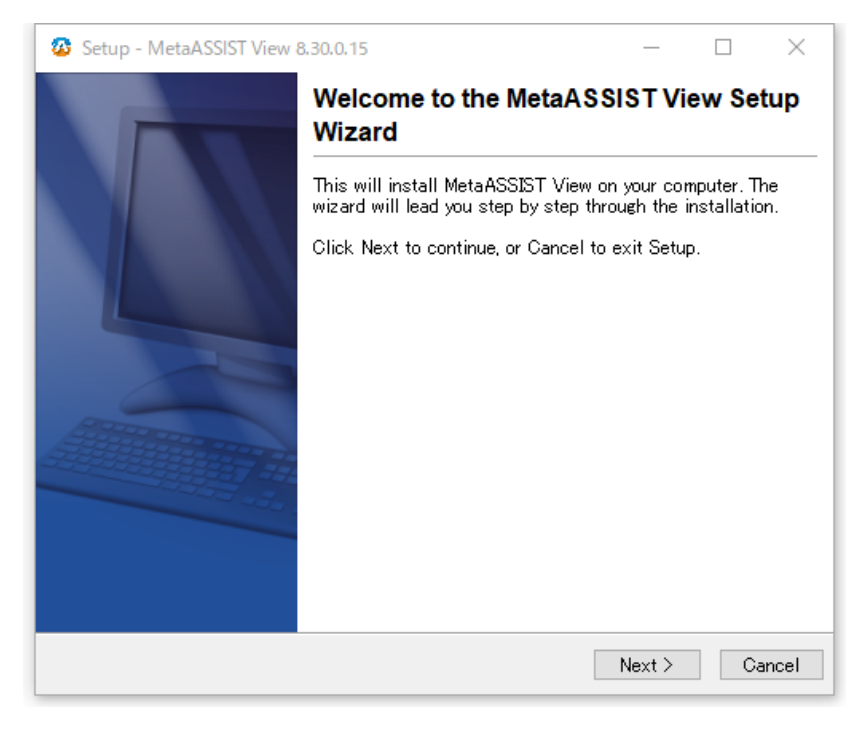

| Setup - MetaASSIST View 8.30.0.15 - C                                                                                                    | ]    | Х  |
|----------------------------------------------------------------------------------------------------|------|----|
| License Agreement<br>Please read the following important information before continuing.                                                                                                    |      | N  |
| Please read the following License Agreement. You must accept the terms of thi<br>agreement before continuing with the installation.                                                                                                    | ß    |    |
| ACTELIS NETWORKS SOFTWARE LICENSE AGREEMENT<br>PLEASE CAREFULLY READ THIS END USER LICENSE AGREEMENT (the<br>"AGREEMENT") BEFORE INSTALLING OR USING THE SOFTWARE BEING<br>PROVIDED TO YOU BY ACTELIS NETWORKS, INC. ("ACTELIS"). THE TERM<br>"YOU" OR "YOUR" AS USED IN THIS AGREEMENT MEANS THE ENTITY ON<br>WHOSE BEHALF YOU ARE USING THE SOFTWARE, OR IF YOU ARE USING<br>FOR YOUR OWN ACCOUNT, MEANS YOU INDIVIDUALLY, IN ORDER TO US<br>THE SOFTWARE, YOU MUST INDICATE YOUR ACCEPTANCE OF THE TERM<br>OF THIS AGREEMENT BELOW; OTHERWISE, YOUR USE OF THE SOFTWARI<br>INDICATES YOUR ACCEPTANCE OF THE SAGREEMENT. IF YOU DO NOT<br>INDICATE YOUR ACCEPTANCE TO THE TERMS OF THIS AGREEMENT<br>BELOW, OR OTHERWISE DO NOT AGREE TO THE TERMS OF THIS |      |    |
| <ul> <li>I accept the agreement</li> <li>I do not accept the agreement</li> </ul>                                                                                                    |      |    |
| < Back Next >                                                                                                    | Cano | el |

## 

## 保存先を Browse...で選択し、Next >をクリックします。

#### ※基本的にはデフォルト値で問題ありません。

| Setup - MetaASSIST View 8.30.0.15                                           | _         |          | ×     |
|-----------------------------------------------------------------------------|-----------|----------|-------|
| Select Destination Directory<br>Where should MetaASSIST View be installed?  |           | 4        |       |
| Select the folder where you would like MetaASSIST View to be insta<br>Next. | lled, the | en click |       |
| Destination directory                                                       |           |          |       |
| O¥Program Files (x86)¥Actelis Networks¥MetaASSiST View                      | Bro       | owse     |       |
| Required disk space: 193 MB                                                 |           |          |       |
| Free disk space: 136,555 MB                                                 |           |          |       |
|                                                                             |           |          |       |
|                                                                             |           |          |       |
|                                                                             |           |          |       |
|                                                                             |           |          |       |
|                                                                             |           |          |       |
|                                                                             |           |          |       |
|                                                                             |           |          |       |
| N                                                                           | ext >     | Ca       | incel |

# インストール情報を確認し、Next >をクリックしてインストールを開始します。

(Install 作業は数分かかることがあります)

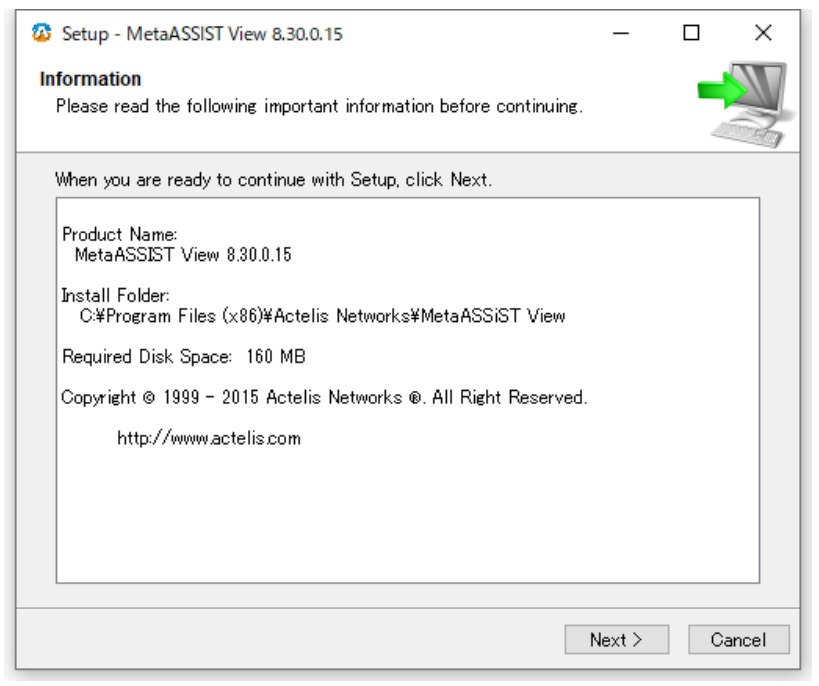

| Setup - MetaASSIST View 8.30.0.15                                              | -   |    | ×     |
|--------------------------------------------------------------------------------|-----|----|-------|
| Installing<br>Please wait while Setup installs MetaASSIST View on your compute | er. | 4  |       |
| Extracting files<br>libxsltdll                                                 |     |    |       |
|                                                                                |     |    |       |
|                                                                                |     |    |       |
|                                                                                |     |    |       |
|                                                                                |     |    |       |
|                                                                                |     |    |       |
|                                                                                |     | Ca | ancel |

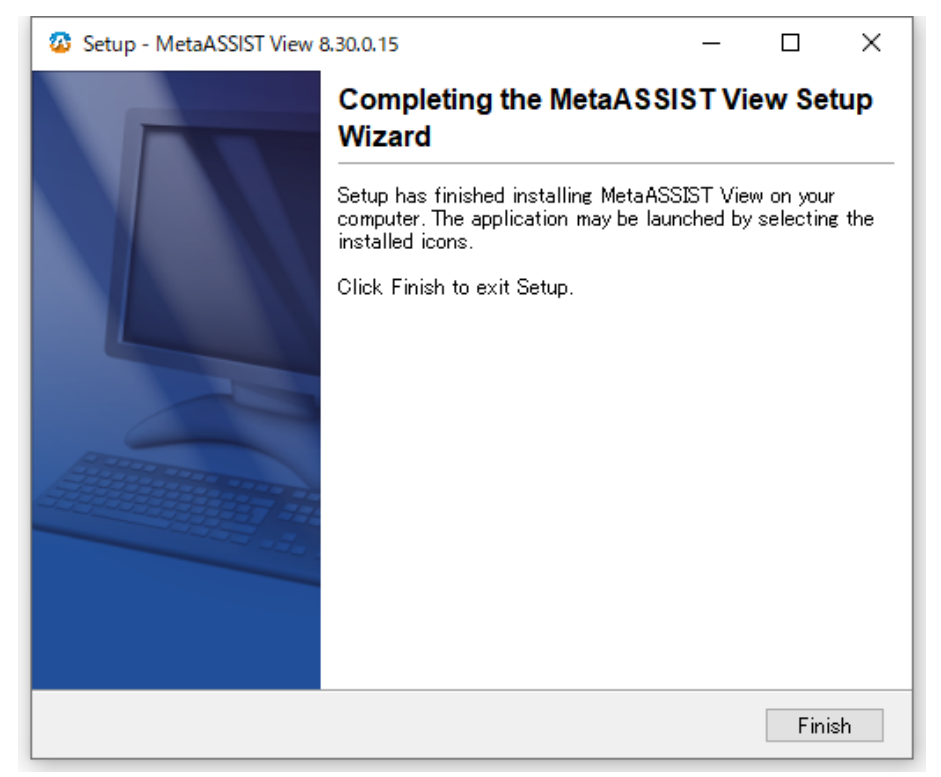

Install 完了後に Finish をクリックします。

以上で MetaASSIST View のインストールは完了です。

# 8. MetaASSIST View による設定

MetaASSIST View を使用してモデムの設定を行う場合、次の二通りの接続方法があります。

- シリアル接続(前面パネルの CRAFT ポート経由)
- IP 接続(前面パネルの MGMT ポート経由)

※デフォルト設定で COLAN(MGMT)ポートは有効、マネジメント IP で 192.168.1.1 が設定されて おり、シリアルポートも有効なため、いずれの方法でもアクセス可能です。 ※ETH1~4 ポートからモデムにログインすることはできません。

#### 8.1. モデムへのログイン

MetaASSIST View を起動します。起動すると以下のログイン画面が表示されます。

| Connect    |                             |                                            | ×      |
|------------|-----------------------------|--------------------------------------------|--------|
| Manageme   | ent Interface               |                                            |        |
| ● TCP/IP   | DNS Name / IP Address:      | 192.168.1.1 TID: A2009054FBE               | Search |
|            | SSH SSH                     |                                            |        |
|            | Private Key File;           |                                            | Browse |
|            | Passphrase:                 |                                            |        |
|            | Finable UDP broadcas        | t for ML NEs discovery                     |        |
| 🔿 Craft    |                             |                                            |        |
|            | COM Port:                   |                                            | ]      |
|            | Baud Rate;                  | 9,600 ~                                    | bps    |
| 🔲 Enable I | LLDP for L2 NEs topology of | liscovery                                  |        |
| Auto-log   | gin to subtended NEs (via   | HSL/ETH), IP-less NEs Connect only via HSL |        |
|            |                             |                                            |        |
| Login Deta | ils                         |                                            |        |
| User Name  | admin                       |                                            |        |
| Password:  |                             |                                            |        |
|            |                             |                                            |        |
|            |                             | Save Parameters OK                         | Cancel |

IP 接続の場合は TCP/IP にチェックを入れ、IP Address に接続する ML698E のマネジメント IP を 入力します(Search から発見できる場合は、そちらから選択しても可)。

シリアル接続の場合は Craft にチェック入れ、COM Port と Baud Rate を合わせます。

• User Name: **admin** / Password: **admin** 

と入力して OK をクリックしてモデムにログインできます。

#### 8.2. MetaASSIST View の操作画面について

MetaASSIST View の操作画面は次の5つで構成されています。

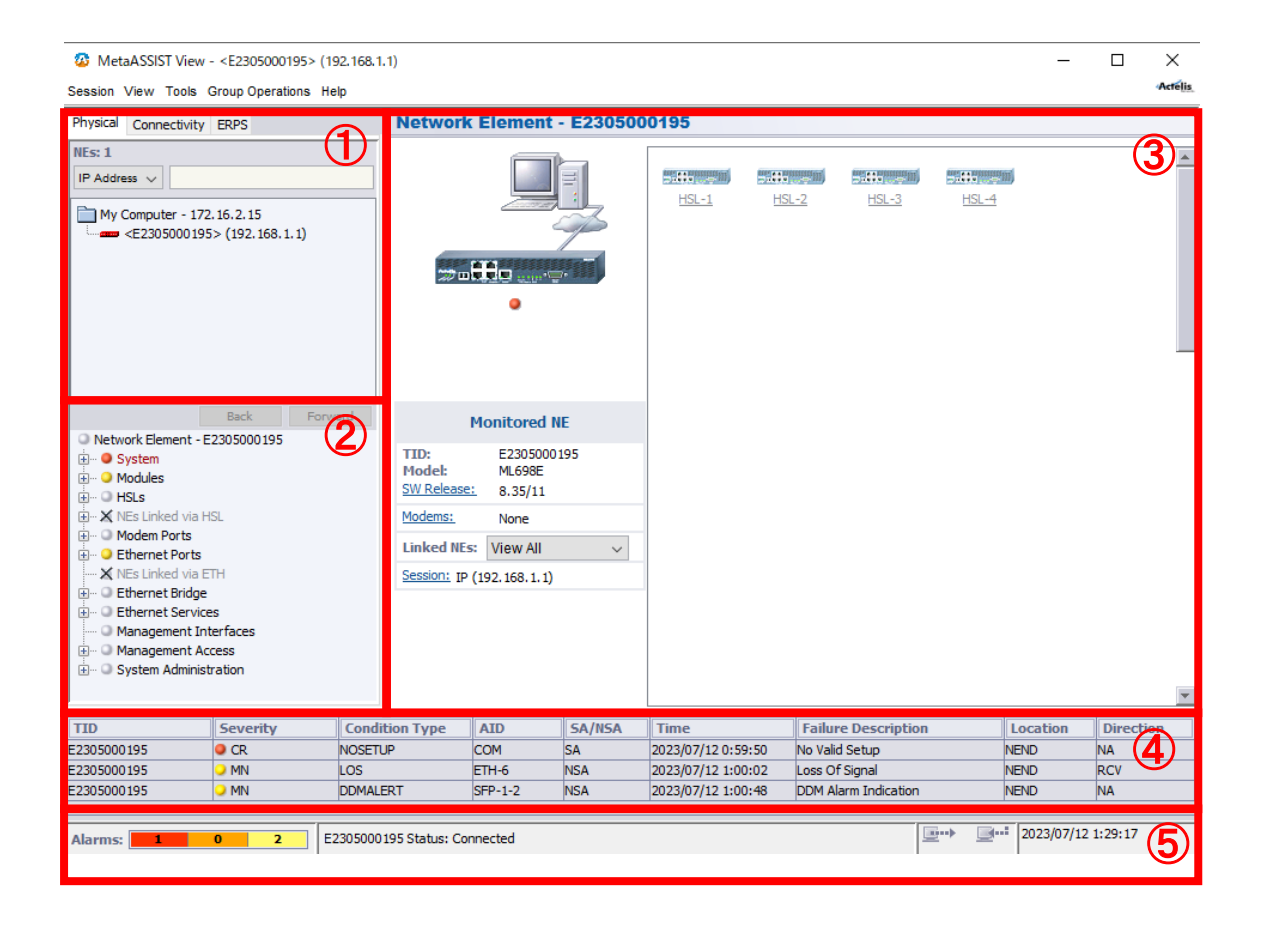

①管理ノードー覧

MetaASSIST View で管理しているモデム一覧が表示されます。アイコンの種類によって現在のス テータスがわかるようになっています。モデムのアイコンをクリックすることで、そのモデムの設定 画面に移行することができます。

モデムとの接続が完了している状態を示すアイコンです。
 モデムで発生しているアラームの種類によって色が変化します。
 (青:正常、黄:マイナー、橙:メジャー、赤:クリティカル)
 モデムと接続試行中、またはモデムと接続されていない状態を示すアイコンです。

2設定項目一覧

モデムで設定できる項目の一覧がツリー形式で表示されます。+をクリックすることで、選択して いる項目の詳細な設定変更・参照をすることができます。アイコンの種類によって、その設定項 目の現在のステータスがわかるようになっています。

- □ 正常(アラームが無い状態)を示します。
- クリティカルアラームが発生しています。
- 🥥 メジャーアラームが発生しています。
- マイナーアラームが発生しています。
- ★ 操作のできない設定項目です。

③作業ウインドウ

設定項目一覧で選択した項目に対する、詳細な設定画面や現在の状態が表示されます。

④アラームブラウザ

現在発生しているアラームの一覧が表示されます。

⑤ステータスバー

現在発生しているアラームの数、モデムとの通信状態、現在時刻を表示します。

#### 8.3. モデムの簡易設定手順

机上にて最低限通信確認ができる簡易設定を行います。

簡易設定を行うことで、現地での速度等の調整が比較的簡単になるため、事前設定を推奨します。

対向機には、弊社取扱機器の ML624i を接続するとし、ML624i の初期設定値を基に簡易設定を 行います。

※現地設置前に、あらかじめ、モデム間の推定距離や必要なリンク速度、空き回線数等を調べておくと設定がスムーズに行えます。

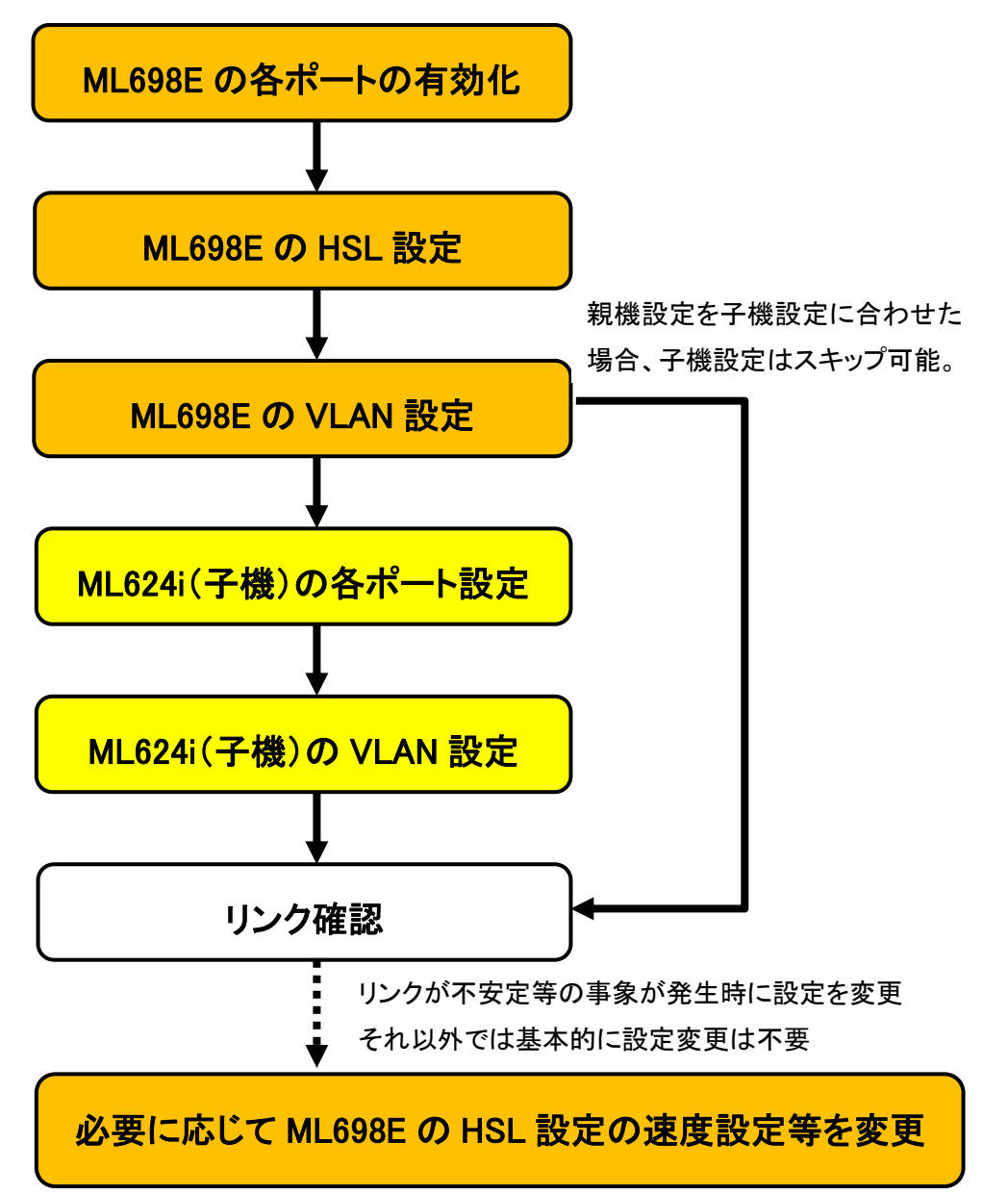

#### 8.3.1. 各ポートの有効化

ML698E の初期設定は、COLAN(MGMT)ポート以外無効になっているので、使用するポートを有 効化する必要があります。

#### <HSL の有効化>

HSLs

任意の HSL を選択し、画面右上の Configure をクリックして設定画面を表示します。 ※選択されている HSL は青色になります。

| Physical Connectivit                                                                                                    | y ERPS                                         | High S                     | peed Links          | •                          |                                                                       |                                                    |                                                                         |                    |                                    |                                                 |
|----------------------------------------------------------------------------------------------------|------------------------------------------------|----------------------------|---------------------|----------------------------|-----------------------------------------------------------------------|----------------------------------------------------|-------------------------------------------------------------------------|--------------------|------------------------------------|-------------------------------------------------|
| IEs: 1                                                                                                    |                                                | ATD:                       |                     |                            | Config: All                                                           | Alarn                                              | ar All                                                                  | Statu              | e. All                             | Pow Count                                       |
| IP Address 🗸                                                                                                    |                                                | , abi                      |                     |                            | comgi /ui                                                             | v vuorn                                            |                                                                         | v Stata            | 54 741 0                           | non counc                                       |
|                                                                                                    |                                                | AID                        | Config              | Mode                       | Status/D                                                              | CPE DRB C                                          | LOWBW T                                                                 | Topology           | Linked NE                          | Alarms                                          |
| My Computer - 1                                                                                                    | 72.16.2.15                                     | ISL-1                      | Disabled            |                            |                                                                       |                                                    |                                                                         |                    |                                    |                                                 |
|                                                                                                    | 95> (192.168.1.1)                              | ISL-2                      | Disabled            |                            |                                                                       |                                                    |                                                                         |                    |                                    |                                                 |
|                                                                                                    |                                                | ISL-3                      | Disabled            |                            |                                                                       |                                                    |                                                                         |                    |                                    |                                                 |
|                                                                                                    | Back Forw                                      | ard                        |                     |                            |                                                                       |                                                    |                                                                         |                    |                                    |                                                 |
| System     Modules     HSLs     HSL-1     HSL-2                                                                                                    | ]                                              |                            |                     |                            |                                                                       |                                                    |                                                                         |                    |                                    |                                                 |
| HSL-3     HSL-4     HSL-4     Modem Ports     Sthere Ports     Sthere Ports                                                                               | HSL                                            |                            |                     |                            |                                                                       |                                                    |                                                                         |                    |                                    |                                                 |
| HSL-3<br>HSL-4<br>HSL-4<br>MEs Linked via<br>Modem Ports<br>How Dethernet Ports                                                                           | HSL<br>s                                       |                            |                     |                            |                                                                       |                                                    |                                                                         | -                  |                                    |                                                 |
| HSL-3<br>HSL-4<br>HSL-4<br>Modem Ports<br>Heternet Ports<br>KIEs Linked via                                                                               | HSL<br>ETH<br>Je                               |                            |                     |                            | Calibrat                                                              | e Cance                                            | Calibration                                                             | Configur           | e Alarms                           | Configure                                       |
| HSL-3     HSL-4     HSL-4     NEs Linked via     Modem Ports     Ethernet Port     NEs Linked via     Ethernet Bridg     Ethernet Bridg     Ethernet Serv | HSL<br>ETH<br>je<br>ices                       | <b>•</b>                   |                     | DSS                        | Calibrate<br>Profile Cu                                               | e Cance                                            | Calibration                                                             | Configur<br>e Topo | e Alarms<br>ology Test             | Configure                                       |
| HSL-3     HSL-4     HSL-4     HSL-4     NES Linked via     Ethernet Ports     Stinked via     Ethernet Bridg     Ethernet Bridg     Ethernet Serv         | HSL<br>ETH<br>je<br>ices<br>Severity           | Condition Type             | AID                 | D55                        | Calibrate<br>Profile Cu                                               | e Cance<br>Istom Spectra                           | Calibration<br>Il Mode Profile                                          | Configur<br>e Topo | e Alarms<br>ology Test             | Configure<br>ropology                           |
| HSL-3     HSL-4     HSL-4     NES Linked via     Modem Ports     Stinked via     Ethernet Port     X NES Linked via     Ethernet Bridg     Ethernet Serv  | HSL<br>ETH<br>je<br>ices<br>Severity<br>CR     | Condition Type             | AID                 | DSS<br>SA/NSA<br>SA        | Calibratu<br>Profile Cu<br>Time<br>2023/07/12 0: 50                   | e Cancel<br>Istom Spectra<br>Failu                 | Calibration<br>Il Mode Profile<br>re Description<br>d Setun             | Configur<br>e Topo | e Alarms<br>ology Test<br>Location | Configure<br>Topology<br>Direction<br>NA        |
| HSL-3     HSL-4     HSL-4     HSL-4     Modem Ports     Ethernet Ports     Ethernet Port     Ethernet Bridg     Ethernet Bridg     O5000195               | HSL<br>ETH<br>ices<br>Severity<br>O CR<br>O MN | Condition Type NOSETUP LOS | AID<br>COM<br>ETH-6 | DSS<br>SA/NSA<br>SA<br>NSA | Calibrate<br>Profile Cu<br>Time<br>2023/07/12 0:59<br>2023/07/12 1:00 | e Cancel<br>Istom Spectra<br>Failu<br>1:50 No Vali | Calibration<br>Il Mode Profile<br>re Description<br>d Setup<br>f Signal | Configur           | e Alarms<br>Jogy Test<br>Location  | Configure<br>Topology<br>Direction<br>NA<br>RCV |

設定画面左上の口Enable にチェックを入れます。

次に Mode を-O(Office)に選択して OK をクリックすると HSL が親機として有効化されます。 ※複数の HSL を有効にすることでポイント to マルチポイントの構成が可能になります。

その際、各 HSL それぞれに MLP(DSL)ポートを割り当てる必要があります。

| Configure High Speed Link HSL-1                  | ×               |
|--------------------------------------------------|-----------------|
| Enabled                                          |                 |
| Mode: -O (Office) V                              |                 |
| HSL ID:                                          |                 |
| Topology: No Repeaters V                         |                 |
| Comparison Comparison (100 - 115,200 Kbps)       |                 |
| CLCF Threshold: Kbps (100 - 115,200 Kbps)        |                 |
| Auto. Calibration: Manual (Recommended)          |                 |
|                                                  |                 |
| Quarantine                                       |                 |
| Scheduled BW restoration (for minor BW loss)     | 7               |
| Start condition:                                 |                 |
| Available BW is less than Calibrated BW          |                 |
| Available BW is below: Kbps (100 - 115,200 Kbps) |                 |
| Start time:                                      |                 |
| Scheduled on: v at: 00 : 00 (e.g. 22:00)         |                 |
|                                                  |                 |
| Unscheduled BW restoration (for severe BW loss)  |                 |
| Start condition:                                 |                 |
| Available BW is less than Calibrated BW          |                 |
|                                                  |                 |
| KDPS (100 - 115,200 KDPS)                        |                 |
| Start time:<br>As soon as possible               |                 |
| איז איז איז איז איז איז איז איז איז איז          |                 |
| Description                                      | 7               |
|                                                  |                 |
|                                                  | 1               |
| · · · · · · · · · · · · · · · · · · ·            |                 |
| From File                                        |                 |
|                                                  |                 |
| J Save configuration to HSL Template             |                 |
|                                                  |                 |
| OK Cancel Restore HSL Template Res               | tore ML Default |

#### Enable にすると下図のように表示が変化します。

| AID   | Config   | Mode        | Status/D | CPE DRB C | LOWBW T | Topology     | Linked NE | Alarms  |
|-------|----------|-------------|----------|-----------|---------|--------------|-----------|---------|
| HSL-1 | Enabled  | -O (Office) | Down     | Unknown   | None    | No Repeaters |           | MJ HSLD |
| HSL-2 | Disabled |             |          |           |         |              |           |         |
| HSL-3 | Disabled |             |          |           |         |              |           |         |
| HSL-4 | Disabled |             |          |           |         |              |           |         |

#### <MLP(DSL)ポートの有効化>

Modem Ports

任意の MLP ポートを画面右上の Configure をクリックして設定画面を表示します。

※選択されている MLP ポートは青色になり、Shift や Ctrl を押しながら選択すると、複数ポートを同時に設定です。

※MLP-1-x の"x"の値がモデム背面 COPPER PAIRS の番号に対応しています。

#### ※HSLを1つでも有効化しなければ、設定できません。

| Ø MetaASSIST View - <e< p=""></e<>                                                      | 2305000195> (1  | 92.168.1.1)          |          |              |                |             |                  |                   | -            | $\Box$ $\times$ |
|-----------------------------------------------------------------------------------------|-----------------|----------------------|----------|--------------|----------------|-------------|------------------|-------------------|--------------|-----------------|
| Session View Tools Grou                                                                 | p Operations He | elp                  |          |              |                |             |                  |                   |              | Acteli          |
| Physical Connectivity ERF                                                               | s               | Modem                | Ports (  | Active Moder | m Ports: 0 ,   | , Qualifie  | d Modem F        | Ports: 0)         |              |                 |
| NEs: 1                                                                                  |                 |                      |          |              |                |             |                  |                   |              |                 |
| IP Address 🗸                                                                            |                 |                      | -        | 1            |                | Connig.     |                  |                   |              | con countr o    |
|                                                                                         |                 | AID 🔺                | Config   | Alarms       | HSL            | Linked NE   | Circuit ID       | Max Rate          | LOWSNRM      | HIATTN          |
| My Computer - 172.16.                                                                   | 2.15            | MLP-1-1              | Disabled |              |                |             |                  |                   |              |                 |
|                                                                                         | 92.168.1.1)     | MLP-1-2              | Disabled |              |                |             |                  |                   |              |                 |
|                                                                                         |                 | MLP-1-3              | Disabled |              |                |             |                  |                   |              |                 |
|                                                                                         |                 | MLP-1-4              | Disabled |              |                |             |                  |                   |              |                 |
|                                                                                         |                 | MLP-1-5              | Disabled |              |                |             |                  |                   |              |                 |
|                                                                                         |                 | MLP-1-6              | Disabled |              |                |             |                  |                   |              |                 |
|                                                                                         |                 | MLP-1-7              | Disabled |              |                |             |                  |                   |              |                 |
|                                                                                         |                 | MLP-1-8              | Disabled |              |                |             |                  |                   |              |                 |
|                                                                                         |                 |                      |          |              |                |             |                  |                   |              |                 |
| - MLP-1-1<br>- MLP-1-3<br>- MLP-1-4<br>- MLP-1-5<br>- MLP-1-6<br>- MLP-1-7<br>- MLP-1-8 |                 |                      |          |              |                |             |                  |                   |              |                 |
| Control Ethernet Ports     MEs Linked via ETH                                           |                 |                      |          | Init PM      | 1 Init PM      | All View    | v PM Con         | figure PM         | Configure Pl | 4 Throchold     |
|                                                                                         |                 | •                    |          | Operate Tone | View Line I    | Performance | e Details        | Configu           | re Alarms    | Configure       |
| TID Se                                                                                  | verity          | Condition Type       | AID      | SA/NSA       | Time           | Fai         | lure Descripti   | on                | Location     | Direction       |
| E2305000195                                                                             | 10              | HSLFLT               | HSL-1    | SA           | 2023/07/12 1:3 | 36:14 HSU   | Failure          |                   | NEND         | атн             |
| =2305000195                                                                             | IN              | 105                  | ETH-6    | NSA          | 2023/07/12 1:0 | 0:02 Loss   | Of Signal        |                   | NEND         | RCV             |
| E2305000195                                                                             | IN I            | DDMAI EPT            | SED-1-2  | NSA          | 2023/07/12 1:0 | 0.48 DDM    | Alarm Indication |                   | NEND         | NA              |
|                                                                                         |                 | DUMALLINI            | 511-1-2  | No.4         | 2023/07/12 1.0 |             | Alarm Indication |                   |              | 10              |
| Alarms: 0 1                                                                             | 2 E             | 2305000195 Status: C | onnected |              |                |             |                  | <u>∎</u> <u>∎</u> | 2023/07/12 1 | :36:43          |

設定画面左上の口Enable にチェックを入れます。

次に、HSLのドロップダウンから所属させたい HSLを選択して OK をクリックすると選択した HSL に有効化されます。

※各 MLP を別の HSL に割り当てることでポイント to マルチポイントの構成が可能になります。

| Configure Mo | dem Port MLP   | -1-1        |      |              |                  |                   | $\times$ |
|--------------|----------------|-------------|------|--------------|------------------|-------------------|----------|
| 🔽 Enabled    |                |             |      |              |                  |                   |          |
| Circuit II   | ) (SNMP Alias) | :           | 1    |              |                  |                   |          |
| HSL:         |                | HSL-1 V     |      |              |                  |                   |          |
| Max Allo     | wed Rate:      | 15,232 ∨    | Kbps |              |                  |                   |          |
|              | NRM Threshold: | $\sim$      | dB   |              |                  |                   |          |
|              | N Threshold:   | $\sim$      | dB   |              |                  |                   |          |
| MLP Duo      | :              | None $\sim$ |      | Use Topology | Test to discover | r and set MLP Duo |          |
| Power Fe     | eding by:      | PFU Device: |      | None $\vee$  | PFU Port:        | None $\sim$       |          |
|              |                |             |      |              |                  | OK Cancel         |          |

#### Enable にすると下図のように表示が変化します。

| AID     | Config   | Alarms | HSL        | Linked NE | Circuit ID | Max Rate    | LOWSNRM | HIATTN |
|---------|----------|--------|------------|-----------|------------|-------------|---------|--------|
| MLP-1-1 | Enabled  |        | HSL-1 (-O) |           |            | 15,232 Kbps | None    | None   |
| MLP-1-2 | Disabled |        |            |           |            |             |         |        |
| MLP-1-3 | Disabled |        |            |           |            |             |         |        |
| MLP-1-4 | Disabled |        |            |           |            |             |         |        |
| MLP-1-5 | Disabled |        |            |           |            |             |         |        |
| MLP-1-6 | Disabled |        |            |           |            |             |         |        |
| MLP-1-7 | Disabled |        |            |           |            |             |         |        |
| MLP-1-8 | Disabled |        |            |           |            |             |         |        |
<Eth ポートの有効化>

## Ethernet Ports

任意の ETH ポートを選択し、画面右中央の Configure をクリックして設定画面を表示します。 ※選択されている ETH ポートは青色になり、Shift や Ctrl を押しながら選択すると、複数ポートを 同時に設定です。

※ETH-5,6はSFPポートになります。

| Physical Connectivity ER                                                                                                    | RPS                              | Etherne | et Ports              |                                |                                                       |                                    |                        |                                            |             |                        |
|----------------------------------------------------------------------------------------------------|----------------------------------|---------|-----------------------|--------------------------------|-------------------------------------------------------|------------------------------------|------------------------|--------------------------------------------|-------------|------------------------|
| NEs: 1                                                                                                    |                                  |         | AID:                  |                                | Confi                                                 | ia: All                            | V Alarm:               | All                                        | V Row Coun  | t: 11                  |
| IP Address 🗸                                                                                                    |                                  |         |                       |                                |                                                       |                                    |                        |                                            |             | 1                      |
|                                                                                                    |                                  | AID     | Name (S               | SN Contig                      | Enabled P                                             | Alarms                             | Status                 | STP/ERPS                                   | Mode        | Scheduler.             |
| My Computer - 1/2.16                                                                                                    | (102,169,1,1)                    | ETH-1   |                       | Displed                        |                                                       |                                    |                        |                                            |             |                        |
| <=2303000195> (                                                                                                    | (192.166.1.1)                    | ETH-3   |                       | Displed                        |                                                       |                                    |                        |                                            |             |                        |
|                                                                                                    |                                  | ETH-4   |                       | Dis bled                       |                                                       |                                    |                        |                                            |             |                        |
|                                                                                                    |                                  | EIH-5   |                       | Disabled                       |                                                       |                                    |                        |                                            |             |                        |
|                                                                                                    |                                  | ETH-6   |                       | Enabled                        | LLDP                                                  | MN LOS                             | Down                   | Always For                                 | Auto        | QCLUSTERP              |
|                                                                                                    |                                  | HSL-1   |                       | Enabled                        |                                                       |                                    | Down                   | Always For                                 |             | QCLUSTERP              |
|                                                                                                    |                                  | HSL-2   |                       | Disabled                       |                                                       |                                    |                        |                                            |             |                        |
|                                                                                                    |                                  | HSL-3   |                       | Disabled                       |                                                       |                                    |                        |                                            |             |                        |
|                                                                                                    |                                  | HSL-4   |                       | Disabled                       |                                                       |                                    |                        |                                            |             |                        |
| Ethernet Ports                                                                                                    | Back Forw                        |         |                       | Enabled                        |                                                       |                                    | Up                     | Always For                                 | Auto - 100M | QCLUSTERI              |
| Ethernet Ports     OEH-1     OEH-1     OEH-2     OEH-3     OEH-4     OEH-4     OEH-5     OEH-5                                                                                   | Back Forw                        | COLAN   |                       | Enabled                        |                                                       |                                    | Up                     | Always For                                 | Auto - 100M | QCLUSTER               |
| Etternet Ports                                                                                                    | Back Forw                        | COLAN   |                       | Enabled                        | Reset A                                               | II Statistics                      | Up<br>Restart          | Always For<br>Configure<br>Port Statistics | e Alarms    | Configure              |
| Ethernet Ports<br>Ethernet Ports<br>ETH-1<br>ETH-2<br>ETH-3<br>ETH-4<br>ETH-4<br>ETH-6<br>HSL-1<br>HSL-2<br>HSL-3<br>HSL-4<br>COLAN<br>ED LAGS                                   | Back Forw                        |         |                       | Enabled                        | Reset A                                               | Il Statistics                      | Up<br>Restart<br>Reset | Always For Configure Port Statistics       | e Alarms    | Configure              |
| Ethernet Ports<br>■ Ethernet Ports<br>■ ETH-1<br>■ ETH-3<br>■ ETH-3<br>■ ETH-4<br>■ ETH-6<br>■ HSL-1<br>■ HSL-2<br>■ HSL-3<br>■ HSL-4<br>■ COLAN<br>₩ ■ LAGs                     | Back Forw                        | COLAN   | AID                   | Enabled SA/NSA                 | Reset A                                               | Ill Statistics                     | Up<br>Restart<br>Reset | Always For<br>Configure<br>Port Statistics | e Alarms    | Configure              |
| Ethernet Ports<br>■ Ethernet Ports<br>■ ETH-1<br>■ ETH-2<br>■ ETH-3<br>■ ETH-4<br>■ ETH-5<br>■ ETH-6<br>■ HSL-1<br>■ HSL-2<br>■ HSL-4<br>■ COLAN<br>■ LAGs<br>DD 55<br>305000195 | Back Forw                        | COLAN   | AID<br>HSL-1          | Enabled<br>SA/NSA<br>SA        | Reset A<br>Time<br>2023/07/12 1:36                    | Il Statistics<br>Fail              | Up<br>Restart<br>Reset | Always For Configure Port Statistics ion   | e Alarms    | Configure<br>Configure |
| Ethernet Ports                                                                                                    | Back Form<br>everity<br>MJ<br>MN | COLAN   | AID<br>HSL-1<br>ETH-6 | Enabled<br>SA/NSA<br>SA<br>NSA | Reset A<br>71me<br>2023/07/12 1:36<br>2023/07/12 1:00 | Fail<br>Fail<br>14 HSL<br>102 Loss | Up<br>Restart<br>Reset | Always For Configure Port Statistics ion N | e Alarms    | Configure<br>Configure |

| Physical Interiac  | be             |                            | Qos                                                        |                                        |
|--------------------|----------------|----------------------------|------------------------------------------------------------|----------------------------------------|
| Name (SNMP Alias): |                |                            | PVID COS:                                                  | 0 ~                                    |
| Mode:              | Auto ~         | •                          | Color Marking By DEI(Yellow):                              | Not Apply 🗸                            |
| Pinout:            | MDI ~          | •                          | Ingress Packets to Limit: All (1                           | Not Recommended) 🛛 🗸                   |
| Flow Control:      | Off ~          | •                          | Note: Useful against Mcast/Bca<br>BW Profiles and Shapers. | ast D/DoS. For regular traffic use Ser |
| LLDP:              | On v           |                            | Ingress Rate Limit:                                        |                                        |
|                    | Need           |                            | <ul> <li>Coarse</li> </ul>                                 | None 🗸 Kbps                            |
| LAG.               | None ~         |                            | ◯ Fine                                                     | (100 - 250,000 K                       |
| MAC Learning:      | Auto ~         | AUTO                       | Egress Rate Limit:                                         |                                        |
| Outer Tag Type:    | 1 (0x8100) V   |                            | Coarse                                                     | None V Kbps                            |
| Inner Tag Type:    | 1 (0x8100) ~   |                            | ◯ Fine                                                     | (100 - 999,000 K                       |
| Link Loss Carry F  | Forward (LLCE) |                            | Scheduler Profile:                                         | QCLUSTERPROFILE-1 0SP8                 |
| Trigger Ports:     |                |                            |                                                            |                                        |
| Add Port           | Remove Port P  | orts List: COLAN 🗸         |                                                            |                                        |
| Trigger down MEPs: |                |                            |                                                            |                                        |
| Add Mep            | Remove Mep     | leps List: 🗸               |                                                            |                                        |
| EFM OAM (802.3)    | ah) ————       |                            |                                                            |                                        |
| F Enabled          |                |                            |                                                            |                                        |
| Mode: Act          | tive 🗸         | 🗌 Loopback Timeout 5 🗸 min |                                                            |                                        |

設定画面左上の口Enable にチェックを入れて、OK をクリックすると Ethernet ポートが有効化されます。

## Enable にすると下図のように表示が変化します。

| AI  | D  | Name (SN | Config   | Enabled P | Alarms | Status | STP/ERPS   | Mode | Scheduler |
|-----|----|----------|----------|-----------|--------|--------|------------|------|-----------|
| ETH | -1 |          | Enabled  | LLDP      |        |        | Always For | Auto | QCLUSTERP |
| ETH | -2 |          | Disabled |           |        |        |            |      |           |
| ETH | -3 |          | Disabled |           |        |        |            |      |           |
| ETH | -4 |          | Disabled |           |        |        |            |      |           |
|     | -  | 1        |          | 1         | 1      |        | 1          |      | 1         |

## 8.3.2. HSL 設定

 $HSLs \rightarrow HSL-x$ 

MLP を所属させた HSL の画面右下の Calibrate をクリックして設定画面を表示します。

※MLP が所属していないと選択できません。

| MetaASSIST View                  | - <e2305000195></e2305000195> | (192.168.1 | .1)           |                               |               |              |            |                          |                     |                    |           | -          |        | ×        |
|----------------------------------|-------------------------------|------------|---------------|-------------------------------|---------------|--------------|------------|--------------------------|---------------------|--------------------|-----------|------------|--------|----------|
| Session View Tools               | Group Operations              | Help       |               |                               |               |              |            |                          |                     |                    |           |            |        | Actells  |
| Physical Connectivity            | ERPS                          |            | High Sp       | eed Link                      | HSL-1         |              |            |                          |                     |                    |           |            |        |          |
| NEs: 1                           |                               |            | Configur      | ation                         |               |              |            |                          |                     |                    |           |            |        |          |
| IP Address 🗸                     |                               |            | State:        | Enabled                       |               |              |            |                          | LOWBW               | Threshold          | 1:        | None       |        |          |
| Paulo III 17                     |                               |            | HSL TD:       | -0 (Office)                   |               |              |            |                          | Auto Ca             | alibration: Magual |           |            |        |          |
| My Computer - 1/2<br>E2305000199 | (10.2.15<br>(102.168.1.1)     |            | Description   | n:                            |               |              |            |                          | BW Rest             | oration T          | hreshold: | None       |        |          |
|                                  | (1)2(100(1))                  |            | Topology:     | Topology: No Repeaters BW Res |               |              |            |                          |                     | oration D          | ate:      | None       |        |          |
|                                  |                               |            |               | BW Res                        |               |              |            |                          |                     |                    | nd Thresh | old: None  |        |          |
|                                  |                               |            |               |                               |               |              |            |                          | Quarant             | ine:               |           | No         |        |          |
|                                  |                               |            |               |                               |               |              |            |                          |                     |                    |           |            | Config | ure      |
|                                  |                               |            |               |                               |               |              |            |                          |                     |                    |           |            |        |          |
|                                  |                               |            | Alarms,       | Conditions                    | and Statis    | tics         |            |                          |                     |                    |           |            |        |          |
|                                  |                               |            | Severity      | Conditio                      | n Type        | 5A/NSA       | Time       |                          | Failure De          | escription         |           | Loc.       | D      | ir.      |
|                                  | Back Fo                       | rward      | O MJ          | HSLDWN                        | S             | A            | 2023/07/12 | 2 1:52:00                | 1:52:00 HSL is Down |                    | 1         |            | BTI    | н        |
| Network Element - E              | 2305000195                    | *          | NA            | HSLDIAG                       | S             | A            | 2023/07/12 | .2 1:36:13 HSL in Diagno |                     | nostic Mode        |           | NEND       | BTI    | н        |
| 🗄 🗆 🔍 System                     | _                             |            |               |                               |               |              |            |                          |                     |                    |           |            |        |          |
| Houses                           |                               |            |               |                               |               |              |            |                          |                     |                    |           |            |        |          |
| HSL-1                            |                               |            |               |                               |               |              |            |                          |                     |                    |           | Configu    | re Ala | rms      |
| O HSL-2                          |                               |            | Details       |                               |               |              |            |                          |                     |                    |           |            |        |          |
| U HSL-3                          | •                             |            | HSL Status    | /CPE DRB Ca                   | pability: Dov | vn           |            |                          |                     |                    |           |            |        |          |
| @ HSL-4                          | _                             |            | Calib. Stati  | IS:<br>Info                   | Tevi          | na to avec m | odomo      |                          |                     |                    |           |            |        |          |
| Modem Ports                      | ISL                           |            | BW Restor     | e Last Attem                  | ipt: Nev      | er Started   | Juenis     |                          |                     |                    |           |            |        |          |
| MLP-1-1                          |                               |            |               |                               |               |              |            |                          |                     |                    |           |            |        |          |
| 🔍 MLP-1-2                        |                               |            |               |                               |               |              |            |                          |                     |                    |           |            |        |          |
| O MLP-1-3                        |                               |            |               |                               |               | _            | St         | tart BW Res              | storation           | Calib              | rate      | Cancel C   | alibra | tion     |
| 0 MLP-1-4                        |                               | -          |               |                               |               |              | Topology   | Topol                    | ogy Test            |                    | tai       | ls H       | SL Del | tails    |
| TID                              | Severity                      | Condit     | ion Type      | AID                           | SA/NSA        | Time         |            | Failure D                | escription          |                    | Locatio   | n Dir      | ection |          |
| E2305000195                      | O CM                          | HSLDWN     | 1             | HSL-1                         | SA            | 2023/07/12   | 1:52:00    | HSL is Dowr              | 1                   |                    | NEND      | BTH        |        | <b>A</b> |
| E2305000195                      | MN                            | LOS        |               | ETH-6                         | NSA           | 2023/07/12   | 1:00:02    | Loss Of Sig              | nal                 |                    | NEND      | RCV        |        |          |
| E2305000195                      | MN                            | DDMALE     | RT            | SFP-1-2                       | NSA           | 2023/07/12   | 1:00:48    | DDM Alarm                | Indication          |                    | NEND      | NA         |        |          |
| E2305000195                      | O MN                          | LOS        |               | FTH-1                         | NSA           | 2023/07/12   | 1:54:45    | Loss Of Sig              | nal                 |                    | NEND      | RCV        | _      |          |
| Alarms: 0                        | 1 3                           | E2305000   | 195 Status: O | onnected                      |               |              |            |                          |                     |                    | 202       | 3/07/12 1: | 57:43  |          |

Spectral targets の Regulation が No Limit - Best Performance であることを確認して、OK をクリ

| ックします          | -<br>0       |                                        |                                 |             |                |                        |        |
|----------------|--------------|----------------------------------------|---------------------------------|-------------|----------------|------------------------|--------|
| Calibrate High | Speed Link H | ISL-1                                  |                                 |             |                |                        | ×      |
| Performa       | nce targets: |                                        |                                 |             |                |                        |        |
| Bandwidt       | h/Rate:      | <ul> <li>Max Bandwidth (Bes</li> </ul> | st Effort)                      |             |                |                        |        |
|                |              | <ul> <li>Target Bandwidth</li> </ul>   |                                 |             | Kbps           | (100 - 43,300 Kbps)    |        |
|                |              | <ul> <li>All Modems on Rate</li> </ul> |                                 | 15,232 \vee | Kbps           |                        |        |
| Dynamic        | Rate Boost:  | Not available (Set Of                  | f on System) $ \smallsetminus $ |             |                |                        |        |
| SNR Marg       | in:          | Default, 5 dB 🗸                        | -                               |             |                |                        |        |
| Spectral t     | targets: —   |                                        |                                 |             |                |                        |        |
| Regulatio      | n: No Li     | mit - Best Performance                 |                                 |             |                | ✓ Circuit Length: Auto |        |
| Voluntary      | DSS: Not A   | llowed 🗸                               | •                               |             |                |                        |        |
| PBO Level      | : Mode       | rate(Recommended) 🗸                    |                                 |             |                |                        |        |
| Course and the |              | tare to UCL Templete                   |                                 |             |                |                        |        |
| J Save Callb   | rauon parame | ters to HSL Template                   |                                 |             |                |                        |        |
|                |              |                                        | ОК                              | Cancel      | Restore HSL Te | emplate Restore ML D   | efault |

OK をクリックすると下画面が表示されるので、Yes をクリックすると、選択した設定でキャリブレーションが行われます。

 $\times$ 

※モデムがリンクアップしている場合、一度リンクダウンするので、ご注意ください。

また、リンクアップ処理中は MetaASSIST View の動作がやや遅くある場合があります。

| Warning |                                                                                         |
|---------|-----------------------------------------------------------------------------------------|
| Δ       | The calibration process will start and will affect traffic.<br>Do you want to continue? |
|         | Yes No                                                                                  |

## 8.3.3. VLAN 設定

# Ethernet Bridge $\rightarrow$ VLANs

# 画面下の Add VLAN をクリックして設定画面を表示します。

| Ø MetaASSIST View                                                                                                    | - <a2009054fbe></a2009054fbe>                             | > (Port CON | /I3)                                               |                                                     |                  |                                                                |                                                     |                                | - 0                                                       | X                                   |
|----------------------------------------------------------------------------------------------------|-----------------------------------------------------------|-------------|----------------------------------------------------|-----------------------------------------------------|------------------|----------------------------------------------------------------|-----------------------------------------------------|--------------------------------|-----------------------------------------------------------|-------------------------------------|
| Session View Tools                                                                                                    | Group Operations                                          | Help        |                                                    |                                                     |                  |                                                                |                                                     |                                |                                                           | Actelis                             |
| Physical Connectivity                                                                                                    | ERPS                                                      |             | VLANS                                              | ;                                                   |                  |                                                                |                                                     |                                |                                                           |                                     |
| NES: 2<br>IP Address V<br>My Computer - 192<br>and <a href="https://www.address.com">https://www.address.com</a><br>A2009054FBE<br>Call Computer - 192<br>Call Computer - 192<br>Call Computer | .168.200.123<br>i> (Port COM3)<br>5110> (HSL-1@Port       | t COM3)     | Configu<br>Mode: 1<br>Details<br>Show VL/<br>VID • | ration<br>802.1Q<br>ANs for port: [<br>Type<br>MGMT | ALL V            | Total Number<br>Member Ports<br>COLAN, HSL-1, HSL-2,           | of VLANs (All Ports): :<br>Untagged<br>HSL-3, COLAN | L<br>Ports                     | <u>Con</u><br>Stacked Ports                               | figure Bridge                       |
|                                                                                                    | Back Fr<br>HSL<br>ETH                                     | orward      | 4                                                  |                                                     |                  |                                                                |                                                     |                                |                                                           | 4                                   |
| VLAN Trans<br>Scheduler P<br>Allowed MA                                                                                                    | lation<br>rrofiles<br>C SA<br>nitor & Port Mirrorir<br>ng | ng 💌        | Add F                                              | PWE VLAN                                            | D Internet Add V | Add ERPS                                                       | VLAN Delete ER<br>Delete VLAN                       | RPS VLAN<br>Delete All V<br>Vi | Change ERING fo<br>/LANs View Co<br>ew EVC View Identifie | r VLANs<br>andition<br>cation Rules |
| TID<br>A1111025110                                                                                                    | Severity<br>CR                                            | Condit      | ion Type<br>P                                      | AID                                                 | SA/NSA<br>SA     | Time<br>2020/07/31 8:53:42                                     | Failure Description                                 | L                              | ocation Direct                                            | tion                                |
| A1111025110<br>A1111025110<br>A1111025110                                                                                                    | A1111025110                                               |             |                                                    |                                                     | SA<br>SA<br>SA   | 2020/07/31 8:53:42<br>2020/07/31 8:53:42<br>2020/07/31 8:53:42 | Loss Of Signal<br>Loss Of Signal<br>Loss Of Signal  | NE                             | END RCV<br>END RCV<br>END RCV                             |                                     |
| Alarms:                                                                                                    | 4 0                                                       | A2009054    | FBE Status:                                        | Connected                                           |                  |                                                                |                                                     | <u></u>                        | · 2020/08/03 0:38:                                        | 13                                  |

# ML624iの初期 VLAN 設定は以下の通りです。

| VLAN ID   | 適用ポート        | Tag ポート | Untag ポート | Stacked ポート | IGMP     |
|-----------|--------------|---------|-----------|-------------|----------|
|           |              | _       |           |             | Snooping |
| 101       | ETH-1, HSL-1 | HSL-1   | -         | ETH-1       | Enabled  |
| 102       | ETH-2, HSL-1 | HSL-1   | -         | ETH-2       | Enabled  |
| 103       | ETH-3, HSL-1 | HSL-1   | -         | ETH-3       | Enabled  |
| 104       | ETH-4, HSL-1 | HSL-1   | _         | ETH-4       | Enabled  |
| 100(MGMT) | COLAN, HSL-1 | HSL-1   | COLAN     | _           | Disabled |

VID:に任意の VLAN ID を入力します。

次に、VLAN ID を適用させるポートにそれぞれチェックを入れていき、選択したポートを Tagged, Untagged, Stacked のいずれかに設定し、OK をクリックして設定を適用します。

| Add Traffic VLAN |                      |               |            | ×                           |
|------------------|----------------------|---------------|------------|-----------------------------|
| • VID:           |                      |               |            |                             |
| O From VID       |                      | To VID        |            | (Maximum 500 Traffic VLANs) |
| Name:            |                      |               |            |                             |
| EVC:             | None                 |               |            | ✓                           |
| IGMP Snooping    | Enabled              | <u>~</u>      |            |                             |
| Ethernet Ring:   | ERING-1 V            | Not cont      | igured     |                             |
| COLAN            | Tagged               | $\sim$        | Select All | I                           |
| ☐ ETH-1          | Tagged               | $\sim$        | F HSL-1    | Tagged 🗸                    |
| F ETH-2          | Tagged               | $\sim$        | HSL-2      | Tagged 🗸                    |
| ETH-3            | Tagged               | $\sim$        | HSL-3      | Tagged 🗸                    |
| ETH-4            | Tagged               | $\sim$        | HSL-4      | Tagged 🗸                    |
| 🕅 ЕТН-5          | Tagged               | $\sim$        |            |                             |
| Г ЕТН-6          | Tagged               | $\sim$        |            |                             |
| LAG-1            | Tagged               | $\sim$        |            |                             |
| ☐ LAG-2          | Tagged               | $\sim$        |            |                             |
| 🖵 LAG-3          | Tagged               | $\sim$        |            |                             |
|                  |                      |               |            |                             |
| Note: For ETH-x  | port in a LAG, use t | the LAG for V | /LAN set   |                             |
|                  |                      |               |            | OK Cancel                   |

参考(タグフレーム処理):

● Tagged ポート設定

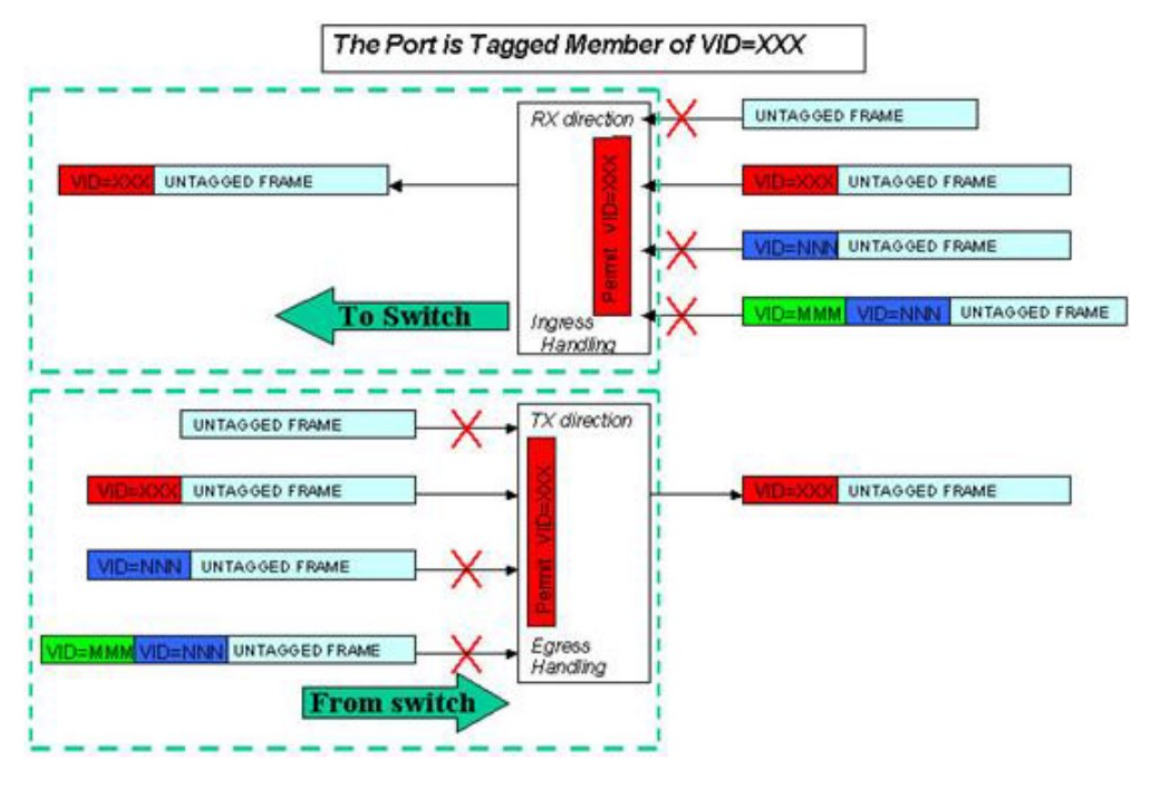

● Untagged ポート設定

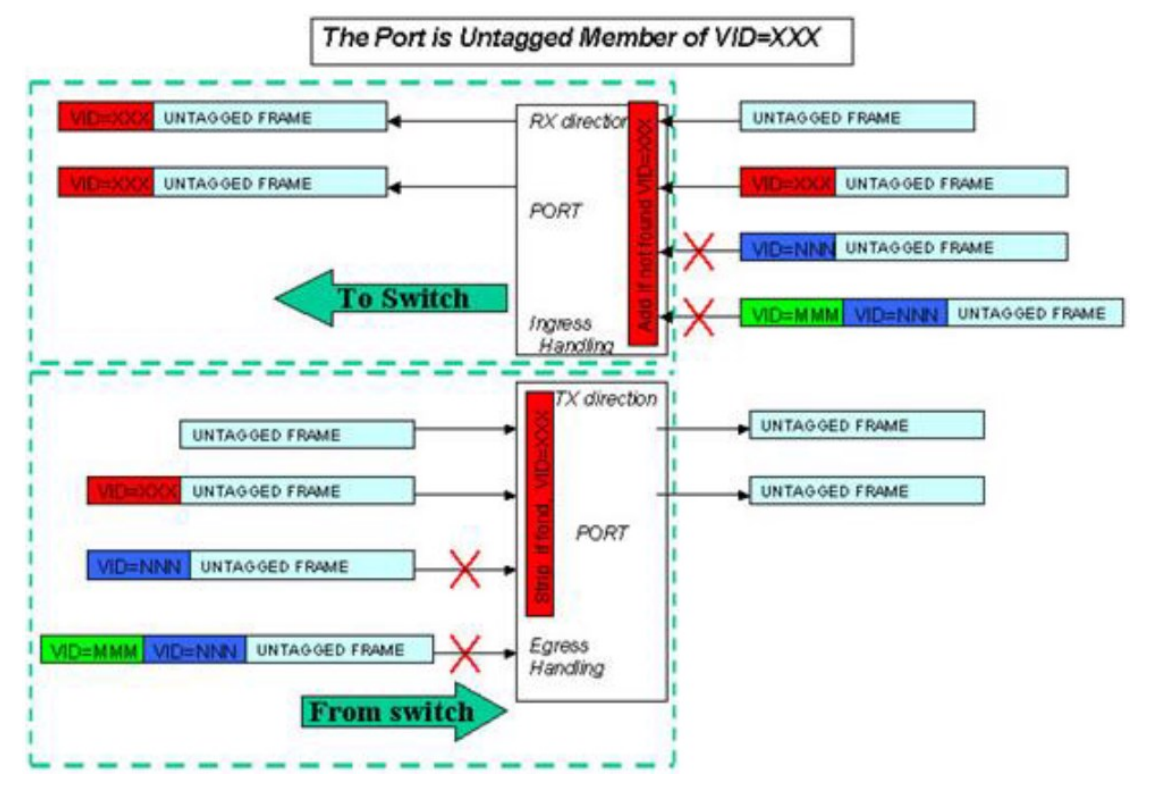

- The Port is Stacked Member of VID=XXX RX direction -UNTAGGED FRAME UNTAGGED FRAME UNTAGGED FRAME UNTAGGED FRAME VID=NNN UNTAGGED FRAME INNN UNTAGGED FRAME VID=MMM VID=NNN UNTAGGED FRAME VID-MMM VID-NNN UNTAGGED FRAME Ingress Handling **Fo Switch** From switch TX direction UNTAGGED FRAME UNTAGGED FRAME UNTAGGED FRAME UNTAGGED FRAME VID=MMM VID=NNN UNTAGGED FRAME VID=MMM VID=NNN UNTAGGED FRAME UNTAGGED FRAME DENN UNTAGGED FRAME Egress Handling VID=MMM VID=NNN UNTAGGED FRAME
- Stacked ポート設定

### 8.3.4. リンクアップ後の状態に応じた速度設定

6.3.1~6.3.3 までの設定で DSL をリンクアップさせた場合、ご使用の回線状況によっては、リンク が不安定になる場合があるため、状況に応じてリンク速度や SNR マージンの値を変更する必要 があります。

例として、以下のような場合などに変更することを推奨します。

・SNR Margin の値が概ね 6dB を下回っているとき

・リンク速度が"6.リンク速度基準値"と比較して、明らかに低いとき

#### $HSLs \rightarrow HSL-x$

対象 HSL の画面右下の Calibrate をクリックして設定画面を表示します。

| Physical Connectivity E               | RPS           |        | High Sp      | eed Link    | HSL-1         |                 |            |             |                       |                       |           |        |
|---------------------------------------|---------------|--------|--------------|-------------|---------------|-----------------|------------|-------------|-----------------------|-----------------------|-----------|--------|
| NEs: 1                                |               |        | Configur     | ation       |               |                 |            |             |                       |                       |           |        |
| IP Address 🗸                          |               |        | State:       | Enabled     |               |                 |            |             | LOWBW Thresho         | ld:                   | None      |        |
|                                       |               |        | Mode:        | -O (Office) |               |                 |            |             | LLCF Threshold:       |                       | None      |        |
| My Computer - 172.16                  | 5.2.15        |        | HSL ID:      |             |               |                 |            |             | Auto. Calibration     | Calibration: Manual   |           |        |
| <e2305000195></e2305000195>           | (192.168.1.1) |        | Topology     | No Peneste  | are           |                 |            |             | BW Restoration        | nresnoid:             | None      |        |
|                                       |               |        | i opology.   | No Repeat   |               |                 |            |             | BW Restoration 2      | are.<br>2nd Threshold | : None    |        |
|                                       |               |        |              |             |               |                 |            |             | Quarantine:           |                       | No        |        |
|                                       |               |        |              |             |               |                 |            |             |                       |                       | Co        | nfigur |
|                                       |               |        | Alarms, (    | Conditions  | and Stati     | stics           |            |             |                       |                       |           |        |
|                                       |               |        | Severity     | Conditi     | on Type       | SA/NSA          | Time       |             | Failure Descriptio    | n                     | Loc.      | Dir.   |
| Back Forward                          |               |        | O MJ         | HSLDWN      |               | SA              | 2023/07/12 | 1:52:00     | HSL is Down           |                       | NEND      | BTH    |
| Network Element - E2305000195         |               |        | NA           | HSLDIAG     |               | SA              | 2023/07/12 | 1:36:13     | HSL in Diagnostic Mod | le                    | NEND      | BTH    |
| 🗄 🔍 System                            |               |        |              |             |               |                 |            |             |                       |                       |           |        |
| O Modules                             |               |        |              |             |               |                 |            |             |                       |                       |           |        |
| HSI-1                                 |               |        |              |             |               |                 |            |             |                       | C                     | onfigure  | Alarms |
| O HSL-2                               |               |        | Details      |             |               |                 |            |             |                       |                       |           |        |
| 🔘 HSL-3                               |               |        | HSL Status   | CPE DRB C   | apability: Do | nwo             |            |             |                       |                       |           |        |
| 🔾 HSL-4                               |               |        | Calib. Statu | 5:          | _             |                 |            |             |                       |                       |           |        |
| • • • • • • • • • • • • • • • • • • • |               |        | Additional 1 | into:       | Tr<br>No.     | ying to sync. m | odems      |             |                       |                       |           |        |
| Modem Ports                           |               |        | DW RESLOR    | Last Atter  | npc na        | ever Starteu    |            |             |                       |                       |           |        |
| O MLP-1-1                             |               |        |              |             |               |                 |            |             |                       |                       |           |        |
| O MLP-1-3                             |               |        |              |             |               |                 | St         | art BW Re   | storation Cali        | brate Ca              | ncel Cali | bratio |
| 🔍 MLP-1-4                             |               | -      |              |             |               |                 | Topology   | Торо        | logy Test             | ails                  | HSL       | Detail |
| rid s                                 | everity       | Condit | ion Type     | AID         | SA/NSA        | Time            |            | Failure D   | escription            | Location              | Direct    | tion   |
| 2305000195 🥥                          | L             | HSLDWN | 1            | HSL-1       | SA            | 2023/07/12      | 1:52:00    | HSL is Dow  | n                     | NEND                  | BTH       |        |
| 2305000195 🥥                          | MN            | LOS    |              | ETH-6       | NSA           | 2023/07/12      | 1:00:02    | Loss Of Sig | nal                   | NEND                  | RCV       |        |
| 2305000195 🥥                          | MN            | DDMALE | RT           | SFP-1-2     | NSA           | 2023/07/12      | 1:00:48    | DDM Alarm   | Indication            | NEND                  | NA        |        |
|                                       |               |        |              |             |               |                 |            |             |                       |                       |           |        |

主に以下の設定を変更します。

•Target Bandwidth:所属している DSL ポートの合計速度が設定値になるようにリンクアップします。

例)4回線(8wire)で接続する場合、4000kbps で設定した場合、1 ポートあたり 1000kbps x4 でリン クアップします。

•All Modems on Rate:は所属している各 DSL ポートのリンク速度が設定値でリンクアップします。 例)4 回線(8wire)で接続する場合、4000kbps で設定した場合、1 ポートあたり 4000kbps x4 でリン クアップします。

※Bandwidth/Rate:の Target Bandwidth, All Modems on Rate いずれかを選択すると、リンク速度の調整が可能で、リンク速度を落とすと SNR が向上するため、リンクの安定性が向上します。
 SNR Margin:値を上げると回線に対するノイズ耐性が向上します。

| Calibrate High Speed Link HSL-1      |                                                 | ×                           |
|--------------------------------------|-------------------------------------------------|-----------------------------|
| Performance targets:                 |                                                 |                             |
| Bandwidth/Rate:                      | <ul> <li>Max Bandwidth (Best Effort)</li> </ul> |                             |
|                                      | ◯ Target Bandwidth Kbps                         | (100 - 43,300 Kbps)         |
|                                      | ◯ All Modems on Rate 15,232 ∨ Kbps              |                             |
| Dynamic Rate Boost:                  | Not available (Set Off on System) $$            |                             |
| SNR Margin:                          | Default, 5 dB 🗸                                 |                             |
| Spectral targets:                    |                                                 |                             |
| Regulation: No Limit - Best F        | erformance                                      | ✓ Circuit Length: Auto ∨    |
| Voluntary DSS: Not Allowed V         |                                                 |                             |
| PBO Level: Moderate(Recon            | nmended) 🗸                                      |                             |
| Save calibration parameters to HSL 1 | emplate                                         |                             |
|                                      | OK Cancel Restore HS                            | Template Restore ML Default |

# 9. System

# System

# 本項では ALARM LED 状態の設定や、機器の再起動、初期化が行えます。

| Ø MetaASSIST View                                                                                                    | / - <e2305000195></e2305000195>                                                           | (192.168.1 | .1)                                               |                                                                          |                                      |                                                        |           |                      |                  |       | -        |           | ×       |
|----------------------------------------------------------------------------------------------------|-------------------------------------------------------------------------------------------|------------|---------------------------------------------------|--------------------------------------------------------------------------|--------------------------------------|--------------------------------------------------------|-----------|----------------------|------------------|-------|----------|-----------|---------|
| Session View Tools                                                                                                    | Group Operations                                                                          | Help       |                                                   |                                                                          |                                      |                                                        |           |                      |                  |       |          |           | Actelis |
| Physical Connectivity                                                                                                    | / ERPS                                                                                    |            | Systen                                            | n                                                                        |                                      |                                                        |           |                      |                  |       |          |           |         |
| NEs: 1                                                                                                    |                                                                                           |            | Configu                                           | ration                                                                   |                                      |                                                        |           |                      |                  |       |          |           |         |
| IP Address V<br>My Computer - 17<br>E230500015                                                                                   | P Address ∨<br>My Computer - 172.16.2.15<br>↓ ← <e2305000195> (192.168.1.1)</e2305000195> |            | Pluggat<br>Output<br>Sealing<br>Alarm L<br>Dynami | ole Cards Cod<br>Relays Usag<br>Current:<br>ED Indicatio<br>ic Rate Boos | nfiguration<br>le:<br>n:<br>t (DRB): | : Automatically<br>Office Alarms<br>Off<br>Full<br>Off |           | Configure            | Set Syst         | em ID | 5        | et DRB L  | icense  |
|                                                                                                    |                                                                                           |            | Alarms                                            | and Condit                                                               | ions                                 |                                                        |           |                      |                  |       |          |           |         |
|                                                                                                    |                                                                                           |            | Severity                                          | / Conditi                                                                | on Type                              | SA/NSA                                                 | Time      | Failure De           | escription       | 1     |          | LOC.      | Dir.    |
| Network Element - System  System  HSLs  HSLs  HSLs  Kennet Ports  NEs Linked via  NEs Linked via  NEs Linked via  NEs Linked via | Back F<br>E2305000195                                                                     | orward     |                                                   |                                                                          |                                      |                                                        |           |                      |                  |       |          |           |         |
| Ethernet Servi                                                                                                    | e<br>ces                                                                                  |            |                                                   |                                                                          |                                      |                                                        |           |                      |                  |       | Co       | nfigure   | Alarms  |
| ···· O Management I<br>···· O Management A<br>··· O System Admini                                                                | nterfaces<br>.ccess<br>stration                                                           |            | Details<br>Model:                                 | ML698E                                                                   |                                      |                                                        |           | Last Reboot: 07/1    | 2 0:59:58<br>Res | start | Мог      | nitor CPI | J/RAM   |
| TID                                                                                                    | Severity                                                                                  | Condit     | ion Type                                          | AID                                                                      | SA/NSA                               | Time                                                   |           | Failure Description  |                  | Loca  | tion     | Directi   | on      |
| E2305000195                                                                                                    | O MJ                                                                                      | HSLFLT     |                                                   | HSL-1                                                                    | SA                                   | 2023/07/12                                             | 2 2:02:00 | HSL Failure          |                  | NEND  |          | BTH       |         |
| E2305000195                                                                                                    | MN                                                                                        | LOS        |                                                   | ETH-6                                                                    | NSA                                  | 2023/07/12                                             | 2 1:00:02 | Loss Of Signal       |                  | NEND  |          | RCV       |         |
| E2305000195                                                                                                    | MN                                                                                        | DDMALE     | RT                                                | SFP-1-2                                                                  | NSA                                  | 2023/07/12                                             | 2 1:00:48 | DDM Alarm Indication |                  | NEND  |          | NA        |         |
| E2305000195                                                                                                    | MN                                                                                        | LOS        |                                                   | FTH-1                                                                    | NSA                                  | 2023/07/12                                             | 2 1:54:45 | Loss Of Signal       |                  | NEND  |          | RCV       | ¥       |
| Alarms: 0                                                                                                    | 1 3                                                                                       | E2305000   | 195 Status: C                                     | Connected                                                                |                                      |                                                        |           |                      | <u> </u>         | 3     | 2023/07/ | 12 2:30:3 | 2       |

## 9.1. ALARM LED の設定

# System → Configure

前面パネルにある ALARM LED の点灯条件の設定を行います。デフォルトでは Full モードとなっており、内部で一つでもアラームがあると点灯します。

| Configure System               | ×                    |
|--------------------------------|----------------------|
| Pluggable Cards Configuration: | Automatically $\sim$ |
| Output Relays Usage:           | Office Alarms $\sim$ |
| Sealing Current:               | Off 🗸                |
| Alarm LED Indication:          | Full ~               |
| Dynamic Rate Boost (DRB):      | Off ~                |
| [                              | OK Cancel            |

| 設定値                  | 説明                                |
|----------------------|-----------------------------------|
|                      | ・Full<初期設定値>                      |
|                      | 全てのアラームに対応しており、一つでも内部でアラームを検知する   |
| Alarm LED Indication | と LED を点灯します。                     |
|                      | •Partial                          |
|                      | クリティカルなアラームが発生した場合にのみ LED を点灯します。 |

## 9.2. モデムの再起動、初期化

System → Restart

Ditails の Restart をクリックします。

次の画面が表示されますので、状況に合ったリブート方法を選択し、OK をクリックします。

| Restart Network Element                           | ×                            |
|---------------------------------------------------|------------------------------|
| <ul> <li>Restart</li> </ul>                       |                              |
| O Restart with Factory Setup, preserving manageme | ent interfaces configuration |
| O Restart with Factory Setup                      |                              |
|                                                   |                              |
|                                                   | OK Cancel                    |

| 設定値                                                                              | 説明                                       |
|----------------------------------------------------------------------------------|------------------------------------------|
| Restart                                                                          | 機器を再起動します。                               |
| Restart with Factory Setup,<br>preserving management<br>interfaces configuration | IP アドレスの設定を以外の設定を工場出荷時状態に戻して再<br>起動をします。 |
| Restart with Factory Setup                                                       | 全ての設定を工場出荷時状態(初期設定)に戻して再起動しま<br>す。       |

※ 再起動には約3分かかります。

※ 上記手順で再起動した場合、モデムとの接続は切断されますが、起動後、自動的にモデム に再接続します。そのままお待ちください。

※ TCP/IP でログイン時に Restart with Factory Setup を実行した場合、IP アドレスを変更して いた場合は、初期値の 192.168.1.1 で再ログインして下さい。

# 10. HSLs

# 10.1. HSL(SHDSL)の設定

 $HSLs \rightarrow HSL-x$ 

HSL: High Speed Link の略で SHDSL リンクのことを指します。

適用した MLP ポートを 1 つのグループとして扱い、HSL の設定は適用されているすべての MLP ポートに反映されます。

| Physical Connectivity            | ERPS                                | High                                             | Speed Link                                             | (HSL-1                          |                                     |           |             |                                                                           |                                                                                       |                                        |                                                         |          |
|----------------------------------|-------------------------------------|--------------------------------------------------|--------------------------------------------------------|---------------------------------|-------------------------------------|-----------|-------------|---------------------------------------------------------------------------|---------------------------------------------------------------------------------------|----------------------------------------|---------------------------------------------------------|----------|
| NEs: 1                           |                                     | Confi                                            | juration                                               |                                 |                                     |           |             |                                                                           |                                                                                       |                                        |                                                         |          |
| IP Address V<br>My Computer - 17 | 2. 16. 2. 15<br>5> (192. 168. 1. 1) | State:<br>Mode:<br>HSL ID:<br>Descrip<br>Topolog | Enabled<br>-O (Office)<br>tion:<br>yy: No Repeat       | ers                             |                                     |           |             | LOWBW<br>LLCF Thr<br>Auto. Ca<br>BW Rest<br>BW Rest<br>BW Rest<br>Quarant | Threshold:<br>eshold:<br>libration:<br>oration Th<br>oration Da<br>oration 2n<br>ine: | :<br>nreshold:<br>ate:<br>nd Threshold | None<br>None<br>Manual<br>None<br>None<br>d: None<br>No | onfigure |
|                                  |                                     |                                                  |                                                        |                                 |                                     |           |             |                                                                           |                                                                                       |                                        |                                                         | inigure  |
|                                  |                                     | Alarm                                            | s, Condition                                           | s and Statis                    | tics                                |           |             |                                                                           |                                                                                       |                                        |                                                         |          |
|                                  |                                     | Sever                                            | ity Condit                                             | ion Type                        | SA/NSA                              | Time      |             | Failure Do                                                                | escription                                                                            |                                        | Loc.                                                    | Dir.     |
|                                  | Back Fo                             | rward 🥥 MJ                                       | HSLDWN                                                 | S                               | 5A                                  | 2023/07/1 | 2 1:52:00   | HSL is Down                                                               |                                                                                       |                                        | NEND                                                    | BTH      |
|                                  |                                     | Detail                                           | s                                                      |                                 |                                     |           |             |                                                                           |                                                                                       | (                                      | onfigure                                                | Alarms   |
| MILP-1-2                         | ISL                                 | HSL Sta<br>Calib. S<br>Additio<br>BW Res         | tus/CPE DRB C<br>tatus:<br>nal Info:<br>tore Last Atte | apability: Do<br>Try<br>mpt: Ne | wn<br>ing to sync. n<br>ver Started | nodems    |             |                                                                           |                                                                                       |                                        |                                                         |          |
| O MLP-1-3<br>O MLP-1-4           |                                     | -                                                |                                                        |                                 |                                     | Topology  | Topo        | logy Test                                                                 | Mode                                                                                  | ns Details                             | HSL                                                     | Details  |
| TID                              | Severity                            | Condition Type                                   | ATD                                                    |                                 | Time                                |           | Eailure P   | eccription                                                                |                                                                                       | Location                               | Direct                                                  | tion     |
| 2305000195                       | O M1                                | HSLDWN                                           | HSL-1                                                  | SA                              | 2023/07/1                           | 2 1-52-00 | HSL is Dow  | n                                                                         |                                                                                       | NEND                                   | BTH                                                     | INVII    |
| 2305000195                       | O MN                                | LOS                                              | ETH-6                                                  | NSA                             | 2023/07/1                           | 2 1:00:02 | Loss Of Sic | nal                                                                       |                                                                                       | NEND                                   | RCV                                                     |          |
| 2305000195                       | MN                                  | DDMALERT                                         | SFP-1-2                                                | NSA                             | 2023/07/1                           | 2 1:00:48 | DDM Alarm   | Indication                                                                |                                                                                       | NEND                                   | NA                                                      |          |
|                                  |                                     |                                                  |                                                        |                                 |                                     |           |             |                                                                           |                                                                                       |                                        |                                                         |          |

| Configure High Speed Linl | k HSL-1                                          | ×             |
|---------------------------|--------------------------------------------------|---------------|
| Finabled                  |                                                  |               |
| Mode:                     | -O (Office) V                                    |               |
| HSL ID:                   |                                                  |               |
| Topology:                 | No Repeaters 🗸                                   |               |
| LOWBW Threshold:          | Kbps (100 - 115,200 Kbps)                        |               |
| LLCF Threshold:           | Kbps (100 - 115,200 Kbps)                        |               |
| Auto. Calibration:        | Manual (Recommended) v                           |               |
| C Quarantine              |                                                  |               |
| Scheduled BW res          | toration (for minor BW loss)                     |               |
| Start condition           | 1:                                               |               |
| 0                         | Available BW is less than Calibrated BW          |               |
| 04                        | Available BW is below: Kbps (100 - 115,200 Kbps) |               |
| Start time:               |                                                  |               |
| Sch                       | at: 00 : 00 (e.g. 22:00)                         |               |
| Unscheduled BW r          | estoration (for severe BW loss)                  |               |
| Start condition           | 1:                                               |               |
| 0 4                       | Available BW is less than Calibrated BW          |               |
| 04                        | Available BW is below: Kbps (100 - 115,200 Kbps) |               |
| Start time:<br>As         | soon as possible                                 |               |
|                           |                                                  |               |
| Description               |                                                  |               |
|                           | <u></u>                                          |               |
|                           |                                                  |               |
|                           | · · · · · · · · · · · · · · · · · · ·            |               |
|                           | From File                                        |               |
| Save configuration t      | to HSL Template                                  |               |
|                           |                                                  |               |
|                           | OK Cancel Restore HSL Template Resto             | re ML Default |

| 設定値      | 説明                                        |
|----------|-------------------------------------------|
|          | HSLを有効/無効に設定します。                          |
| Enable   | 設定範囲:チェックあり(有効), チェックなし(無効)               |
|          | <初期設定値:チェックなし>                            |
|          | 制限する入力フレームの種類を選択します。                      |
| Mode     | 設定範囲:−O (Office) (親機), −R (Customer) (子機) |
|          | <初期設定值:-R (Customer)>                     |
| HSL ID   | 管理用 ID を設定します。                            |
| Topology | No Repeaters のみ選択され、設定値の変更はできません。         |

下記設定は Mode を"-O"にした場合のみ設定可能です。

| 設定値                               | 説明                                           |
|-----------------------------------|----------------------------------------------|
|                                   | 指定した HSL 速度を下回った場合にアラームを出力します。有効に            |
|                                   | する場合、チェックを入れて速度を Kbps で指定します。                |
| LOWBW Threshold                   | 設定範囲:チェックあり (有効)(100 ~ 115,200 kbps),        |
|                                   | チェックなし(無効)                                   |
|                                   | <初期設定値:チェックなし>                               |
|                                   | 指定した HSL 速度を下回った場合に ETH ポートを閉塞します。有効         |
|                                   | にする場合、チェックを入れて速度を Kbps で指定します。               |
| LLCF Threshold                    | 設定範囲:チェックあり (有効)(100 ~ 115,200 kbps),        |
|                                   | チェックなし(無効)                                   |
|                                   | <初期設定値:チェックなし>                               |
|                                   | └<br>・Manual (Recommended)  <初期設定値>          |
|                                   | HSL(SHDSL)は、まず管理用として最低速度 192Kbps で接続します。     |
|                                   | 次に Calibrate メニューで任意の設定をし、Calibrate を実行することで |
|                                   | HSL(SHDSL)が確立します。                            |
| Auto. Calibration <sup>**1</sup>  | Automatic (Limited Capabilities)             |
|                                   | CPE が接続されている場合に Calibrate 設定を自動で選択して HSL     |
|                                   | (SHDSL)が確立します。                               |
|                                   | BW(速度)を5.7Mbpsより大きく設定したい場合や、SNR Marginを3dB   |
|                                   | より大きく設定したい場合には、Calibrate メニューでパラメータを変更       |
|                                   | し、Calibrate を実行してください。                       |
|                                   | 有効にするとモデムの速度調整に加えてモデムの隔離でインパルス               |
|                                   | ノイズの処理を行います。                                 |
| Quarantine                        | 無効の場合モデムの速度調整のみ行います。                         |
|                                   | 設定範囲:チェックあり(有効), チェックなし(無効)                  |
|                                   | <初期設定値:チェックなし>                               |
|                                   | 複数 DSL 回線使用時にノイズ等の環境要因で回線切断後、前回接             |
| Scheduled BW                      | 続していた速度より低く DSL リンクが確立した場合に指定した日時に           |
| restoration                       | て、前回接続していた速度で自動的に再接続を行います。                   |
| (for minor BW loss) <sup>%2</sup> | 設定範囲:チェックあり(有効), チェックなし(無効)                  |
|                                   | <初期設定値:チェックなし>                               |

|                                    | 複数 DSL 回線使用時にノイズ等の環境要因で回線切断後、前回接   |
|------------------------------------|------------------------------------|
| Unscheduled BW                     | 続していた速度より低く DSL リンクが確立した場合に下記条件にて、 |
| restoration                        | 前回接続していた速度で自動的に再接続を行います。           |
| (for severe BW loss) <sup>%3</sup> | 設定範囲:チェックあり(有効), チェックなし(無効)        |
|                                    | <初期設定値:チェックなし>                     |

※Mode と Auto. Calibration を同時に設定変更するとエラーが発生するため、1 つずつ設定を変更してください。

#### %1: Auto Calibration

Manual / Automatic 選択時の初期設定は以下の様になります。

Manual

| Bandwidth/Rate:                | Best Effort(最大 15.2Mbps)    |
|--------------------------------|-----------------------------|
| Spectral targets (Regulation): | No Limit - Best Performance |
| SNR Margin:                    | Default. 5dB                |

Automatic
 Bandwidth/Rate: Best Effort(最大 5.7Mbps)
 Spectral targets (Regulation): EU1
 SNR Margin: 3dB

### ※2 Scheduled BW restoration (for minor BW loss)

| 設定値             |                                                              |
|-----------------|--------------------------------------------------------------|
| Start Condition | •Available BW is less than Calibrated BW <初期設定値>:            |
|                 | HSL Details 画面内の Available BW がリンク Calibrated/Adjusted BW 以下 |
|                 | となった場合に BW Restoration を実行します。                               |
|                 | •Available BW is below:                                      |
|                 | 指定した BW 以下となった場合に BW Restoration を実行します。                     |
|                 | Scheduled on:                                                |
| Start Time      | 毎日または指定した曜日・時間に BW Restoration が実行されます。                      |
|                 | 正常に動作させるには、NTP 設定を行う必要があります。                                 |
|                 | 設定値:[day] at [hh:mm]                                         |

## Unscheduled BW restoration (for severe BW loss)

| 設定値             | 説明                                                                 |
|-----------------|--------------------------------------------------------------------|
|                 | •Available BW is less than Calibrated BW<初期設定值>                    |
|                 | HSL Details 画面内の Available BW がリンク Calibrated/Adjusted             |
| Start Condition | BW 以下となった場合に BW Restoration を実行します。                                |
|                 | •Available BW is below<br>指定した BW 以下となった場合に BW Restoration を実行します。 |
|                 | ▪As soon as possible                                               |
| Start Time      | HSLリンクが再確立(速度低下)してから 10 分後に BW Restoration                         |
|                 | が実行されます。                                                           |

10.2. HSL(SHDSL) Calibration 設定

 $HSLs \rightarrow HSL-x \rightarrow Calibrate$ 

HSL(SHDSL)の確立・詳細設定を必要に応じて行います。スペクトラム制限がある場合や、HSL (SHDSL)の速度(使用周波数)を抑制する必要がある場合に有効です。

# ※ HSL(SHDSL)の Mode 設定で Manual を選択した場合、最初に必ずこの設定を行う必要が あります。Auto. Calibration を選択した場合、必要に応じてこの設定を行います。

HSL-1 の画面から Calibrate をクリックします。次の画面が表示されますので、ネットワーク環境 に合わせて設定を行います。

| Calibrate High Spee | d Link HSL-1                                         |                                     | ×                              |  |  |  |
|---------------------|------------------------------------------------------|-------------------------------------|--------------------------------|--|--|--|
| Performance t       | argets:                                              |                                     |                                |  |  |  |
| Bandwidth/Rat       | te:                                                  | Max Bandwidth (Best Effort)         |                                |  |  |  |
|                     |                                                      | O Target Bandwidth Kbps             | (100 - 43,300 Kbps)            |  |  |  |
|                     |                                                      | ◯ All Modems on Rate 15,232 ∨ Kbps  |                                |  |  |  |
| Dynamic Rate        | Boost:                                               | Not available (Set Off on System) 🗸 |                                |  |  |  |
| SNR Margin:         |                                                      | Default, 5 dB 🗸                     |                                |  |  |  |
| Spectral targe      | ts:                                                  |                                     |                                |  |  |  |
| Regulation:         | No Limit - Best Performance 🗸 Circuit Length: Auto 🗸 |                                     |                                |  |  |  |
| Voluntary DSS:      | DSS: Not Allowed V                                   |                                     |                                |  |  |  |
| PBO Level:          | PBO Level: Moderate(Recommended) ~                   |                                     |                                |  |  |  |
| Save calibration    | parameters to HSL Tem                                | plate OK Cancel Restore H           | SL Template Restore ML Default |  |  |  |

#### <Performance targets>

| 設定値                 | 説明                                                  |
|---------------------|-----------------------------------------------------|
|                     | •Best Effort <初期設定値>                                |
|                     | 自動で速度を調整して HSL を確立します。                              |
|                     | 接続できる最大速度で接続します。                                    |
| Bandwidth / Data %1 | ▪Target Bandwidth (設定範囲 : 100~115,200kbps)          |
| Bandwidth/ Rate     | HSL(DSL 回線の合計)の速度が"指定した速度以下"で HSL を確立す              |
|                     | るように調整します。                                          |
|                     | ▪All Modems On Rate (設定範囲:192~15,232kbp(64Kbps 間隔)) |
|                     | 1 回線毎に"指定した速度でのみ"HSL を確立するように調整します。                 |
| Dynamic Rate Boost  | 本機能はサポートしていません。                                     |
| SNR Margin          | ノイズマージン(目標値)を選択します。                                 |

| <初期設定値> |
|---------|
|---------|

Auto.calibration Manual:Default. 5dB

Automatic:3dB

#### X1 Bandwidth/Rate

それぞれ、4回線の構成で以下の設定をした場合の例になります。 ※下記の例では本来の設定可能な設定値は考慮していません。

Target Bandwidth

例)2000kbps に設定した場合、

HSL 速度は 500 kbps x 4 回線 = 2000kbps になります。

All Modems On Rate

例)2000kbps に設定した場合、

HSL の速度は 2000kbps x 4 回線 = 8000kbps になります。

<Spectral targets>

| 設定値                | 説明                                                   |
|--------------------|------------------------------------------------------|
|                    | <初期設定値>                                              |
|                    | Auto.calibration Manual: No Limit - Best Performance |
| Regulation※2       | Automatic: EU1, Proprietary                          |
|                    | スペクトラムモードを選択します。選択したスペクトラムモードによって                    |
|                    | DSL の最大リンク速度が異なります。                                  |
| Dynamic Rate Boost | 本機能はサポートしていません。                                      |
|                    | <初期設定値>                                              |
| SND Merrin         | Auto.calibration Manual:Default. 5dB                 |
| SNR Margin         | Automatic: 3dB                                       |
|                    | ノイズマージン(目標値)を選択します。                                  |

※2 Regulation

主に以下の Regulation を使用します。

- EU1 ・・・最大 5.7Mbps(ITU-T G.991.2 Annex G 準拠)
- AP1 ・・・最大 3.0Mbps(TTC 100.01 準拠)
- AP2 ····最大 6.9Mbps(TTC 100.01 準拠)
- No Limit ・・・最大 15.2Mbps(制限なし)

※ <u>日本のスペクトラムモード:AP1/AP2 は、スペクトラムに制限がある環境(公衆網)で使用す</u> る場合にのみ設定が必要になります。

#### 以下は Calibrate 設定後のリンクアップまでの表示例です。

#### ● キャリブレーションが行われていない、リンクダウンの表示

| Details                       |                                                 |  |
|-------------------------------|-------------------------------------------------|--|
| HSL Status/CPE DRB Capability | Down                                            |  |
| Calib. Status:                | ·                                               |  |
| Additional Info:              | Not Enough Active Lines, Trying to sync. modems |  |
| BW Restore Last Attempt:      | Never Started                                   |  |
|                               |                                                 |  |

|      | Sta | rt BW Restoration | Calibrate  | Can   | cel Calibration |
|------|-----|-------------------|------------|-------|-----------------|
| Торо | ogy | Topology Test     | Modems Det | tails | HSL Details     |

### ● キャリブレーション中の表示

| Details                      |               |  |   |
|------------------------------|---------------|--|---|
| HSL Status/CPE DRB Capabilit | ty: Down      |  | ] |
| Calib. Status: Calibrating   |               |  |   |
| Additional Info:             |               |  |   |
| BW Restore Last Attempt:     | Never Started |  |   |

#### ● キャリブレーションが完了し、リンクアップ後の表示

 Details

 H5L Status/CPE DRB Capability:
 Up (14,437 Kbps), Linked NE: A1111025501

 Calib. Status:
 Calibrated to 14,437 Kbps at 2023/07/12 4:57:17

 Additional Info:
 BW Restore Last Attempt:
 Never Started

※ Calibration の設定を行い、子機と HSL(SHDSL)が確立できた場合、下図のように左上のメ ニューに子機が表示されるようになり、子機側の全ての設定が可能になります。 IP 経由で子機 側の設定を行う場合、「4.6 マネジメント IP アドレスの設定」にて設定した親機 IP アドレス経由で 子機への接続が可能になります。

| Physical Connectivity ERPS    | High   |
|-------------------------------|--------|
| NEs: 2                        | Confi  |
| IP Address V                  | State: |
|                               | Mode:  |
| My Computer - 172, 16.2, 15   | HSL ID |
| E2305000195> (192, 168, 1, 1) | Descri |
|                               | Topolo |
|                               | Alarn  |
| < >                           | Seve   |
| Back Forward                  |        |
| Network Element - E2305000195 |        |

10.3. HSL(SHDSL)のステータス確認

10.3.1. Modem Details

 $\mathsf{HSLs} \to \mathsf{HSL-x} \to \mathsf{Modems} \ \mathsf{Details}$ 

HSL(SHDSL)が確立されている場合、HSL 画面の Modems Details をクリックすることで、回線毎の接続状態(Info)、速度(Qualification)、ノイズマージン(SNR Margin)、減衰値(Loop Attn.)を参照 することができます。

| D | etails For M   | lodem Port     | 5                  |         |                          |           |            |            |     | ×    |
|---|----------------|----------------|--------------------|---------|--------------------------|-----------|------------|------------|-----|------|
|   | AID            | HSL            | Status             | Info    | Qualification            | Adj. Rate | SNR Margin | Loop Attn. | PAM | PBO  |
|   | MLP-1-1        | HSL-1          | Synced at 15,232 K | Active  | Qualified at 15,232 Kbps |           | 7 dB       | 2 dB       | 128 | 8 dB |
|   | MLP-1-2        | HSL-1          | Not Used           | Failure | Qual.Failed: No Sync     |           |            |            |     |      |
|   |                |                |                    |         |                          |           |            |            |     |      |
|   |                |                |                    |         |                          |           |            |            |     |      |
|   |                |                |                    |         |                          |           |            |            |     |      |
|   |                |                |                    |         |                          |           |            |            |     |      |
|   |                |                |                    |         |                          |           |            |            |     |      |
|   |                |                |                    |         |                          |           |            |            |     |      |
|   |                |                |                    |         |                          |           |            |            |     |      |
|   |                |                |                    |         |                          |           |            |            |     |      |
|   |                |                |                    |         |                          |           |            |            |     |      |
|   |                |                |                    |         |                          |           |            |            |     |      |
|   |                |                |                    |         |                          |           |            |            |     |      |
|   |                |                |                    |         |                          |           |            |            |     |      |
|   |                |                |                    |         |                          |           |            |            |     |      |
|   |                |                |                    |         |                          |           |            |            |     |      |
|   | Adi. Rate is d | lisplaved in I | Kbps.              |         |                          |           |            |            |     |      |
|   | Refresh e      | verv 15 sec    |                    |         |                          |           |            |            |     |      |
| ľ |                | ,              |                    |         | Vie                      |           | Danart     | Defrech No |     | laca |
|   |                |                |                    |         | Vie                      | WPPT 2    | ave keport | Refresh W  |     | 1050 |

| 設定値           | 説明                      |
|---------------|-------------------------|
| AID           | 適用されている MLP ポートを表示します。  |
| HSL           | MLP が所属している HSL を表示します。 |
| Status        | 現在のリンク速度を表示します。         |
| Info          | 現在のリンク状況を表示します。         |
| Qualification | モデム内でのリンク速度の計測値を表示します。  |
| SNR Margin    | 現在のノイズマージンを表示します。       |
| Loop Attn.    | 現在の回線減衰値を表示します。         |
| PAM           | 現在の変調方式を表示します。          |
| РВО           | 現在の送信電力を表示します。          |

## 10.3.2. HSL Details

## $\mathsf{HSLs} \to \mathsf{HSL-x} \to \mathsf{HSL} \ \mathsf{Details}$

| Modem Ports         Enabled:       1         Qualified:       1         Active:       1         Sum of Rates:       15,232 Kbps         Calibration Parameters         Calibration Type:       Best Effort         Dynamic Rate Boost (DRB):       Not available (Set Off on System)         Required SNR Margin:       5 dB         Spectral Mode:       NOLMT         Circuit Length Type:       PBO Level:         Voluntary DSS:       Not Allowed         Rate Adjustment:       Allowed (Recommended)         HSL Status         CO DRB Capability:       Supported         CPE DRB Capability:       Unknown         Calibrated/Adjusted BW:       14,437 Kbps         EFM Bonded Available BW:       14,437 Kbps         EFM Bonded Available BW:       14,437 Kbps         EWL (Units and Measure Method):       30       Meters v       Used for Calibration |       |
|----------------------------------------------------------------------------------------------------|-------|
| Enabled: 1<br>Qualified: 1<br>Active: 1<br>Sum of Rates: 15,232 Kbps<br>Calibration Parameters<br>Calibration Type: Best Effort<br>Dynamic Rate Boost (DRB): Not available (Set Off on System)<br>Required SNR Margin: 5 dB<br>Spectral Mode: NOLMT<br>Circuit Length Type:<br>PBO Level:<br>Voluntary DSS: Not Allowed<br>Rate Adjustment: Allowed (Recommended)<br>HSL Status<br>CO DRB Capability: Supported<br>CPE DRB Capability: Unknown<br>Calibrated/Adjusted BW: 14,437 Kbps<br>EFM Bonded Available BW: 14,437 Kbps<br>EFM Bonded Available BW: 14,437 Kbps<br>EFM Bonded Available BW: 14,437 Kbps<br>EWL (Units and Measure Method): 30 Meters ∨ Used for Calibration<br>Failure Reason:                                                                                                    |       |
| Qualified:1Active:1Sum of Rates:15,232 KbpsCalibration Parameters15,232 KbpsCalibration Type:Best EffortDynamic Rate Boost (DRB):Not available (Set Off on System)Required SNR Margin:5 dBSpectral Mode:NOLMTCircuit Length Type:Not AllowedPBO Level:Voluntary DSS:Voluntary DSS:Not AllowedRate Adjustment:Allowed (Recommended)HSL StatusCO DRB Capability:CO DRB Capability:UnknownCalibrated/Adjusted BW:14,437 KbpsEFM Bonded Available BW:14,437 KbpsEWL (Units and Measure Method):30Meters ∨Used for Calibration                                                                                                    |       |
| Active:       1         Sum of Rates:       15,232 Kbps         Calibration Parameters                                                                                                    |       |
| Sum of Rates:       15,232 Kbps         Calibration Parameters                                                                                                    |       |
| Calibration Parameters         Calibration Type:       Best Effort         Dynamic Rate Boost (DRB):       Not available (Set Off on System)         Required SNR Margin:       5 dB         Spectral Mode:       NOLMT         Circuit Length Type:       NOLMT         PBO Level:       Voluntary DSS:         Voluntary DSS:       Not Allowed         Rate Adjustment:       Allowed (Recommended)         HSL Status         CO DRB Capability:       Supported         CPE DRB Capability:       Unknown         Calibrated/Adjusted BW:       14,437 Kbps         EFM Bonded Available BW:       14,437 Kbps         EWL (Units and Measure Method):       30       Meters ✓         Bailure Reason:       Used for Calibration                                                                                                    |       |
| Calibration Type:       Best Effort         Dynamic Rate Boost (DRB):       Not available (Set Off on System)         Required SNR Margin:       5 dB         Spectral Mode:       NOLMT         Circuit Length Type:       NOLMT         PBO Level:       Voluntary DSS:         Voluntary DSS:       Not Allowed         Rate Adjustment:       Allowed (Recommended)         HSL Status         CO DRB Capability:       Unknown         Calibrated/Adjusted BW:       14,437 Kbps         EFM Bonded Available BW:       14,437 Kbps         EWL (Units and Measure Method):       30       Meters ✓         Bailure Reason:       Used for Calibration                                                                                                    |       |
| Dynamic Rate Boost (DRB):       Not available (Set Off on System)         Required SNR Margin:       5 dB         Spectral Mode:       NOLMT         Circuit Length Type:       PBO Level:         PBO Level:       Voluntary DSS:         Voluntary DSS:       Not Allowed         Rate Adjustment:       Allowed (Recommended)         HSL Status         CO DRB Capability:       Supported         CPE DRB Capability:       Unknown         Calibrated/Adjusted BW:       14,437 Kbps         EFM Bonded Available BW:       14,437 Kbps         EWL (Units and Measure Method):       30       Meters ✓         Bailure Reason:       Used for Calibration                                                                                                    |       |
| Required SNR Margin:       5 dB         Spectral Mode:       NOLMT         Circuit Length Type:       PBO Level:         PBO Level:       Not Allowed         Rate Adjustment:       Allowed (Recommended)         HSL Status       CO DRB Capability:         CO DRB Capability:       Supported         CPE DRB Capability:       Unknown         Calibrated/Adjusted BW:       14,437 Kbps         EFM Bonded Available BW:       14,437 Kbps         EWL (Units and Measure Method):       30       Meters ✓         Bailure Reason:       Used for Calibration                                                                                                    |       |
| Spectral Mode:       NOLMT         Circuit Length Type:       PBO Level:         PBO Level:       Voluntary DSS:         Voluntary DSS:       Not Allowed         Rate Adjustment:       Allowed (Recommended)         HSL Status         CO DRB Capability:       Supported         CPE DRB Capability:       Unknown         Calibrated/Adjusted BW:       14,437 Kbps         EFM Bonded Available BW:       14,437 Kbps         EWL (Units and Measure Method):       30       Meters ✓         Eailure Reason:       Used for Calibration                                                                                                    |       |
| Circuit Length Type:<br>PBO Level:<br>Voluntary DSS: Not Allowed<br>Rate Adjustment: Allowed (Recommended)<br>HSL Status<br>CO DRB Capability: Supported<br>CPE DRB Capability: Unknown<br>Calibrated/Adjusted BW: 14,437 Kbps<br>EFM Bonded Available BW: 14,437 Kbps<br>EFM Bonded Available BW: 14,437 Kbps<br>EWL (Units and Measure Method): 30 Meters V Used for Calibration<br>Failure Reason:                                                                                                    |       |
| PBO Level:<br>Voluntary DSS: Not Allowed<br>Rate Adjustment: Allowed (Recommended)<br>HSL Status<br>CO DRB Capability: Supported<br>CPE DRB Capability: Unknown<br>Calibrated/Adjusted BW: 14,437 Kbps<br>EFM Bonded Available BW: 14,437 Kbps<br>EWL (Units and Measure Method): 30 Meters ✓ Used for Calibration<br>Failure Reason:                                                                                                    |       |
| Voluntary DSS: Not Allowed<br>Rate Adjustment: Allowed (Recommended)<br>HSL Status<br>CO DRB Capability: Supported<br>CPE DRB Capability: Unknown<br>Calibrated/Adjusted BW: 14,437 Kbps<br>EFM Bonded Available BW: 14,437 Kbps<br>EWL (Units and Measure Method): 30 Meters V Used for Calibration<br>Failure Reason:                                                                                                    |       |
| Rate Adjustment:       Allowed (Recommended)         HSL Status       Supported         CO DRB Capability:       Supported         CPE DRB Capability:       Unknown         Calibrated/Adjusted BW:       14,437 Kbps         EFM Bonded Available BW:       14,437 Kbps         EWL (Units and Measure Method):       30       Meters V         Eailure Reason:       Used for Calibration                                                                                                    |       |
| HSL Status       Supported         CO DRB Capability:       Unknown         Calibrated/Adjusted BW:       14,437 Kbps         EFM Bonded Available BW:       14,437 Kbps         EWL (Units and Measure Method):       30       Meters V Used for Calibration         Failure Reason:       14                                                                                                    |       |
| CO DRB Capability:     Supported       CPE DRB Capability:     Unknown       Calibrated/Adjusted BW:     14,437 Kbps       EFM Bonded Available BW:     14,437 Kbps       EWL (Units and Measure Method):     30     Meters v       Eailure Reason:     Used for Calibration                                                                                                    |       |
| CPE DRB Capability:     Unknown       Calibrated/Adjusted BW:     14,437 Kbps       EFM Bonded Available BW:     14,437 Kbps       EWL (Units and Measure Method):     30     Meters        Failure Reason:     Used for Calibration                                                                                                    |       |
| Calibrated/Adjusted BW:     14,437 Kbps       EFM Bonded Available BW:     14,437 Kbps       EWL (Units and Measure Method):     30     Meters        Evaluer Reason:     Used for Calibration                                                                                                    |       |
| EFM Bonded Available BW:       14,437 Kbps         EWL (Units and Measure Method):       30         Meters       Used for Calibration         Failure Reason:                                                                                                    |       |
| EWL (Units and Measure Method): 30 Meters V Used for Calibration                                                                                                    |       |
| Failure Reason:                                                                                                    | ~     |
|                                                                                                    |       |
| CPE Vendor: Actelis                                                                                                    |       |
| Note: EWL of the copper loop converted to 26 AWG (0.4mm).                                                                                                    |       |
| Additional Info                                                                                                    |       |
| Link Up - Calibrated,Up                                                                                                    |       |
|                                                                                                    | Close |

## <Modem Ports>

| 設定値          | 説明                    |
|--------------|-----------------------|
| Enabled      | 適用されている MLP ポート数      |
| Qualified    | 有効な(認識された)MLP ポート数    |
| Active       | 対向モデムと同期している MLP ポート数 |
| Sum of Rates | HSL(SHDSL)の有効な速度幅     |

### <Calibration Parameters>

現在の Calibrate 設定が表示されます。

## <HSL Status>

| 設定値                        | 説明                          |
|----------------------------|-----------------------------|
| Calibrated / Adjusted DW   | 接続された通信速度、または調整された通信速度(オーバー |
| Calibrated/ Adjusted BW    | ヘッド含む)を表示します。               |
| EFM Bonded Available BW    | 実効通信速度を表示します。               |
| EWL                        | 日空 したる 55 ( 約2 0 4          |
| (Units and measure Method) | 日女となる距離(称性 0.4mm 換算)を衣がします。 |
| CPE Vendor                 | 接続先モデムのメーカー名を表示します。         |

# 11. Modem Ports

# Modem Ports $\rightarrow$ MLP-1-x

# DSL ポートの有効化、無効化等の設定やステータスを表示します。

| MetaASSIST View       | / - <e2305000195< th=""><th>&gt; (192.168.1.1)</th><th></th><th></th><th></th><th></th><th></th><th>_</th><th></th><th>X</th></e2305000195<> | > (192.168.1.1)       |                |          |                    |                          |             | _                |           | X     |
|-----------------------|----------------------------------------------------------------------------------------------------|-----------------------|----------------|----------|--------------------|--------------------------|-------------|------------------|-----------|-------|
| Physical Connectivity | Group Operations                                                                                                    | Modem Port ML         | P-1-1          |          |                    |                          |             |                  |           |       |
| NEC: 2                |                                                                                                    | Configuration         |                |          |                    |                          |             |                  |           |       |
| NLS. Z                |                                                                                                    | States                | Enabled        |          |                    | OWENDM Throchold         | Nene        |                  |           |       |
| IP Address 🗸          |                                                                                                    | HEL                   | HSL-1          |          | L.                 | TATTN Threehold          | None        |                  |           |       |
| My Computer - 17      | 2 16 2 15                                                                                                    | Circuit TD (SNMP Ali: |                |          | M                  | Iav Allowed Date:        | 15 232 Kbo  |                  |           |       |
| E230500019            | 5> (192, 168, 1                                                                                                    | PEIL nort             | Not Assian     | ed       | M                  | II P Duo:                | None        | 3                |           |       |
|                       | 25501> (192.16                                                                                                    | ino pora              | Hot Hough      |          | Operate Lee        | nhack Onorra             | to Topo     | Guenand          | Conf      | iguro |
|                       |                                                                                                    |                       | Lot 1          |          | Operate Loo        | орраск Орега             | te rone     | Suspenu          | Com       | yure  |
|                       |                                                                                                    | Alarms, Conditions    | and Statis     | tics     |                    |                          |             |                  |           |       |
|                       |                                                                                                    | Severity Condi        | tion Type      | SA/NSA   | Time               | Failure Descr            | iption      | Loc.             | Di        | r.,   |
|                       |                                                                                                    |                       |                |          |                    |                          |             |                  |           |       |
|                       |                                                                                                    |                       |                |          |                    |                          |             |                  |           |       |
|                       |                                                                                                    |                       |                |          |                    |                          |             |                  |           |       |
| <                     | >                                                                                                    |                       |                |          |                    |                          |             |                  |           |       |
| Back                  | Forward                                                                                                    |                       |                |          |                    |                          |             |                  |           |       |
| Network Element -     | E23050001                                                                                                    |                       |                |          |                    |                          |             |                  |           |       |
| 🗄 🔍 🔍 System          |                                                                                                    |                       |                |          |                    |                          |             |                  |           |       |
| 🗄 🔾 🔾 Modules         |                                                                                                    |                       |                |          |                    |                          |             |                  |           |       |
|                       |                                                                                                    |                       |                |          |                    |                          |             |                  |           |       |
|                       | HSL                                                                                                    |                       |                |          |                    |                          |             |                  |           |       |
| MID 1 1               |                                                                                                    |                       |                |          |                    |                          |             |                  |           |       |
| MIP-1-2               |                                                                                                    |                       |                |          |                    |                          |             |                  |           |       |
| O MIP-1-3             |                                                                                                    |                       | Ini            | t PM V   | ew PM Configur     | e PM Configure           | e PM Thresh | old Conf         | igure Ala | irms  |
| O MLP-1-4             |                                                                                                    | Dotailc               | L              |          |                    |                          |             |                  |           |       |
| O MLP-1-5             |                                                                                                    | Details .             | 1.1.45.00      | 5.14     |                    |                          |             |                  |           |       |
| 🔍 MLP-1-6             |                                                                                                    | Status: S             | ynced at 15,23 | 2 KDps   | Modulatio          | n:<br>D Durau            | P           | AM128            |           |       |
| 🛈 MLP-1-7             |                                                                                                    | Into: A               | icuve          | 22 Khos  | Actual PiLi        | r Duo:<br>Datas Canablas |             | In to 15 323 Kbr |           |       |
| O MLP-1-8             |                                                                                                    | Adjusted Dates        | uaineu at 15,2 | .52 KUps | Extended           | Rates Capable:           | u           | ip to 13,232 kbp | 15        |       |
| Ethernet Ports        |                                                                                                    | NE Linked via HSL: A  | 1111025501 /   | -121 -1  |                    |                          |             |                  |           |       |
| NEs Linked via        | ETH                                                                                                    | Mode:                 | 0 (Office)     | 101-1    |                    |                          |             |                  |           |       |
| Ethernet Bridge       | °                                                                                                    | rioue.                | o (onice)      |          |                    |                          |             |                  |           |       |
|                       |                                                                                                    |                       |                | View Li  | ne Performance     | View Line Inventor       | y Loo       | pback Statisti   | CS        | TDR   |
| TID                   | Severity                                                                                                    | Condition Type        | AID            | SA/NSA   | Time               | Failure Description      | 1           | Location         | Directio  | 0     |
| A1111025501           | O M3                                                                                                    | LOS                   | ETH-1          | SA       | 2023/07/12 4:39:26 | Loss Of Signal           |             | NEND F           | RCV       | -     |
| A1111025501           | M)                                                                                                    | LOS                   | ETH-2          | SA       | 2023/07/12 4:39:26 | Loss Of Signal           |             | NEND F           | RCV       |       |
| E2305000195           | MN                                                                                                    | LOS                   | ETH-1          | NSA      | 2023/07/12 4:03:40 | Loss Of Signal           |             | NEND F           | RCV       |       |
| E2305000195           | MN                                                                                                    | LOS                   | ETH-6          | NSA      | 2023/07/12 4:03:40 | Loss Of Signal           |             | NEND F           | RCV       |       |
| E2305000195           | MN                                                                                                    | DDMALERT              | SFP-1-2        | NSA      | 2023/07/12 4:04:35 | DDM Alarm Indication     |             | NEND N           | NA        |       |
| A1111025501           | MN                                                                                                    | LOS                   | ETH-3          | NSA      | 2023/07/12 4:39:26 | Loss Of Signal           |             | NEND F           | RCV       |       |
| A1111025501           | MN                                                                                                    | LOS                   | ETH-4          | NSA      | 2023/07/12 4:39:26 | Loss Of Signal           |             | NEND F           | RCV       |       |
| A1111025501           | MN                                                                                                    | LOS                   | COLAN          | NSA      | 2023/07/12 4:39:26 | Loss Of Signal           |             | NEND F           | RCV       | -     |
| Alarms: 0             | 2 7                                                                                                    | E2305000195 Status:   | Connected      |          |                    |                          |             | 2023/07/12       | 26:19:17  |       |

 $\times$ 

Configure Modem Port MLP-1-1

| Finabled                 |                           |      |              |                  |                 |
|--------------------------|---------------------------|------|--------------|------------------|-----------------|
| Circuit ID (SNMP Alias): |                           |      |              |                  |                 |
| HSL:                     | HSL-1 V                   |      |              |                  |                 |
| Max Allowed Rate:        | 15,232 $ \smallsetminus $ | Kbps |              |                  |                 |
| LOWSNRM Threshold:       | $\sim$                    | dB   |              |                  |                 |
| HIATTN Threshold:        | $\sim$                    | dB   |              |                  |                 |
| MLP Duo:                 | None v                    | ]    | Use Topology | Test to discover | and set MLP Duo |
| Power Feeding by:        | PFU Device:               |      | None $\sim$  | PFU Port:        | None 🗸          |
|                          |                           |      |              |                  | OK Cancel       |

| 設定値               | 説明                                       |
|-------------------|------------------------------------------|
|                   | DSL ポートの有効/無効を設定します。                     |
|                   | 有効から無効にする際、HSL に所属されている最後の 1 ポートの        |
| Frabla            | 場合、無効にできません。                             |
| Enable            | また、有効にする際、HSL が Calibration 済みの場合、追加できな  |
|                   | い場合があります。                                |
|                   | 設定範囲:チェックあり (有効), チェックなし (無効)            |
|                   | <初期設定値:チェックなし>                           |
|                   | 所属させる HSL をドロップダウンから選択します。               |
|                   | あらかじめ HSL を有効にしておく必要があります。               |
| Max Allowed Date  | ポートの最大許容速度を設定します。                        |
| Max Allowed Rate  | 設定範囲:192~15,232 kbps <初期設定値:15,232 kbps> |
|                   | SNR マージンの閾値を設定します。                       |
| LOWSNRM Threshold | 設定範囲:チェックあり (有効)(1~15dB), チェックなし (無効)    |
|                   | <初期設定値:チェックなし>                           |
|                   | ループ減衰の閾値を設定します。                          |
| HIATTN Threshold  | 設定範囲:チェックあり (有効)(1~127dB), チェックなし (無効)   |
|                   | <初期設定値:チェックなし>                           |
| MLP Duo           | 本機能はサポートしていません。                          |

# 12. Ethernet Ports

# 12.1. イーサネットポートの設定

Ethernet Ports  $\rightarrow$  ETH-x/HSL-x/COLAN

イーサネットポートの設定を行います。

※HSLポートの設定は、HSL項目にてあらかじめ有効にする必要があります。

| Connec                                                                                 | tivity ERPS        | Ethernet Port H    | ISL-1                            |                                              |                                                          |                                                 |                 |                      |             |
|----------------------------------------------------------------------------------------|--------------------|--------------------|----------------------------------|----------------------------------------------|----------------------------------------------------------|-------------------------------------------------|-----------------|----------------------|-------------|
| NEs: 2                                                                                 |                    | Configuration      |                                  |                                              |                                                          |                                                 |                 |                      |             |
| IP Address 🗸                                                                           |                    | Inventory OAM/LLCF | MAC/VLAN/FRWDE                   | 8 Rate limit/QoS                             | Queues Scheduler                                         | MAC/IP Swap LPB                                 | K LBM-LBR LPBK  |                      |             |
| Mu Compute                                                                             | - 172 16 2 15      | State:             | Enabl                            | led                                          | LLDP:                                                    |                                                 |                 | Off                  |             |
| E23050                                                                                 | 00195> (192.168.1  | SFP Equipment AID: | N/A                              |                                              | EFM OA                                                   | M loopback Statu                                | s:              | No Loopb             | ack         |
| A1                                                                                     | 111025501> (192.16 | Name:              |                                  |                                              | MAC/IP                                                   | Swap loopback S                                 | itatus:         | No Loopb             | ack         |
|                                                                                        |                    | Status:            | Up                               |                                              | LBM-LB                                                   | R loopback Statu                                | 5:              | No Loopb             | back        |
|                                                                                        |                    | STP State:         | Alway                            | ys Forwarding                                |                                                          |                                                 |                 |                      |             |
|                                                                                        |                    | LAG:<br>MAC:       | None<br>00-03                    | 2.95.95.C4.EE                                |                                                          |                                                 |                 |                      |             |
|                                                                                        |                    | PIAC               | 00-03                            | 5-65-65-C+1 E                                |                                                          |                                                 |                 |                      |             |
|                                                                                        |                    |                    |                                  |                                              |                                                          |                                                 |                 |                      |             |
| <                                                                                      | >                  |                    |                                  |                                              |                                                          |                                                 |                 |                      |             |
| Back                                                                                   | Forward            | -                  |                                  |                                              |                                                          |                                                 |                 |                      |             |
| Charles of                                                                             |                    |                    |                                  |                                              |                                                          |                                                 |                 |                      |             |
| 0 MLP-1                                                                                | -5                 |                    |                                  |                                              |                                                          |                                                 |                 |                      |             |
| O MLP-1                                                                                | -7                 |                    |                                  |                                              |                                                          |                                                 |                 |                      |             |
| @ MLP-1                                                                                | -8                 |                    |                                  |                                              |                                                          |                                                 |                 |                      |             |
| 🖃 🔍 Ethernet P                                                                         | Ports              | View Stat          | istics View Bridge               | Configure VLA                                | Ns Suspend                                               | Restart                                         | Shaper Config   | uration              | Configure   |
|                                                                                        |                    | Alarms, Condition  | is and Statistic                 | os -                                         |                                                          |                                                 |                 |                      |             |
| O ETH-2                                                                                |                    | Severity Cond      | dition Type                      | SA/NSA                                       | Time                                                     | Failure Descri                                  | iption          | Loc.                 | Dir.        |
| - 0 ETH-4                                                                              |                    |                    |                                  |                                              |                                                          |                                                 |                 |                      |             |
| O ETH-5                                                                                | ;                  |                    |                                  |                                              |                                                          |                                                 |                 |                      |             |
| 🔾 ETH-6                                                                                |                    |                    |                                  |                                              |                                                          |                                                 |                 |                      |             |
| 0 HSL-1                                                                                |                    |                    |                                  |                                              |                                                          |                                                 |                 |                      |             |
| O HSL-2                                                                                | _                  |                    |                                  |                                              |                                                          |                                                 |                 |                      |             |
| - O HSL-4                                                                              |                    |                    |                                  |                                              |                                                          |                                                 |                 |                      |             |
| OCLA                                                                                   | N                  |                    |                                  |                                              |                                                          |                                                 |                 |                      |             |
| 🕀 🔍 LAGs                                                                               | <b>•</b>           |                    |                                  |                                              |                                                          |                                                 |                 |                      |             |
|                                                                                        |                    |                    |                                  |                                              |                                                          | Ether                                           | rnet Statistics | Config               | jure Alarms |
| TID                                                                                    | Severity           | Condition Type     | AID                              | 5A/NSA Time                                  | e F                                                      | ailure Description                              | Lo              | cation [             | Direction   |
| A1111025501                                                                            | OM 🕒               | LOS                | ETH-1 SA                         | A 2023/                                      | 07/12 4:39:26 Lo                                         | iss Of Signal                                   | NEN             | D RI                 | CV          |
| A111102EE01                                                                            | Q MJ               | LOS                | ETH-2 SA                         | A 2023/                                      | 07/12 4:39:26 Lo                                         | ss Of Signal                                    | NEN             | D R                  | CV          |
| A1111025501                                                                            | MN                 | LOS                | ETH-1 NS                         | SA 2023/                                     | 07/12 4:03:40 Lo                                         | iss Of Signal                                   | NEN             | D R                  | CV          |
| E2305000195                                                                            | MN                 | LOS                | ETH-6 NS                         | SA 2023/                                     | 07/12 4:03:40 Lo                                         | ss Of Signal                                    | NEN             | D RI                 | CV          |
| E2305000195<br>E2305000195                                                             |                    | D D L L L D D D    | 110 1 2 NI                       | 0 2022/                                      | D (11) 1 (0 (0 (12)) D (1                                | M Alarm Indication                              | NEN             | D N                  |             |
| E2305000195<br>E2305000195<br>E2305000195<br>E2305000195                               | O MN               | DDMALERT           | 5FP-1-2 N                        | SA 2023/                                     | 07/12 4:04:35 DL                                         | an Of Signal                                    |                 |                      | A           |
| E2305000195<br>E2305000195<br>E2305000195<br>A1111025501<br>A1111025501                |                    | LOS                | ETH-3 NS                         | SA 2023/<br>SA 2023/                         | 07/12 4:39:26 Lo                                         | iss Of Signal                                   | NEN             |                      |             |
| E2305000195<br>E2305000195<br>E2305000195<br>A1111025501<br>A1111025501<br>A1111025501 |                    | LOS<br>LOS         | ETH-3 NS<br>ETH-4 NS<br>COLAN NS | SA 2023/<br>SA 2023/<br>SA 2023/<br>SA 2023/ | 07/12 4:39:26 Lo<br>07/12 4:39:26 Lo<br>07/12 4:39:26 Lo | iss Of Signal<br>iss Of Signal<br>iss Of Signal | NEN<br>NEN      | D RI<br>D RI<br>D RI |             |

### 12.1.1. Configure

ポートの設定を行います。ネットワーク環境に応じて設定してください。Physical Interface では、 イーサネットポートのインターフェース設定を行うことができます。QoS では、優先制御やイーサ ネットの使用速度幅の制限をすることができます。

| Dhucies Intertac   |                |                            |                                                           |                                         |
|--------------------|----------------|----------------------------|-----------------------------------------------------------|-----------------------------------------|
| Physical Interiac  | e              |                            | QoS                                                       |                                         |
| Name (SNMP Alias): |                |                            | PVID COS:                                                 | 0 ~                                     |
| Mode:              | Auto ~         |                            | Color Marking By DEI(Yellow):                             | Not Apply 🗸                             |
| Pinout:            | MDI ~          |                            | Ingress Packets to Limit: All (                           | Not Recommended) 🗸                      |
| Flow Control:      | Off ~          |                            | Note: Useful against Mcast/Bc<br>BW Profiles and Shapers. | ast D/DoS. For regular traffic use Serv |
| LLDP:              | On v           |                            | Ingress Rate Limit:                                       |                                         |
| LAC:               | None           |                            | Coarse                                                    | None 🗸 Kbps                             |
| LAG.               | None V         |                            | ) Fine                                                    | (100 - 250,000 Kb                       |
| MAC Learning:      | Auto ~         | AUTO                       | Egress Rate Limit:                                        |                                         |
| Outer Tag Type:    | 1 (0x8100) V   |                            | <ul> <li>Coarse</li> </ul>                                | None V Kbps                             |
| Inner Tag Type:    | 1 (0x8100) V   |                            | ◯ Fine                                                    | (100 - 999,000 Kb                       |
| Link Loss Carry F  | orward (LLCE)  |                            | Scheduler Profile:                                        |                                         |
| Trigger Ports:     |                |                            | Scheduler Profile                                         | QCLUSTERPROFILE-1 0SP8                  |
| Add Port           | Remove Port Po | orts List: COLAN 🗸         | O H-Scheduler Profile                                     | QCSETPROFILE-1(2 of 4SP+                |
| Trigger down MEPs: |                |                            |                                                           |                                         |
| Add Mep            | Remove Mep M   | eps List: 🗸                |                                                           |                                         |
| EFM OAM (802.3a    | ah)            |                            |                                                           |                                         |
| Enabled            |                |                            |                                                           |                                         |
| Mode: Act          | ive $\lor$     | 🗌 Loopback Timeout 5 🗸 min |                                                           |                                         |

| 設定値    | 説明                         |
|--------|----------------------------|
|        | ETH ポートの有効/無効を設定します。       |
| Enable | 設定範囲:チェックあり(有効)、チェックなし(無効) |
|        | <初期設定値:チェックなし>             |

### <Physical Interface>

| 設定値  | 説明                                                    |
|------|-------------------------------------------------------|
|      | Auto でのリンク速度を自動認識または、速度固定モードのリンク速度を設定し                |
|      | ます。                                                   |
|      | HD : Half Duplex (半二重通信)                              |
| Mode | FD:Full Duplex(全二重通信)                                 |
|      | 設定範囲:Auto, 10M HD, 10M FD, 100M HD, 100M FD, 1000M FD |
|      | <初期設定値:Auto>                                          |

|                            | 速度固定設定でストレート MDI ケーブルを接続する際に MDI に設定し、クロス |
|----------------------------|-------------------------------------------|
| <b>D</b> ' <b>1</b> *1     | MDIX ケーブルを接続する際に MDIX に設定します。             |
| Pinout                     | 設定範囲:MDI, MDIX                            |
|                            | <初期設定値:Off>                               |
|                            | 有効にすると、超過フレームを受信した場合、送信レートを減速させます         |
| Elow Control <sup>%2</sup> | 無効にすると、超過フレームは廃棄されます                      |
|                            | 設定範囲:On (有効), Off (無効)                    |
|                            | <初期設定値:Off>                               |
|                            | イーサネットポートを LAG(リンクアグリゲーション)に所属させるかどうかを選   |
| LAG                        | 択します。                                     |
|                            | 事前に LAG の設定が行われている必要があります。                |
|                            | Off                                       |
|                            | MAC アドレスのラーニングを無効にします。                    |
|                            | 通信は同一 VLAN ヘブロードキャストされます。                 |
|                            | Auto <初期設定值>                              |
| MAC Learning               | MAC アドレスのラーニングを有効にします。                    |
|                            | Limit                                     |
|                            | ラーニングする MAC アドレスの数を最大 32 個までに制限できます。      |
|                            | Filter                                    |
|                            | MAC テーブルに登録された機器からのパケットのみを透過します。          |

X1 Pinout

Mode 設定が Auto の場合、自動認識するため、この設定値は無視されます。

※2 Flow Control

出力ポートで輻輳が検知された場合に入力トラフィックの流入を制限します。このパラメータは、 イーサネットおよび COLAN ポートで手動または自動(Auto-Negotiation)設定します。

※ イーサネットポートの設定変更により、トラフィックが数秒中断することがあります。

※ <u>高優先トラフィック(例:VoIP パケット等遅延変動に敏感なトラフィック)が存在する場合には</u> 無効化することを推奨します。

<Link Loss Carry Forward (LLCF)>

| 設定値 | 説明                                                |
|-----|---------------------------------------------------|
|     | LLCF の Trigger ポートを Ports List から選択し、Add Ports をク |
|     | リックして追加します。LLCF は、Trigger として指定したポートが             |
|     | ダウンになった場合、自身のポートも強制的にダウン状態にす                      |
|     | ることができる機能です。                                      |

 $\times$ 

## 12.1.2. Ethernet Statistics

## イーサネットポートの統計情報を表示します。

Ethernet Statistics for Ethernet Port ETH-1

| Rx Statistics                       |                       |                    |       |
|-------------------------------------|-----------------------|--------------------|-------|
| Total frames received:              | 604,914               |                    |       |
| Total octets received:              | 913,420,140           |                    |       |
| Received valid Unicast frames:      | 604,914               |                    |       |
| Received valid Broadcast frames:    | 0                     |                    |       |
| Received valid Multicast frames:    | 0                     |                    |       |
| Discarded CRC errored frames:       | 0                     |                    |       |
| Discarded Alignment errored frames: | 0                     |                    |       |
| Discarded Undersized frames:        | 0                     |                    |       |
| Discarded Oversized frames:         | 0                     |                    |       |
| Discarded valid frames:             | 0                     |                    |       |
| Discarded by MACsec frames:         | 0                     |                    |       |
| Tx Statistics                       |                       |                    |       |
| Total frames transmitted:           | 8,817                 |                    |       |
| Total octets transmitted:           | 13,313,670            |                    |       |
| Transmitted valid Unicast frames:   | 8,817                 |                    |       |
| Transmitted valid Broadcast frames: | 0                     |                    |       |
| Transmitted valid Multicast frames: | 0                     |                    |       |
| Discarded Errored frames:           | 0                     |                    |       |
| Discarded valid frames:             | 0                     |                    |       |
| Discarded by MACsec frames:         | 0                     |                    |       |
| Collision Statistics                |                       |                    |       |
| Collisions:                         | 0                     |                    |       |
| Bridge Statistics                   |                       |                    |       |
| Rule Dropped Frames:                | 0                     |                    |       |
| Reset Bridge Statistics             | Reset Port Statistics | Refresh Statistics | Close |

| 設定値                          | 説明                              |
|------------------------------|---------------------------------|
| Reset Bridge Statistics      | Bridge Statistics の項目のみリセットします。 |
| <b>Reset Port Statistics</b> | ポートの統計情報全体をリセットします。             |
| Refresh Statistics           | 統計情報を更新します。                     |

### 13. QoS 設定

QoS 設定は、流入トラフィックに対して優先度を割り当てることで、ジッタ・遅延の制御と輻輳制御 によるパケットロス軽減のために使用します。QoS は、入カトラフィックから出カトラフィックに対し てエンド・ツー・エンドで適用されます。

下図のように、トラフィックは、入力ポート(Ingress:ETH)で 4~8 の優先度で識別された後、優先 度別の 8 つのキューへ送信されます。その後これらのトラフィックは、スケジューラの出力ルール に従って出力ポート(Egress:HSL)へ送信されます。また、出力ポート(HSL)が輻輳している場合、 入力トラフィックに対して Flow Control を適用することで、入力トラフィック(優先度無視)量を抑制 することが可能です。

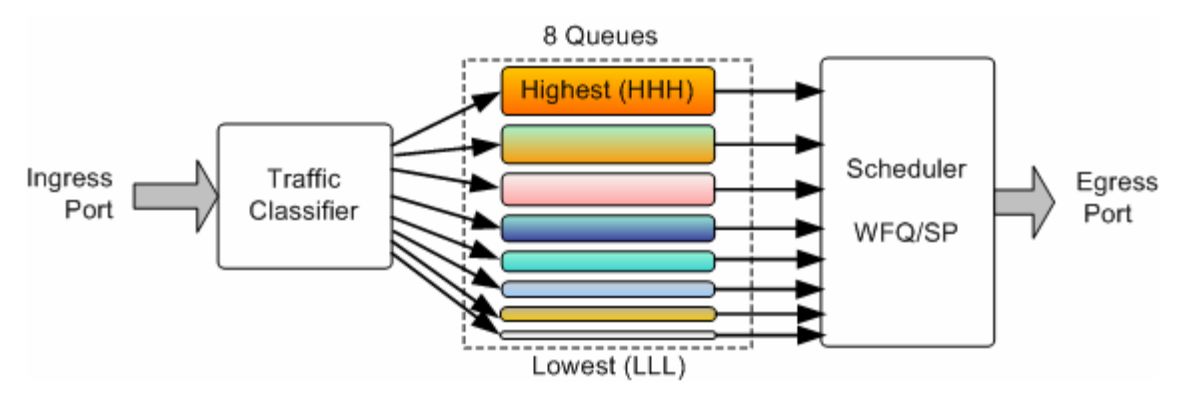

| Ethernet Ports > ETH-x/HSL-x > Configure                                          |                                            |  |  |  |  |
|-----------------------------------------------------------------------------------|--------------------------------------------|--|--|--|--|
| 005                                                                               |                                            |  |  |  |  |
| PVID COS:                                                                         | 0 ~                                        |  |  |  |  |
| Color Marking By DEI(Yellow):                                                     | Not Apply 🗸                                |  |  |  |  |
| Ingress Packets to Limit: All (1                                                  | Not Recommended) 🗸                         |  |  |  |  |
| Note: Useful against Mcast/Bca<br>BW Profiles and Shapers.<br>Ingress Rate Limit: | ast D/DoS. For regular traffic use Service |  |  |  |  |
| Ocoarse                                                                           | None 🗸 Kbps                                |  |  |  |  |
| ◯ Fine                                                                            | (100 - 250,000 Kbps)                       |  |  |  |  |
| Egress Rate Limit:                                                                |                                            |  |  |  |  |
| Ocoarse                                                                           | None V Kbps                                |  |  |  |  |
| ○ Fine                                                                            | (100 - 999,000 Kbps)                       |  |  |  |  |
| Scheduler Profile:                                                                |                                            |  |  |  |  |
| Scheduler Profile                                                                 | QCLUSTERPROFILE-1 0SP8 V                   |  |  |  |  |
| O H-Scheduler Profile                                                             | QCSETPROFILE-1(2 of 4SP+ >                 |  |  |  |  |

## <QoS>

| 設定値                      | 説明                                     |
|--------------------------|----------------------------------------|
|                          | ポートの COS 値を設定します。                      |
|                          | 設定範囲:0~7 <初期設定値:0(COLAN のみ 7)>         |
| Ingress Packets to Limit | 制限する入力フレームの種類を選択します。                   |
|                          | 設定範囲:All (Not Recommended), Broadcast, |
|                          | Broadcast / Multicast                  |
|                          | <初期設定値 : All (Not Recommended)>        |
| Q L L L *1               | 選択した Scheduler 設定を元に、COS 値の重みづけの割合を決   |
| Scheduler                | 定します。                                  |

# **※1** Scheduler

Scheduler 設定は Ethernet Bridge → Scheduler から設定が行え、初期設定時点で5つの Scheduler が設定されています。

## 13.1. Shaper Configuration

各 Queue ID に Shaper Rate Limit の設定を行います。ネットワーク環境に応じて設定してください。

| Shaper Configuration of ETH-1 | 23 | Shaper | Config | uration | of ETH-1 |
|-------------------------------|----|--------|--------|---------|----------|
|-------------------------------|----|--------|--------|---------|----------|

 $\times$ 

| Queue ID            | No Shaper    | Shaper Rate Limit (Kbps) | Sched.(Weight) | CIR | Sum. CIR+EIR | Service List |
|---------------------|--------------|--------------------------|----------------|-----|--------------|--------------|
| ETH-1               |              |                          |                |     |              |              |
| Q 1(Highest for SP) | $\checkmark$ | ~                        | WFQ(8 - 26.7%) | 0   | 0            |              |
| Q2                  | $\checkmark$ | ~                        | WFQ(8 - 26.7%) | 0   | 0            |              |
| Q3                  | $\checkmark$ | ~                        | WFQ(4 - 13.3%) | 0   | 0            |              |
| Q.4                 | $\checkmark$ | ~                        | WFQ(4 - 13.3%) | 0   | 0            |              |
| Q5                  | $\checkmark$ | ~                        | WFQ(2 - 6.7%)  | 0   | 0            |              |
| Q6                  | $\checkmark$ | ~                        | WFQ(2 - 6.7%)  | 0   | 0            |              |
| Q7                  | $\checkmark$ | ~                        | WFQ(1 - 3.3%)  | 0   | 0            |              |
| Q8(Lowest for SP)   | $\sim$       | ~                        | WFQ(1 - 3.3%)  | 0   | 0            |              |

| 設定値                      | 説明                                |  |  |
|--------------------------|-----------------------------------|--|--|
|                          | Shaper Rate Limit 設定の有効/無効を設定します。 |  |  |
| No Shaper                | 設定範囲:チェックあり(有効), チェックなし(無効)       |  |  |
|                          | <初期設定値:チェックあり>                    |  |  |
| Shaper Rate Limit (Kbps) | 制限する入力フレームの種類を選択します。              |  |  |
|                          | 設定範囲:100~990,000kbps              |  |  |

ポートの Queue 設定は Queues Scheduler タブから確認できます。

| Ethernet Port ETH-1 |               |                    |              |          |             |              |              |              |
|---------------------|---------------|--------------------|--------------|----------|-------------|--------------|--------------|--------------|
| Configu             | ration        |                    |              |          |             |              |              |              |
| Inventory           | OAM/LLCF      | MAC/VLAN/FRWDB     | Rate limit/Q | S Queue  | s Scheduler | LBM-LBR LPBK |              |              |
| Scheduler           | r Profile: QC | CLUSTERPROFILE-1(0 | SP8WFQ)      |          |             |              |              |              |
| Queue ID            |               | Shaper Rate Limit  | ( Sched.(    | Weight)  | CIR         |              | Sum. CIR+EIR | Service List |
| ETH-1               |               |                    |              |          |             |              |              |              |
| Q 1(Hig             | hest for SP   | )Unlimited         | WFQ(8 -      | 26.7%)   | 0           |              | 0            |              |
| Q 2                 |               | Unlimited          | WFQ(8 -      | 26.7%)   | 0           |              | 0            |              |
| Q3                  |               | Unlimited          | WFQ(4 -      | - 13.3%) | 0           |              | 0            |              |
| Q4                  |               | Unlimited          | WFQ(4 -      | 13.3%)   | 0           |              | 0            |              |
| Q5                  |               | Unlimited          | WFQ(2 -      | 6.7%)    | 0           |              | 0            |              |
| Q 6                 |               | Unlimited          | WFQ(2 -      | 6.7%)    | 0           |              | 0            |              |
| Q7                  |               | Unlimited          | WFQ(1 -      | 3.3%)    | 0           |              | 0            |              |
| Q 8(Lov             | vest for SP)  | Unlimited          | WFQ(1-       | 3.3%)    | 0           |              | 0            |              |

#### 13.2. Scheduler Profile

Ethernet Bridge  $\rightarrow$  Scheduler Profile

出力ポートでは、遅延・遅延変動・パケットロス率の異なる 8Queue を備えており、これらの各 Queue から送出されるフレーム順序、送信フレーム数はスケジューラによって定義されます。

| MetaASSIST View                                                                                                    | - <e2305000195> (1<br/>Group Operations He</e2305000195>                                                                                                    | 92.168.1.1<br>elp                | 1)                                             |                                          |                           |                                           |                                                                           |                                                   |                                                                   |                                                  | -                                                                             |                                | ×<br>Actélis |
|----------------------------------------------------------------------------------------------------|----------------------------------------------------------------------------------------------------|----------------------------------|------------------------------------------------|------------------------------------------|---------------------------|-------------------------------------------|---------------------------------------------------------------------------|---------------------------------------------------|-------------------------------------------------------------------|--------------------------------------------------|-------------------------------------------------------------------------------|--------------------------------|--------------|
| Physical Connectivity                                                                                                    | ERPS                                                                                                    |                                  | Schedu                                         | ler Profiles                             | ;                         |                                           |                                                                           |                                                   |                                                                   |                                                  |                                                                               |                                |              |
| NEs: 2       IP Address >       IP Address >                                                                                                    |                                                                                                    | 0-HSL-1                          | Profile AI<br>QCLUSTER<br>In the u<br>H-Schedu | D▲<br>PROFILE-1<br>ise of<br>ler Profile | Descript<br>S<br>0SP8WFQ  | tion                                      | Queue ID<br>Q1 (Highest<br>Q2<br>Q3<br>Q4<br>Q5<br>Q6<br>Q7<br>Q8 (Lowest | for SP                                            | Scheduler<br>WFQ<br>WFQ<br>WFQ<br>WFQ<br>WFQ<br>WFQ<br>WFQ<br>WFQ | WFQ Weig<br>8<br>8<br>4<br>4<br>2<br>2<br>1<br>1 | gh Weight<br>26.7%<br>26.7%<br>13.3%<br>13.3%<br>6.7%<br>6.7%<br>3.3%<br>3.3% | Used By                        | •            |
|                                                                                                    |                                                                                                    | vard                             | QCLUSTER<br>In the u<br>H-Schedu               | PROFILE-2<br>se of<br>ller Profile       | S<br>2SP6WFQ              |                                           | Q1 (Highest<br>Q2<br>Q3<br>Q4<br>Q5<br>Q6<br>Q7<br>Q8 (Lowest             | for SP                                            | )SP<br>SP<br>WFQ<br>WFQ<br>WFQ<br>WFQ<br>WFQ<br>WFQ               | 8<br>4<br>2<br>2<br>1                            | 38.1%<br>19%<br>19%<br>9.5%<br>9.5%<br>4.8%                                   |                                |              |
|                                                                                                    |                                                                                                    | QCLUSTER<br>In the u<br>H-Schedu | PROFILE-3<br>ise of<br>iler Profile            | s<br>4SP4WFQ                             |                           | Q1 (Highest<br>Q2<br>Q3<br>Q4<br>Q5<br>Q6 | for SP                                                                    | )SP<br>SP<br>SP<br>SP<br>WFQ<br>WFQ<br>Add Profil | 8<br>4<br>Edi                                                     | 53.3%<br>26.7%<br>t Profile                      | Delete Profi                                                                  | ▼<br>le                        |              |
| p         P         P | Severity<br>MJ<br>MJ<br>MN                                                                                                    | Condition<br>LOS<br>LOS<br>LOS   | on Type                                        | AID<br>ETH-1 5<br>ETH-2 5<br>ETH-6 1     | SA/NSA<br>SA<br>SA<br>NSA | Time<br>2023/<br>2023/<br>2023/<br>2023/  | 2<br>07/12 4:39:26<br>07/12 4:39:26<br>07/12 4:03:40                      | Failu<br>Loss O<br>Loss O<br>Loss O               | re Description<br>f Signal<br>f Signal<br>f Signal                |                                                  | Location<br>NEND<br>NEND<br>NEND                                              | Direction<br>RCV<br>RCV<br>RCV |              |
| Alarms: 0                                                                                                    | Construction         Construction         Construction< |                                  |                                                |                                          |                           |                                           |                                                                           |                                                   |                                                                   |                                                  |                                                                               |                                |              |

| 設定値            | 説明                                      |
|----------------|-----------------------------------------|
| Add Profile    | Scheduler Profile を作成します。               |
| Edit Profile   | 作成済みの Scheduler Profile を編集します。         |
| Delete Drofile | 作成済みの Scheduler Profile を削除します。         |
| Delete Profile | ただし、使用されている Scheduler Profile は削除できません。 |

#### <Scheduler Type>

| 設定値                   | 説明                                           |
|-----------------------|----------------------------------------------|
|                       | 高優先度 Queue 内のフレームが低優先度 Queue 内フレームに優先        |
| WFQ                   | して送信されるようフレームへ重み付けします。重み付け(Weight)           |
| (Weighted Fair Queue) | 比率は、「8:4:2:1」となります。 輻輳時は、4 つの Queue(Highest, |
|                       | Medium, Low, Lowest)のフレームがこの比率で送信されます。       |
| SD.                   | Higher 優先度 Queue 内のフレームが低優先度 Queue 内フレームに    |
|                       | 優先して送信されます。高優先度 Queue 内にフレームが存在する限           |
| (Strict Priority)     | り、低優先度 Queue 内フレームが送信されることはありません。            |

※ Queue クラシフィケーション結果に基づく出力トラフィックのスケジューリングは Flow Control の影響を受けます。Flow Control が有効化された場合、Queue クラシフィケーション結果は無視 され出力トラフィックへ Rate Limit が適用されます。

## 13.3. 速度制限(Rate Limit)

Ethernet Ports  $\rightarrow$  ETH-x/HSL-x  $\rightarrow$  Configure

ポート単位での速度制限(Rate Limit)が可能です。イーサネットポートの Ingress Rate Limit はク ラシフィケーション前に適用されるため、QoS 設定通りに動作しないことがあります。一方、HSL ポートの Egress Rate Limit では、QoS への影響を及ぼすことなく速度制限を行えます。 ※HSL ポートの Egress Rate Limit は両端対称となるよう設定してください。

下図は Ingress/Egress Rate Limit の動作例になります

それぞれ Eth ポートに 10,000[kbps]を設定した場合を想定しています。

#### <Ingress Rate Limit> Ethポート:10,000[kbps] = 10[Mbps]

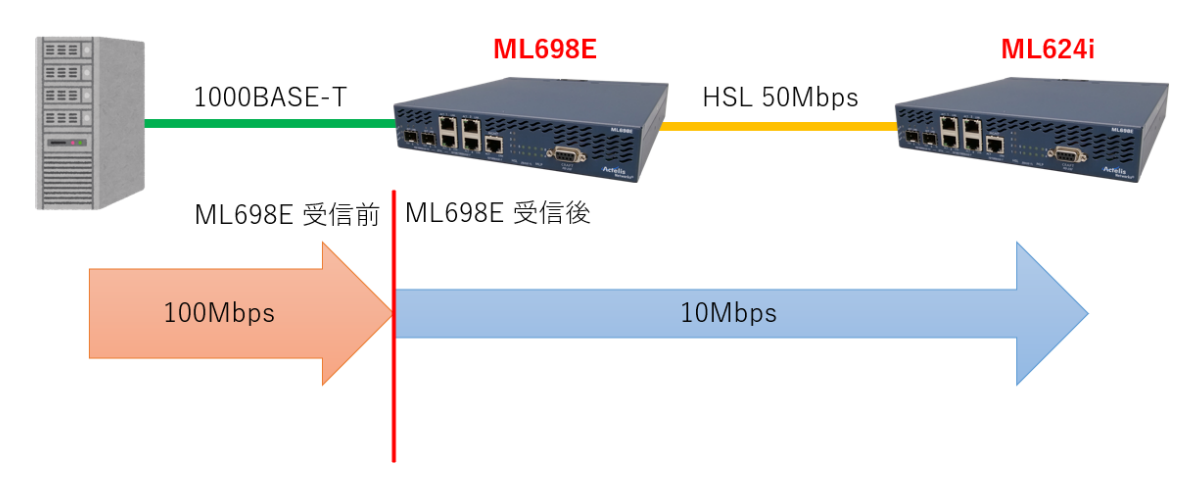

#### <Egress Rate Limit> Ethポート:10,000[kbps] = 10[Mbps]

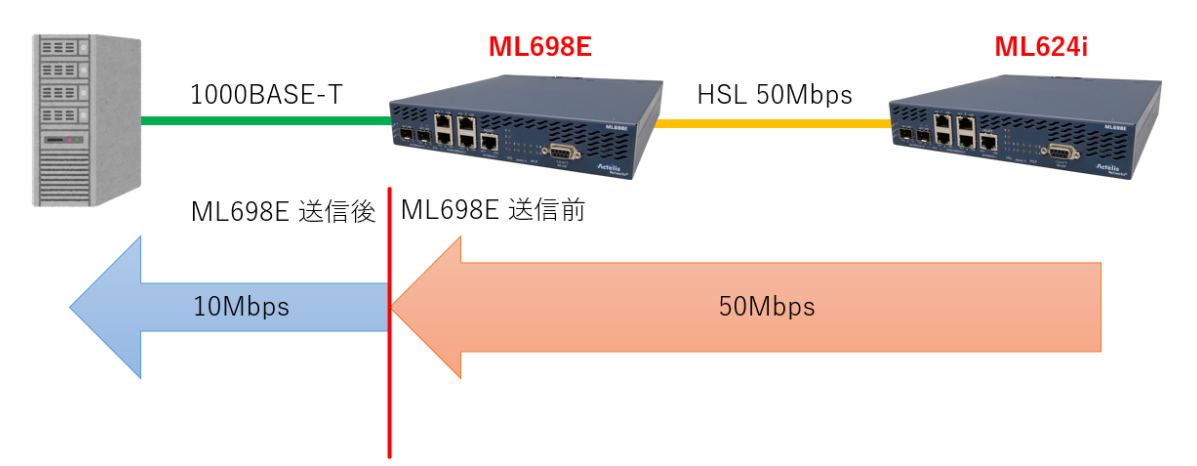
| Qo5                              |                                           |
|----------------------------------|-------------------------------------------|
| PVID COS:                        | 0 ~                                       |
| Color Marking By DEI(Yellow):    | Not Apply 🗸                               |
| Ingress Packets to Limit: All (N | Not Recommended) 🗸                        |
| Note: Useful against Mcast/Bca   | st D/DoS. For regular traffic use Service |
| Ingress Rate Limit:              |                                           |
| <ul> <li>Coarse</li> </ul>       | None 🗸 Kbps                               |
| ◯ Fine                           | (100 - 250,000 Kbps)                      |
| Egress Rate Limit:               |                                           |
| O Coarse                         | None V Kbps                               |
| ◯ Fine                           | (100 - 999,000 Kbps)                      |
| Scheduler Profile:               |                                           |
| Scheduler Profile                | QCLUSTERPROFILE-1 0SP8 V                  |
| O H-Scheduler Profile            | QCSETPROFILE-1(2 of 4SP+ $\lor$           |

| 設定値                | 説明                |
|--------------------|-------------------|
| Ingress Rate Limit | 受信データの通信速度を制限します。 |
| Egress Rate Limit  | 送信データの通信速度を制限します。 |

| 設定値                | 説明                                      |
|--------------------|-----------------------------------------|
| Coarse granularity | ドロップダウンから制限した通信速度を選択します。                |
|                    | 実際には選択した値から+5%程度多くトラフィックが流れる場           |
|                    | 合があります。                                 |
|                    | 設定範囲:100~250,000 [kbps] (Ingress)       |
|                    | 100~990,000 [kbps] (Egress)             |
|                    | 1Kbps 単位で設定が可能ですが、実際には 64Kbps の乗数単位     |
|                    | で Rate Limit が適用されます。                   |
| Eine manderiter    | また、Coarse Granularity で設定可能な値で設定した場合、自動 |
| Fine granularity   | 的に Coarse Granularity に設定が切り替わります。      |
|                    | 設定範囲:100~250,000 [kbps] (Ingress)       |
|                    | 100~990,000 [kbps] (Egress)             |

# 14. Ethernet Bridge

# 14.1. スパニングツリー(STP/RSTP)の設定

#### Ethernet Bridge

イーサネットポート/配下のイーサネットスイッチ間、または HSL(SHDSL)/光回線ポート間を STP または RSTP により冗長化することができます。

初期設定では、STP 機能は無効になっているので、Configure から有効に設定する必要があります。

| MetaASSIST View<br>Session View Tools                                                                                                    | - <e2305000195><br/>Group Operations</e2305000195>  | (192.168.1.1)<br>Help                          |                                                                                                    |                                                                                      |                                                                                              |                                                                                                    |                                                                                            | -                                                        |                                                             | ×<br>Actelis |
|----------------------------------------------------------------------------------------------------|-----------------------------------------------------|------------------------------------------------|----------------------------------------------------------------------------------------------------|--------------------------------------------------------------------------------------|----------------------------------------------------------------------------------------------|----------------------------------------------------------------------------------------------------|--------------------------------------------------------------------------------------------|----------------------------------------------------------|-------------------------------------------------------------|--------------|
| Physical Connectivity                                                                                                    | ERPS                                                | Ethe                                           | ernet Bridge                                                                                                    | )                                                                                    |                                                                                              |                                                                                                    |                                                                                            |                                                          |                                                             |              |
| NEs: 2<br>IP Address<br>My Computer - 17<br>My Computer - 17<br>Carrow < (230500019)<br>(A111102)                                                                                                    | 2.16.2.15<br>5> (192.168.1.1)<br>!5501> (192.168.1. | 000-HSL-1                                      | iguration<br>:<br>:<br>:<br>:<br>:<br>:<br>:<br>:<br>:<br>:<br>:<br>:<br>:<br>:<br>:<br>:<br>:<br>:<br>:             | 80:<br>On<br>By<br>Allo<br>20-<br><u>View VLANs</u>                                  | 2.1Q<br>- 300 Seconds / 0.083 Hou<br>MAC Src and Dest Address<br>wed<br>18<br>Configure LLDP | MAC<br>Isol<br>3<br>5 Tag<br>Tag<br>Tag<br>Configure                                                                                                    | C Limit Size:<br>ated Ports:<br>Type 1:<br>Type 2:<br>Type 3:<br>Type 4:<br>Bridge Statist | 3<br>N<br>0<br>0<br>0<br>0<br>0<br>0<br>0<br>0<br>0<br>0 | 2<br>lone<br>x8100<br>x9100<br>x88a8<br>x88e7<br>et Default | QoS          |
| Network Element - I                                                                                                    | Back Fo<br>E2305000195                              | ward                                           | varding MAC .                                                                                                    | Addresses                                                                            |                                                                                              |                                                                                                    |                                                                                            | MAC A                                                    | ddresses                                                    | table        |
| Modules Modules Modules Modules Modum Ports Generations Kinked via f Generations Kinked via f Ge | HSL<br>ETH<br>bing                                  | Conf<br>Enat<br>Prot<br>Hello<br>Forv<br>Bridg | iguration<br>Me:<br>bool Type:<br>Age:<br>Time:<br>ard Delay:<br>pe Priority:<br>smission Limit:<br>pe Group Address | No<br>RSTP<br>20 Seconds<br>2 Seconds<br>15 Seconds<br>32,768<br>3<br>01-80-C2-00-00 | -00                                                                                          | Details<br>Actual Root Bridg<br>Actual Root Bridg<br>Actual Root Port I<br>Actual Root Path<br>Actual Max Age:<br>Actual Hello Time:<br>Actual Forward Do | e Priority:<br>e MAC:<br>ID:<br>Cost:<br>e<br>elay:                                        |                                                          | Confi                                                       | igure        |
|                                                                                                    |                                                     |                                                |                                                                                                    | 10                                                                                   |                                                                                              | -                                                                                                    | 1                                                                                          |                                                          | 1                                                           |              |
| TID<br>41111025501                                                                                                    | Severity                                            | Condition Typ                                  | e AID<br>FTH-1                                                                                                    | SA/NSA                                                                               | Time<br>2023/07/12 4:39:26                                                                   | Failure Description                                                                                                    |                                                                                            | cation                                                   | Direction                                                   | 1            |
| A1111025501                                                                                                    | Q 113                                               | LOS                                            | ETH-2                                                                                                    | SA                                                                                   | 2023/07/12 4:39:26                                                                           | Loss Of Signal                                                                                                    | NEI                                                                                        | ND                                                       | RCV                                                         | -1           |
| E2305000195                                                                                                    | MN                                                  | LOS                                            | ETH-6                                                                                                    | NSA                                                                                  | 2023/07/12 4:03:40                                                                           | Loss Of Signal                                                                                                    | NEI                                                                                        | ND                                                       | RCV                                                         |              |
| E2305000195                                                                                                    | O MN                                                | DDMALERT                                       | SFP-1-2                                                                                                    | NSA                                                                                  | 2023/07/12 4:04:35                                                                           | DDM Alarm Indication                                                                                                    | NE                                                                                         | ND                                                       | NA                                                          | ×            |
| Alarms: 0                                                                                                    | 2 7                                                 | E2305000195 Stat                               | us: Connected                                                                                                    |                                                                                      |                                                                                              |                                                                                                    |                                                                                            | 2023/07/                                                 | 13 2:21:04                                                  |              |

## 14.1.1. Configure

| STP Configuration                                                               |                       | ×       |
|---------------------------------------------------------------------------------|-----------------------|---------|
|                                                                                 |                       |         |
| Enable:                                                                         | No ~                  | •       |
| Protocol Type:                                                                  | RSTP ~                | •       |
| Max Age:                                                                        | 20 ~                  | Seconds |
| Hello Time:                                                                     | 2 ~                   | Seconds |
| Forward Delay:                                                                  | 15 ~                  | Seconds |
| Bridge Priority:                                                                | 32,768 ~              | •       |
| Bridge Group Address                                                            | 01-80-C2-00-00-00 ~   | •       |
| 802.1d recommends that:<br>Max Age <= 2 x (Forward<br>Max Age >= 2 x (Hello Tim | Delay - 1)<br>le + 1) |         |
|                                                                                 | ОК                    | Cancel  |

| 設定値             | 説明                                                |
|-----------------|---------------------------------------------------|
| Enchlo          | STP 機能の有効/無効を設定します。                               |
|                 | 設定範囲:Yes(有効), No(無効) <初期設定値:No>                   |
| Drotocol Turno  | プロトコルタイプを選択します。                                   |
| Protocol Type   | 設定範囲:RSTP, STP <初期設定値:RSTP>                       |
|                 | ルートブリッジから BPDU が届かなくなったことを確認するまでの時                |
| Max Age         | 間を設定します。                                          |
|                 | 設定範囲:6~40 [Seconds] <初期設定値:20 [Seconds]>          |
|                 | ルートブリッジが BPDU を介して他のスイッチに定期レポートする時                |
| Hello Time      | 間間隔(ハロータイム)を設定します。                                |
|                 | 設定範囲 : 1~10 [Seconds] <初期設定値 : 2 [Seconds]>       |
|                 | ポート状態遷移(Discarding > Listening > Learning)の待ち時間(転 |
| Forward Delay   | 送遅延)を設定します。                                       |
|                 | 設定範囲:4~30 [Seconds] <初期設定値:15 [Seconds]>          |
| Pridro Driovity | ブリッジの優先度を設定します。                                   |
| Bridge Priority | 設定範囲:0~61,440(4,096 の倍数) <初期設定値:32,768>           |

– 🗆 ×

## 14.2. 各ポートのスパニングツリー設定

#### Ethernet Bridge $\rightarrow$ STP Ports

イーサネットポート単位で STP パラメータの設定を行います。デフォルトで全て有効となっていま すが、変更する必要がある場合、対象ポートを選択して Configure をクリックします。

3 MetaASSIST View - <E2305000195> (192.168.1.1)

| NES: 2<br>IP Address v<br>My Computer - 172. 16.<br>Carteria (E2305000195> (i)<br>Carteria (E2305000195) (i)<br>Carteria (E2305000195) (i)<br>Carteria (E230500000000000000000000000000000000000 |                  |               |                            |         |            |            |                    |         |           |           |
|----------------------------------------------------------------------------------------------------|------------------|---------------|----------------------------|---------|------------|------------|--------------------|---------|-----------|-----------|
| IP Address ↓<br>My Computer - 172.16.<br>⇒ == <e2305000195> (3)</e2305000195>                                                                                                    |                  | AID           | <ul> <li>Status</li> </ul> | Enabled | Prio.      | Path Cost  | State              | Role    | Edge Port | Link Type |
| My Computer - 172.16.                                                                                                    |                  | COLAN         | V Up-100M FE               | ) Yes   | 128        | 20,000,000 |                    |         | No        | Auto      |
| My Computer - 172.16.                                                                                                    |                  | ETH-1         | Down                       | Yes     | 128        | 2,000,000  |                    |         | No        | Auto      |
| E2305000195> (                                                                                                    | 2.15             | ETH-2         | Down                       | Yes     | 128        | 2,000,000  |                    |         | No        | Auto      |
|                                                                                                    | 192.168.1.1)     | ETH-3         | Down                       | Yes     | 128        | 2,000,000  |                    |         | No        | Auto      |
| <a1111025501< td=""><td>l&gt; (192.168.1.10</td><td>0-HSL-1 ETH-4</td><td>Down</td><td>Yes</td><td>128</td><td>2,000,000</td><td></td><td></td><td>No</td><td>Auto</td></a1111025501<>                                                                                                    | l> (192.168.1.10 | 0-HSL-1 ETH-4 | Down                       | Yes     | 128        | 2,000,000  |                    |         | No        | Auto      |
|                                                                                                    |                  | ETH-6         | Down                       | Yes     | 128        | 200,000    |                    |         | No        | Auto      |
|                                                                                                    |                  | HSL-1         | Up                         | Yes     | 128        | 2,000,000  |                    |         | No        | Auto      |
|                                                                                                    |                  | *             |                            |         |            |            | Refresh            | Details | Init Data | Configure |
| Scheduler Profile                                                                                                    | '<br>'S          | ▼ Screen      | is refreshed each          | 15 sec. |            |            |                    |         |           |           |
|                                                                                                    |                  | a hu a        | 470                        | ca luca |            |            |                    |         | <b></b>   | D: 11     |
| TID Se                                                                                                    | verity           | Condition Typ | e AID                      | SA/NSA  | Time       | F          | allure Description | 1       | Location  | Direction |
| A1111025501 ON                                                                                                    | L                | LOS           | EIH-1                      | SA      | 2023/07/12 | 4:39:26 Lo | iss Of Signal      |         | NEND      | RCV A     |
| A1111025501 ON                                                                                                    | LI LI            | LOS           | ETH-2                      | SA      | 2023/07/12 | 4:39:26 Lo | ss Of Signal       |         | NEND      | -         |
| A1111025501 ON                                                                                                    | 1N               | LOS           | ETH-4                      | NSA     | 2023/07/12 | 4:39:26 Lo | ss Of Signal       |         | NEND      | RCV .     |

※有効になっているポートのみ表示されます。

# 14.2.1. Configure <RSTP>

| Configure STP for HSL-1 Port |         |        |  |  |  |  |
|------------------------------|---------|--------|--|--|--|--|
|                              |         |        |  |  |  |  |
| Enabled:                     | Yes     | ~      |  |  |  |  |
| Priority:                    | 128     | ~      |  |  |  |  |
| Path Cost:                   | 2000000 |        |  |  |  |  |
| Edge Port:                   | No      | ~      |  |  |  |  |
| Link Type:                   | Auto    | ~      |  |  |  |  |
|                              | ОК      | Cancel |  |  |  |  |

| 設定値        | 説明                                     |  |  |  |  |
|------------|----------------------------------------|--|--|--|--|
| Frichte    | STP 機能の有効/無効を設定します。                    |  |  |  |  |
| Enable     | 設定範囲:Yes(有効), No(無効) <初期設定値:Yes>       |  |  |  |  |
|            | ポートの優先度を設定します。                         |  |  |  |  |
| Priority   | 値の低いポートが Blocking となりますので、必要があれば変更します。 |  |  |  |  |
|            | 設定範囲:0~240 (16 の倍数) <初期設定値:128>        |  |  |  |  |
|            | Blocking ポートを変更したい場合変更します。             |  |  |  |  |
|            | 設定範囲:1~200,000,000                     |  |  |  |  |
| Path Cost  | <初期設定値:20,000,000 (COLAN)              |  |  |  |  |
|            | 2,000,000 (ETH1∼4, HSL−1~4)            |  |  |  |  |
|            | 200,000 (ETH5~6) >                     |  |  |  |  |
| Edan Davit | PC 端末、ルータを接続する場合に Yes へ変更します。          |  |  |  |  |
| Edge Port  | 設定範囲:Yes(有効), No(無効) <初期設定値:No>        |  |  |  |  |
| Link Type  | 特に指定が無い場合は Auto で動作可能です。               |  |  |  |  |
| цпк туре   | 設定範囲:Auto, P2P, Shared <初期設定値:Auto>    |  |  |  |  |

<stp>

| Configure STP for ETH-1 Port |     |        |  |  |  |
|------------------------------|-----|--------|--|--|--|
|                              |     |        |  |  |  |
| Enabled:                     | Yes | ~      |  |  |  |
| Priority:                    | 128 | ~      |  |  |  |
| Path Cost:                   | 100 |        |  |  |  |
|                              | ОК  | Cancel |  |  |  |

| 設定値       | 説明                                       |  |  |  |  |  |
|-----------|------------------------------------------|--|--|--|--|--|
|           | STP 機能の有効/無効を設定します。                      |  |  |  |  |  |
| Enable    | Ethernet Ring など一部の設定ではこれを無効にしなければ設定できない |  |  |  |  |  |
|           | 設定がありますので、必要に応じて設定を変更します。                |  |  |  |  |  |
|           | 設定範囲:Yes(有効), No(無効) <初期設定値:Yes>         |  |  |  |  |  |
|           | ポートの優先度を設定します。                           |  |  |  |  |  |
|           | 値の低いポートが Blocking となりますので、必要に応じて設定を変更しま  |  |  |  |  |  |
| Priority  | す。                                       |  |  |  |  |  |
|           | 設定範囲:0~240 (16 の倍数) <初期設定値:128>          |  |  |  |  |  |
|           | Blocking ポートを変更したい場合変更します。               |  |  |  |  |  |
|           | 設定範囲:1~65535                             |  |  |  |  |  |
| Path Cost | <初期設定値:1,000 (COLAN)                     |  |  |  |  |  |
|           | 100 (ETH1∼4, HSL−1~4)                    |  |  |  |  |  |
|           | 19 (ETH5~6) >                            |  |  |  |  |  |

#### 14.3. IGMP Snooping

#### Ethernet Bridge → IGMP Snooping

IGMP Snoopingの設定を行うことで、マルチキャストデータの送受信制限を行います。

ただし、この機器で IGMP を使用する際は以下の点を注意してください。

- •IGMP v3 に非対応です。
- ・Querier 機能が無いため、IGMP v1, v2 が選択でき、Query を送信できる機器が必要です。

・Unknown マルチキャストパケットはフラッティングします。

| MetaASSIST View - <e2305000195> (192.168.7<br/>Session View Tools Group Operations Help</e2305000195>                                                                                                    | l.1)               |                |                    |                   |                 | -          |             | X<br>Acte <u>lis</u> |
|----------------------------------------------------------------------------------------------------|--------------------|----------------|--------------------|-------------------|-----------------|------------|-------------|----------------------|
| Physical Connectivity ERPS                                                                                                    | IGMP Sno           | oping          |                    |                   |                 |            |             |                      |
| NEs: 2                                                                                                    | Configurati        | on             |                    |                   |                 |            |             |                      |
| IP Address 🗸                                                                                                    | Enable:            | No             | Q                  | uery Max Response | e: 10.0 seconds |            |             |                      |
| Date Computer 172 16 2 15                                                                                                    | Allow Query:       | Yes            | Q                  | uery Interval:    | 125 seconds     |            |             |                      |
| <pre>Figure &lt; F2305000195 &gt; (192,168,1,1)</pre>                                                                                                    | Output COS:        | 5              | R                  | obustness:        | 2               |            |             |                      |
| A1111025501> (192.168.1.100-HSL-1                                                                                                    |                    |                |                    |                   |                 | View Vlans | Config      | ure                  |
|                                                                                                    | Initially Blo      | cked Multicast | [Ps                |                   |                 |            |             |                      |
|                                                                                                    | IP:                |                | VID:               |                   | Row Count: 0    |            |             |                      |
|                                                                                                    | IP •               |                |                    | VID               |                 |            |             |                      |
| Back         Forward           Back         Forward           Back         Forward <td></td> <td></td> <td></td> <td></td> <td>Add IP De</td> <td>lete IP</td> <td>Delete All</td> <td>IPs</td> |                    |                |                    |                   | Add IP De       | lete IP    | Delete All  | IPs                  |
| Scheduler Profiles     H-Scheduler Profiles     Allowed MAC                                                                                                    | View Multic        | cast IPs       |                    |                   |                 | View Mu    | lticast FRV | VDB                  |
| TID Severity Condi                                                                                                    | tion Type A        | ID SA/NS       | A Time             | Failure Descrip   | otion           | Location   | Direction   |                      |
| A1111025501 O MJ LOS                                                                                                    | ETH                | H-1 SA         | 2023/07/12 4:39:26 | Loss Of Signal    | 1               | NEND       | RCV         | -                    |
| A1111025501 OMJ LOS                                                                                                    | ETH                | H-2 SA         | 2023/07/12 4:39:26 | Loss Of Signal    | 1               | NEND       | RCV         |                      |
| A1111025501 O MN LOS                                                                                                    | ETH                | H-3 NSA        | 2023/07/12 4:39:26 | Loss Of Signal    | 1               |            | RCV         | -                    |
| Alarms: 0 2 10 E2305000                                                                                                    | )195 Status: Conne | ected          | 2023/07/12 1.33.20 | Loss of Signal    |                 | 2023/07/   | 13 6: 18:06 |                      |

# 14.3.1. Configure

| Configure IGMP Snooping | ×    |        |         |
|-------------------------|------|--------|---------|
|                         |      |        |         |
| Enable:                 | Yes  | $\sim$ |         |
| Allow Query:            | Yes  | $\sim$ |         |
| Output COS:             | 5    | ~      |         |
| Query Max Response:     | 10.0 | ~      | seconds |
| Query Interval:         | 125  | ~      | seconds |
| Robustness:             | 2    | $\sim$ |         |
|                         |      | ОК     | Cancel  |

| 設定値         | 説明                                                        |
|-------------|-----------------------------------------------------------|
|             | IGMP Snooping 機能の有効/無効を設定します。                             |
| Enable      | IGMP Snooping が Enable になっている VLAN で動作します。                |
|             | No にするとマルチキャストトラフィックは特定の VLAN すべてのポートに転                   |
|             | 送されます。また、動的に学習したマルチキャスト転送アドレスを削除し、                        |
|             | 静的マルチキャストアドレスを保持し続けます。                                    |
|             | 設定範囲:Yes(有効), No(無効) <初期設定値:No>                           |
|             | 高速収束オプションを使用して、ML から発信された Query メッセージで使                   |
| Allow Query | 用される出力 COS を設定します。                                        |
|             | 設定範囲:Yes(有効), No(無効) <初期設定値:No>                           |
|             | CPU を介してトンネルされる場合に、General Query、Remarking に適用さ           |
|             | れます。                                                      |
| Output COS  | Regeneration, classification, remarking は通常のトラフィックと同様に適用さ |
|             | れます。                                                      |
|             | 設定範囲:0~7 <初期設定値:5>                                        |
|             | Query の最大応答間隔を変更することで、管理者は General Query のバー              |
|             | スト性を調整できます。                                               |
| Query Max   | 値が大きいほどトラフィックのバースト性が低下し、応答間隔が長くなるた                        |
| Response    | め、Query interval より小さい値にする必要があります。                        |
|             | 設定範囲:0.0~25.5 [Seconds](0.1 単位)                           |
|             | <初期設定値 : 10.0 [Seconds]>                                  |
|             | General Query の間隔を指定します。値が大きいほど、General Query の送          |
|             | 信頻度が低下します。                                                |

|                          | 設定範囲:1~255 [Seconds] <初期設定値:125 [Seconds]> |
|--------------------------|--------------------------------------------|
|                          | サブネット上で発生するパケット損失を予測して調整することで、Query        |
| Robustness <sup>%1</sup> | intervalに余裕を持たせます。                         |
|                          | 設定範囲:2~255 <初期設定値:2>                       |

※1 Query Interval と Robustaness

本製品には、Querier 機能がないため、Query の送信頻度に影響はありませんが、IGMP テーブルの保持時間には影響があります。

#### 14.4. スパニングツリーの透過設定

#### Ethernet Bridge > L2CP

本設定を行うことにより ML698E ではスパニングツリーを有効化せず、HSL(SHDSL)/光回線ポ ートまたはイーサネットポート間を STP または RSTP により冗長化することができます。

デフォルトではスパニングツリープロトコルは破棄されます。

設定を変更する際は、STP 機能を無効にしてください。

MetaASSIST View - <E2305000195> (192.168.1.1)

Session View Tools Group Operations Help

Layer 2 Control Protocol Physical Connectivity ERPS MAC Address 
Protocol type Description NFs: 2 Bypass Handlers 01-00-0C-00-00-00 Inter Switch Link (ISL) As regular tr... Discare IP Address  $\,\,\smallsetminus\,\,$ \* 01-00-0C-CC-CC-CC Cisco Discovery (CDP), VLAN Trunking (VTP) and Dynamic T. As regular tr.. 01-00-0C-CC-CC-CD My Computer - 172. 16.2. 15 Per VLAN Spanning Tree Plus (PVST+) As regular tr... Discard 01-80-C2-00-00-00 01-80-C2-00-00-01 Bridge Group Access Address Via handlers Peer E2305000195> (192, 168, 1, 1) IEEE 802.3 Full Duplex PAUSE Operation A1111025501> (192.168.1.100-HSL-Via handlers Peer 01-80-C2-00-00-02 LACP IEEE 802.3 LACP Address, Eth.Type= 0x8809, Subtype=1 Via handlers Discard 01-80-C2-00-00-02 OAM IEEE 802.3ah OAM Address, Eth.Type= 0x8809, Subtype=3 Via handlers Peer 01-80-C2-00-00-02 SSM IEEE 802.3 SSM/ITU G.8264 ESMC Address, Eth. Type=0x8... Via handlers Discar 01-80-C2-00-00-02 UNKNOWN IEEE 802.3 Slow Protocol Address, Eth.Type = 0x8809, Sub... Via handlers Discard 01-80-C2-00-00-03 IEEE 802. 1X EAP address Via handlers Discard 01-80-C2-00-00-04 Mac Specific Control Protocols Via handlers Discard 01-80-C2-00-00-05 Reserved address for future standardization - media access... Via handlers Discard < Via handlers 01-80-C2-00-00-06 ved address for future standardization Discard Back Forward 01-80-C2-00-00-07 E-LMI Protocol Via handlers Discard 01-80-C2-00-00-08 Provider Bridge Group Address Via handlers Discard +--- OHSLs 01-80-C2-00-00-09 Reserved address for future standardization Via handlers Discard Reserved address for future standardization 01-80-C2-00-00-0A Via handlers Discard 01-80-C2-00-00-0B Reserved address for future standardization Via handlers Discard 🗄 – 🥥 Ethernet Ports 01-80-C2-00-00-0C Via handlers Discard X NEs Linked ia ETH Reserved address for future standardization MVRP Address 01-80-C2-00-00-0D Via handlers Discard Ethernet Bridge IEEE 802, 1ab LLDP , PTP Peer Delay protocols STP Ports 01-80-C2-00-00-0E Via handlers Discard,Peer 01-80-C2-00-00-0F Reserved address for future standardization Via handlers Discard IGMP Snooping 01-80-C2-00-00-10 All LANs bridge Management Group Address Via handlers Discard L2CP 01-80-C2-00-00-20 GMRP Address Via handlers Discard VLANs Via handlers 01-80-C2-00-00-21 GVRP Address Discard VLAN Translation 01-80-C2-00-00-22 Via handlers Discard Scheduler Profiles Reserved address -Vin h H-Scheduler Profiles Init All Handlers Configure Handlers Configure Bypass Allowed MAC -Severity Failure Description TID Condition Type ATD SA/NSA Time Location Direction A1111025501 O MJ LOS ETH-1 SA 2023/07/12 4:39:26 Loss Of Signal NEND RCV \* A1111025501 O MJ ETH-2 SA 2023/07/12 4:39:26 Loss Of Signal RCV LOS NEND A1111025501 ) MN LOS ETH-3 NSA 2023/07/12 4:39:26 Loss Of Signal NEND RCV A1111025501 MN Loss Of Signal NEND -LOS ETH-4 NSA 2023/07/12 4:39:26 RCV 2023/07/13 6:30:49 10 E2305000195 Status: Connected Alarms: 2

82

Description の Inter Switch Link (ISL)を選択して Configure Handlers をクリックします。 現在の設定が表示されますので、設定するポートを選択して Configure をクリックします。

| Select Ing | ress Ports for 01 | -00-0C-00-00-00 |      |             | ×     |
|------------|-------------------|-----------------|------|-------------|-------|
| Port       | Processing        |                 |      | Egress Port |       |
| ETH-1      | Discard           |                 |      |             |       |
| ETH-2      | Discard           |                 |      |             |       |
| ETH-3      | Discard           |                 |      |             |       |
| ETH-4      | Discard           |                 |      |             |       |
| ETH-5      | Discard           |                 |      |             |       |
| ETH-6      | Discard           |                 |      |             |       |
| COLAN      | Discard           |                 |      |             |       |
| HSL-1      | Discard           |                 |      |             |       |
| HSL-2      | Discard           |                 |      |             |       |
| HSL-3      | Discard           |                 |      |             |       |
| HSL-4      | Discard           |                 |      |             |       |
|            |                   |                 |      |             |       |
|            |                   |                 |      |             |       |
| Selected   | MACs: 01-00-00    | C-00-00-00      |      |             |       |
|            |                   | Init All Ports  | Init | Configure   | Close |

Handler 設定画面の Processing で Tunnel を選択し、Tunneling to で**宛先ポート**を追加後、 Transparent (keep original PDU format, regardless VLAN setting)を選択して OK をクリックしま す。

|                                                                                                    | 2       |
|----------------------------------------------------------------------------------------------------|---------|
| Processing                                                                                                    |         |
| O Peer O Discard Tunnel                                                                                                    |         |
| Selected MACs: 01-00-0C-00-00                                                                                                    |         |
| Ingress Ports: ETH-1                                                                                                    |         |
| CS VLAN members:                                                                                                    |         |
| Tunneling to                                                                                                    |         |
| Egress Ports: HSL-1                                                                                                    |         |
| ETH-2 V Add Port Remove Port                                                                                                    |         |
| Note: For more than 2 Egress Ports use "Set Bypass" (handled as regular traffic).                                                                                                    |         |
|                                                                                                    |         |
| Iote: The reverse direction (on egress ports listed) is set automatically.<br>Modified PDU became a regular traffic on attached NEs.<br>Use CS Rules to set Out VID(s) (for CS VLAN members)                                                                  |         |
| MAC(s) to TUNNEL: Selected L2CP MAC(s) only                                                                                                    |         |
| Single Out MAC DA: 0x (e.g. 01-00-0c-cd-cd-d0 for Cisco) Out VID: (1-4                                                                                                    | 4,094)  |
| Offset for (Multiple Out MAC DAs); 0x Out VID: (1-4,094) View Out                                                                                                    | MAC DAs |
| ○ Tunnel by Tag (insert any external tag to original PDU)                                                                                                    |         |
| lote: The reverse direction (on egress ports listed) is set automatically.<br>The original MAC and external tag must be configured on attached NEs.                                                                                                    |         |
|                                                                                                    |         |
| Out lag lype: 0x (e.g.8/18) Out VLD; (1-4,094)                                                                                                    |         |
| Cut (ag (ype; 0x (e.g. 8/18) Out VID; (1-4,094)     Transparent (keep original PDU format, regardless VLAN setting)                                                                                                    |         |
| Out rag rype: 0x (e.g. 8/78) Out VID: (1-4/094)     Transparent (keep original PDU format, regardless VLAN setting)     lote: The reverse direction (on egress ports listed) must be set manually.     The original MAC must be configured on a stardard NEG. |         |

以下に例を示します。

#### 構成;

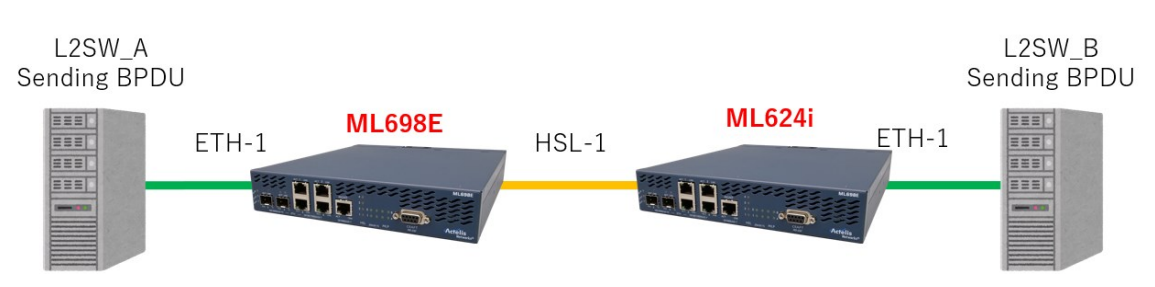

設定(ML698E(親機), ML624i(子機)共通)

Ethernet ポート 1→HSL-1(対向モデムと接続するポート)方向に透過する設定を Eth-1 に適用します。

| cessing<br>) Peer O Discard O Tunnel<br>ected MACs: 01-00-0C-00-00<br>ress Ports: ETH-1<br>VLAN members:<br>nneling to            |    |
|----------------------------------------------------------------------------------------------------|----|
| ) Peer O Discard O Tunnel<br>ected MACs: 01-00-0C-00-00<br>ress Ports: ETH-1<br>VLAN members:<br>nneling to                       |    |
| ected MACs: 01-00-0C-00-00<br>ress Ports: ETH-1<br>VLAN members:<br>nneling to                                                    |    |
| ected MACs: 01-00-0C-00-00 ress Ports: ETH-1 VLAN members: nneling to                                                             |    |
| ress Ports: ETH-1 VLAN members: nneling to                                                                                        |    |
| VLAN members:                                                                                                    |    |
| nneling to                                                                                                    |    |
|                                                                                                    |    |
| ress Ports: HSL-1                                                                                                    |    |
| ETH-2 V Add Port Remove Port                                                                                                    |    |
| e: For more than 2 Egress Ports use "Set Bypass" (handled as regular traffic).                                                    |    |
| Turned by MAC (realized MAC DA with new Out MAC DA lineart unlid TDEC Out VID to aciainal DDI ()                                  |    |
|                                                                                                    |    |
| e: The reverse direction (on egress ports listed) is set automatically.<br>Modified PDU became a regular traffic on attached NEs. |    |
| Use CS Rules to set Out VID(s) (for CS VLAN members)                                                                              |    |
|                                                                                                    |    |
|                                                                                                    |    |
| gle Out MAC DA: 0x (e.g. 01-00-0c-cd-cd-d0 for Cisco) Out VID: (1-4,094)                                                          |    |
| set for (Multiple Out MAC DAs); 0x Out VID; (1-4,094) View Out MAC D/                                                             | ls |
| Tunnel by Tag (insert any external tag to original PDU)                                                                           |    |
| e: The reverse direction (on egress ports listed) is set automatically.                                                           |    |
| The original MAC and external tag must be configured on attached NEs.                                                             |    |
| t Tag Type: 0x (e.g.87f8) Out VID: (1-4,094)                                                                                      |    |
| Transparent (keep original PDU format, regardless VLAN setting)                                                                   |    |
| :: The reverse direction (on egress ports listed) must be set manually.                                                           |    |

# HSL-1(対向モデムと接続するポート)→Ethernet ポート1方向に透過する設定を HSL-1 に適用 します。

| nfigure Handler                                                                                                    |                 |
|----------------------------------------------------------------------------------------------------|-----------------|
| Processing                                                                                                    |                 |
| ○ Peer ○ Discard ④ Tunnel                                                                                                    |                 |
| Selected M&Cs+ 01-00-0C-00-00                                                                                                    |                 |
| Ingress Ports: HSL-1                                                                                                    |                 |
| CS VLAN members:                                                                                                    |                 |
| Tunneling to                                                                                                    |                 |
| Egress Ports: ETH-1                                                                                                    |                 |
| ETH-1 V Add Port Remove Port                                                                                                    |                 |
| Note: For more than 2 Egress Ports use "Set Bypass" (handled as regular traffic).                                                                   |                 |
| O Tunnel by MAC (replace MAC DA with new Out MAC DA, insert valid TRFC Out VID to original PDU)                                                     |                 |
| ote: The reverse direction (on egress ports listed) is set automatically.<br>Modified PDU became a regular traffic on attached NEs.                 |                 |
| Use CS Rules to set Out VID(s) (for CS VLAN members)                                                                                                |                 |
| MAC(s) to TUNNEL: Selected L2CP MAC(s) only                                                                                                    |                 |
| Single Out MAC DA: 0x (e,g, 01-00-0c-cd-d0 for Cisco) Out VID;                                                                                      | (1-4,094)       |
| Offset for (Multiple Out MAC DAs): 0x Out VID; (1-4,094)                                                                                            | iew Out MAC DAs |
| ) Tunnel by Tag (insert any external tag to original PDU)                                                                                           |                 |
| lote: The reverse direction (on egress ports listed) is set automatically.<br>The original MAC and external tag must be configured on attached NEs. |                 |
| Out Tag Type; 0x (e.g.87f8) Out VID; (1-4,094)                                                                                                    |                 |
| Transparent (keep original PDU format, regardless VLAN setting)                                                                                     |                 |
| lote: The reverse direction (on egress ports listed) must be set manually.<br>The original MAC must be configured on attached NEs.                  |                 |
|                                                                                                    | OV Cased        |
|                                                                                                    | UK Calicel      |

# 設定するとETH-1とHSL-1のProcessingがTransparentに変更され、Egress PortのETH-1に HSL-1、HSL-1にETH-1が表示されます。

| Port  | Processing  | Egress Port |
|-------|-------------|-------------|
| ETH-1 | Transparent | HSL-1       |
| ETH-2 | Discard     |             |
| ETH-3 | Discard     |             |
| ETH-4 | Discard     |             |
| ETH-5 | Discard     |             |
| ETH-6 | Discard     |             |
| COLAN | Discard     |             |
| HSL-1 | Transparent | ETH-1       |
| HSL-2 | Discard     |             |
| HSL-3 | Discard     |             |
| HSL-4 | Discard     |             |

## 14.5. VLAN

# Ethernet Bridge → VLANs 各種 VLAN 設定を行います。

| Ø MetaASSIST View                                                                                                    | - <a2009054fbe> (</a2009054fbe>                      | Port COM  | 3)                 |                   |                  |                        |               |              |            | -             |            | ×           |
|----------------------------------------------------------------------------------------------------|------------------------------------------------------|-----------|--------------------|-------------------|------------------|------------------------|---------------|--------------|------------|---------------|------------|-------------|
| Session View Tools                                                                                                    | Group Operations H                                   | elp       |                    |                   |                  |                        |               |              |            |               |            | Actelis     |
| Physical Connectivity                                                                                                    | ERPS                                                 |           | VLANS              | ;                 |                  |                        |               |              |            |               |            |             |
| NEs: 2                                                                                                    |                                                      |           | Configu<br>Mode:   | ration<br>802.1Q  |                  |                        |               |              |            |               | Confi      | gure Bridge |
| My Computer - 192.                                                                                                    | .168.200.123<br>> (Port COM3)<br>5110> (HSL-1@Port C | :OM3)     | Details<br>Show VL | ANs for port: /   | ALL ~            | Total Number           | of VLANs      | (All Ports): | 1          |               |            |             |
|                                                                                                    |                                                      |           | VID 🔺              | Туре              | Name             | Member Ports           |               | Untagged     | Ports      | Stacked P     | orts       | Cond. St    |
|                                                                                                    |                                                      |           | 100                | MGMT              |                  | COLAN, HSL-1, HSL-2    | 2, HSL-3,     | COLAN        |            |               |            |             |
| NEs Linked via H     Modem Ports     Modem Ports     Ethernet Ports     STP Ports     L2CP     VLAN Transl     Scheduler PN | Back Forn<br>tSL<br>TTH<br>bing<br>lation<br>rofiles | ><br>ward | ۲<br>Add I         | PWE VLAN          | Delete PWE       | VLAN Add ERP           | 5 VLAN        | Delete EF    | RPS VLAN   | Change El     | RING for   | )<br>VLANs  |
| Allowed MAG                                                                                                    | C SA                                                 |           |                    |                   | Add V            | LAN Edit VLAN          | Dele          | te VLAN      | Delete All | VLANs         | View Co    | ndition     |
| Port BW Mo     Ethernet Rir                                                                                                 | nitor & Port Mirroring                               | -         | Note: To C         | onfigure Conditio | onal Stacking ch | oose VLAN modification | in Identifica | ation Rules  |            | View EVC View | Identifica | ation Rules |
| TID                                                                                                    | Severity                                             | Conditi   | on Type            | AID               | SA/NSA           | Time                   | Failure       | Description  |            | Location      | Directi    | on          |
| A1111025110                                                                                                    | CR                                                   | NOSETUP   |                    | COM               | SA               | 2020/07/31 8:53:42     | No Valid S    | Setup        | 1          | NEND          | NA         | <b></b>     |
| A1111025110                                                                                                    | O MJ                                                 | LOS       |                    | ETH-3             | SA               | 2020/07/31 8:53:42     | Loss Of S     | ignal        |            | NEND          | RCV        |             |
| A1111025110                                                                                                    | O MJ                                                 | LOS       |                    | ETH-2             | SA               | 2020/07/31 8:53:42     | Loss Of S     | lignal       |            | NEND          | RCV        |             |
| A1111025110                                                                                                    | <u>о</u> м1                                          | LOS       |                    | FTH-1             | SA               | 2020/07/31 8:53:42     | Loss Of S     | innal        | I          | NEND          | RCV        |             |
| Alarms: 1                                                                                                    | <mark>4 0</mark> #                                   | A2009054F | BE Status:         | Connected         |                  |                        |               |              |            | 2020/08/      | 03 0:38:1  | .3          |

| 設定値              | 説明                            |
|------------------|-------------------------------|
| Add ERPS VLAN    | ERING 用の VLAN ID を作成します。      |
| Delete ERPS VLAN | 作成した ERING 用の VLAN ID を削除します。 |
| Add VLAN         | VLAN ID を作成します。               |
| Edit VLAN        | VLAN ID を編集します。               |
| Delete VLAN      | 作成した VLAN ID を削除します。          |
| Delete All VLAN  | 作成した VLAN ID をすべて削除します。       |

# **14.5.1. Add VLAN** VLAN を作成します。

| Add Traffic VLAN |                    |               |          | ×                           |
|------------------|--------------------|---------------|----------|-----------------------------|
| • VID:           |                    |               |          |                             |
| O From VID       |                    | To VID        |          | (Maximum 500 Traffic VLANs) |
| Name:            |                    |               |          |                             |
| EVC:             | None               |               |          | ✓                           |
| IGMP Snooping    | Enabled            | ~             |          |                             |
| Ethernet Ring:   | ERING-1            | / Not conf    | igured   |                             |
| Service Port     |                    |               | HSL Port |                             |
| COLAN            | Tagged             | $\sim$        |          | Trend                       |
| ETH-1            | Tagged             |               | HSL-1    | Tagged 🗸                    |
| ETH-2            | Tagged             | $\sim$        | HSL-2    | Tagged $\lor$               |
| ETH-3            | Tagged             | $\sim$        | HSL-3    | Tagged 🗸                    |
| ETH-4            | Tagged             | $\sim$        | F HSL-4  | Tagged 🗸                    |
| ETH-5            | Tagged             | $\sim$        |          |                             |
| ETH-6            | Tagged             | $\sim$        |          |                             |
| LAG-1            | Tagged             | $\sim$        |          |                             |
| LAG-2            | Tagged             | $\sim$        |          |                             |
| ☐ LAG-3          | Tagged             | $\sim$        |          |                             |
|                  |                    |               |          |                             |
| Note: For ETH-x  | port in a LAG, use | the LAG for V | LAN set  |                             |
|                  |                    |               |          | OK Cancel                   |

| 設定値             | 説明                                           |
|-----------------|----------------------------------------------|
| VID             | 作成したい VLAN ID を入力します。                        |
|                 | 指定した範囲の VLAN ID を作成します。                      |
|                 | 範囲指定は最大 500 個までできます。                         |
| Name            | VLAN ID 名を入力します。                             |
| ICMD Successing | この VLAN ID での IGMP Snooping 機能の有効/無効を選択します。  |
| IGMP Shooping   | 設定範囲:Enable(有効) / Disable(無効) <初期設定値:Enable> |
| Ethernet Bing   | この VLAN ID が所属する Ethernet Ringを選択します。        |
|                 | 設定範囲:ERING-1~ERING-10 <初期設定値:ERING-1>        |
|                 | この VLAN ID を適用するポートを選択します。                   |
| Service Port /  | HSL が関係する通信の場合は必ず HSL にチェックを入れてください。         |
| HSL Port        | 設定範囲:チェックあり(有効) / チェックなし(無効)                 |
|                 | <初期設定値:チェックなし>                               |

| 設定値      | 説明                                           |
|----------|----------------------------------------------|
| Towned   | 受信時:この VLAN ID を持ったタグ付きトラフィックのみを許可します。       |
| Taggeo   | 送信時:変化なく、タグ付きトラフィックを送信します。                   |
|          | 受信時:タグなしのトラフィックまたは、PVID と同じ VLAN ID のトラフィックを |
| Untagged | 許可します。                                       |
|          | 送信時:VLAN タグ(PVID)を削除してから出力します。               |
|          | 端末など、VLAN ID を付与できない機器と接続するポートに設定します。        |
|          | ただし、1 つのポートが持てる Untagged の VLAN ID は1つまでです。  |
|          | 受信時:すべてのトラフィックを許可し、VLAN タグを追加します。            |
| Stacked  | 送信時:外部の VLAN ID と一致する VLAN タグは削除して送信し、それ以    |
|          | 外のトラフィックは破棄します。                              |

#### 14.5.2. Edit VLAN

VLAN ID の設定を編集します。

ここでは、VID 以外の設定値を変更できます。

| Edit Traffic | VLAN            |              |                |          |       |        |        | ×      |
|--------------|-----------------|--------------|----------------|----------|-------|--------|--------|--------|
| VID:         | 101             |              |                |          |       |        |        |        |
| Name:        | test_VLANs      |              |                |          |       |        |        |        |
| EVC:         | None            |              |                |          | ~     |        |        |        |
| IGMP S       | nooping: En     | abled        | ~              |          |       |        |        |        |
| Etherne      | et Ring: ER     | ING-1 🗸      | Not config     | ured     |       |        |        |        |
| Servi        | ce Port         |              |                | HSL Port |       |        |        |        |
| □ co         | LAN             | Tagged       | $\sim$         | Selec    | t All |        |        |        |
|              | 1-1             | Tagged       | ~              | I∕ HSL-1 |       | Tagged | ~      |        |
|              | 1-2             | Tagged       | ~              | F HSL-2  |       | Tagged | $\sim$ |        |
|              | 1-3             | Tagged       | ~              | F HSL-3  |       | Tagged | $\sim$ |        |
|              | 4_4             | Taggod       | -              | F HSL-4  |       | Tagged | $\sim$ |        |
|              |                 | Tayyeu       | ~              |          |       |        |        |        |
| I∿ ETH       | 4-5             | Tagged       | ~              |          |       |        |        |        |
| ETH          | 1-6             | Tagged       | $\sim$         |          |       |        |        |        |
|              | G-1             | Tagged       | $\sim$         |          |       |        |        |        |
|              | G-2             | Tagged       | $\sim$         |          |       |        |        |        |
|              | G-3             | Tagged       | $\sim$         |          |       |        |        |        |
|              |                 |              |                |          |       |        |        |        |
| Note: For    | r ETH-x port in | n a LAG, use | the LAG for VL | AN set   |       |        |        |        |
|              |                 |              |                |          |       |        | OK     | Cancel |
|              |                 |              |                |          |       |        | UN     | Cuncer |

#### 14.5.3. Delete VLAN / Delete All VLAN

作成した VLAN ID を削除します。

※Type が MGMT(マネジメント) VLAN は削除できません。

#### <Delete VLAN>

選択した VLAN ID または、From VID - To VID で削除したい VLAN ID の範囲を指定して削除します。

| Delete Traffic VLA | AN  |        | ×                           |
|--------------------|-----|--------|-----------------------------|
| • VID:             | 101 |        |                             |
| O From VID         |     | To VID | (Maximum 500 Traffic VLANs) |
|                    |     |        | OK Cancel                   |

#### <Delete All VLAN>

作成したすべての VLAN ID を削除します。

| Warning     |                                  | Х |
|-------------|----------------------------------|---|
| $\triangle$ | Do you want to delete all VLANs? |   |
|             |                                  |   |
|             | Yes No                           |   |

#### 14.6. Ethernet Ring

Ethernet Ring(ERPS)の設定を行います。

※ERPS(ITU-T G.8032) は ITU-T にてプロトコルやメカニズムが定義されており、STP や RSTP では実現出来なかった障害発生における迅速なネットワークの復旧(50ms 未満)を実現し ます。

#### 構成例図

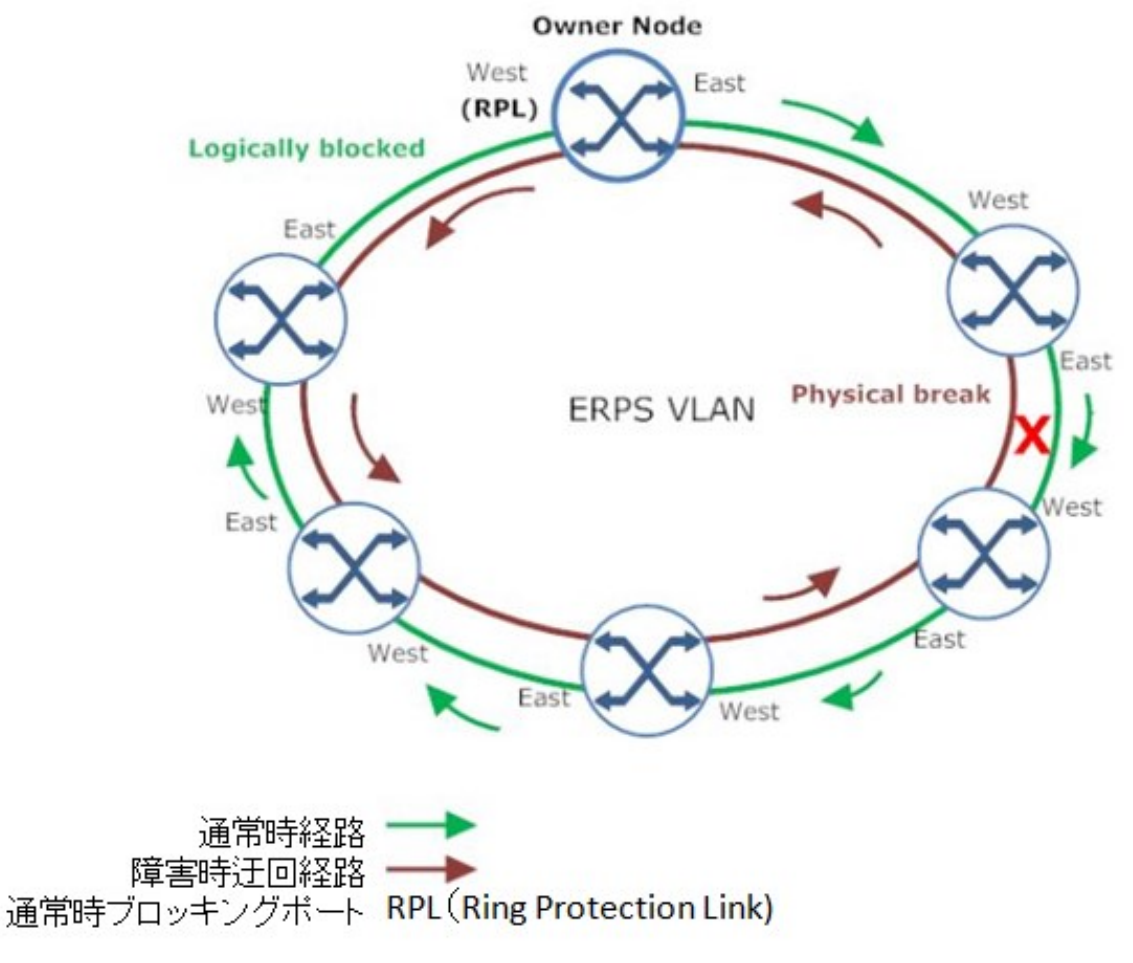

※East ポートとWest ポートでリンクアップするように接続してください。

#### 14.6.1. Add ERPS VLAN

# Ethernet Bridge $\rightarrow$ VLANs $\rightarrow$ Add ERPS VLAN

# ERPS 制御用 VLAN ID、ポート、任意の名称を設定します。

| 🥸 MetaASSIST View                                                                                                    | - <e2305000195></e2305000195> | (192.16   | 8.1.1)          |                    |              |                            |             |               |            | _            | -            | ×        |
|----------------------------------------------------------------------------------------------------|-------------------------------|-----------|-----------------|--------------------|--------------|----------------------------|-------------|---------------|------------|--------------|--------------|----------|
| Session View Tools (                                                                                                    | Group Operations              | Help      |                 |                    |              |                            |             |               |            |              |              | Actelis  |
| Physical Connectivity                                                                                                    | ERPS                          | VLAN      | S               |                    |              |                            |             |               |            |              |              |          |
| NEs: 2                                                                                                    |                               | Config    | uration         |                    |              |                            |             |               |            |              |              |          |
| IP Address 🗸                                                                                                    |                               | Mode:     | 802. 1Q         |                    |              |                            |             |               |            |              |              |          |
|                                                                                                    |                               |           |                 |                    |              |                            |             |               |            |              | Configur     | e Bridge |
| My Computer - 172                                                                                                    | 2.16.2.15                     |           |                 |                    |              |                            |             |               |            |              |              |          |
| <a1111025< td=""><td>5501&gt; (192.16</td><td>Details</td><td></td><td></td><td></td><td></td><td></td><td></td><td></td><td></td><td></td><td></td></a1111025<> | 5501> (192.16                 | Details   |                 |                    |              |                            |             |               |            |              |              |          |
|                                                                                                    |                               | Show VL   | ANs for port:   | ALL $\sim$         | Tota         | al Number of VLANs (       | (All Ports  | ): 1          |            |              |              |          |
|                                                                                                    |                               | VID 🔺     | Туре            | Name               | Membe        | r Ports                    | Untago      | ed Ports      | Stacke     | d Ports      | Cond. Stack  | (e E)    |
|                                                                                                    |                               | 100       | MGMT            |                    | COLAN, H     | SL-1, HSL-2, HSL-3,        | COLAN       |               |            |              |              |          |
|                                                                                                    |                               |           |                 |                    |              |                            |             |               |            |              |              |          |
|                                                                                                    |                               |           |                 |                    |              |                            |             |               |            |              |              |          |
| <                                                                                                    | >                             |           |                 |                    |              |                            |             |               |            |              |              |          |
| Back                                                                                                    | Forward                       |           |                 |                    |              |                            |             |               |            |              |              |          |
|                                                                                                    |                               |           |                 |                    |              |                            |             |               |            |              |              |          |
| NEs Linked via E                                                                                                    | TH                            |           |                 |                    |              |                            |             |               |            |              |              |          |
| STP Ports                                                                                                    |                               |           |                 |                    |              |                            |             |               |            |              |              |          |
| IGMP Snoop                                                                                                    | ing                           |           |                 |                    |              |                            |             |               |            |              |              |          |
| 🔍 L2CP                                                                                                    |                               |           |                 |                    |              |                            |             |               |            |              |              |          |
| ···· O VLANs                                                                                                    |                               |           |                 |                    |              |                            |             |               |            |              |              |          |
| VLAN Transla                                                                                                    | ation                         |           |                 |                    |              |                            |             |               |            |              |              |          |
| U Scheduler Pr                                                                                                    | Profiles                      | 4         |                 |                    |              |                            |             |               |            |              |              | Þ        |
| <ul> <li>Allowed MAC</li> </ul>                                                                                                    | c .                           |           |                 |                    |              | Add ERPS                   |             | Delete FRI    |            | Change       | ERING for VI | ANs      |
| Port BW Mor                                                                                                    | nitor & Port                  |           |                 |                    | Add VI       | AN                         | 5 VEAU      | to VI AN      | Delete All | VIANc        | View Condi   | tion     |
| 😑 🔍 Ethernet Rin                                                                                                    | ng 🚽                          |           |                 |                    | Add VI       |                            | Den         | EUC VERM      | Delete All | View EVC Vie | view contra  | n Dulan  |
| ERING-1                                                                                                    |                               |           |                 |                    |              |                            |             |               |            | VIEW EVC VIE | widenuicauo  | ri Rules |
| <u></u>                                                                                                    |                               | ote: To C | Configure Condi | tional Stacking ch | ioose VLAN n | nodification in Identifica | ation Rules | •             |            |              |              |          |
| TID                                                                                                    | Severity                      | Cond      | dition Type     | AID                | SA/NSA       | Time                       | Failur      | e Description |            | Location     | Direction    |          |
| A1111025501                                                                                                    | 🔾 СМ                          | LOS       |                 | ETH-1              | SA           | 2023/07/12 4:39:26         | Loss Of     | f Signal      |            | NEND         | RCV          | -        |
| A1111025501                                                                                                    | O MJ                          | LOS       |                 | ETH-2              | SA           | 2023/07/12 4:39:26         | Loss Of     | f Signal      |            | NEND         | RCV          |          |
| A1111025501                                                                                                    | MN                            | LOS       |                 | ETH-3              | NSA          | 2023/07/12 4:39:26         | Loss Of     | f Signal      |            | NEND         | RCV          |          |
| A1111025501                                                                                                    | > MN                          | LOS       |                 | ETH-4              | NSA          | 2023/07/12 4:39:26         | Loss Of     | t Signal      |            | INEND        | RCV          |          |
| Alarms: 0                                                                                                    | 2 10                          | E23050    | 000 195 Status: | Connected          |              |                            |             |               |            | 2023/07      | /13 7:09:45  |          |

# ※ポートは 2 つまで選切できます

| VID:     From VID                                                                                                    | 102             | To VID |                                                             | Maximum 10 ERPS VLANs      |  |
|----------------------------------------------------------------------------------------------------|-----------------|--------|-------------------------------------------------------------|----------------------------|--|
| Name:                                                                                                    |                 |        |                                                             |                            |  |
| Service Ports           ▼ ETH-1           ▼ ETH-2           □ ETH-3           □ ETH-4           □ ETH-5           □ ETH-6 | s (tagged only) |        | HSL Ports (<br>Select A<br>HSL-1<br>HSL-2<br>HSL-3<br>HSL-4 | (tagged only) —————<br>All |  |

## 14.6.2. ERING-x

| Ethernet E                     | Bridge $\rightarrow$ | Ethernet R          | ling →        | ERING        | i-x                |                     |        |            |            |         |
|--------------------------------|----------------------|---------------------|---------------|--------------|--------------------|---------------------|--------|------------|------------|---------|
| 🙉 Meta ASSIST View             | < F2305000195 \      | (102 168 1 1)       |               |              |                    |                     |        | _          |            | ×       |
| Session View Tools             | Group Operations     | Help                |               |              |                    |                     |        |            |            | Actelis |
| Physical Connectivity          |                      | PPS Ping EPIN       | IG.1          |              |                    |                     |        |            |            |         |
| Connectivity                   | ERPS                 | Configuration       | 10-1          |              |                    |                     |        |            |            |         |
| NES: 2                         |                      | Statuc              |               |              |                    |                     |        |            |            |         |
| IP Address V                   |                      | VID:                |               |              | Guard              | Timer(sec):         |        |            |            |         |
| My Computer - 17               | 2.16.2.15            | ME Level:           |               |              | Hold O             | ff Timer(sec):      |        |            |            |         |
| E230500019                     | 5> (192.168.1        | East:               |               |              | Major              | Ring:               |        |            |            |         |
| A111102                        | 25501> (192.16       | West:               |               |              |                    |                     |        |            |            |         |
|                                |                      |                     |               |              |                    |                     |        |            |            |         |
|                                |                      |                     | View ERPS Rin | ng Configure | VLANs Suspend      | Manual Switch       | ERPS   | Clear ERPS | Conf       | gure    |
|                                |                      |                     |               |              |                    |                     |        |            |            |         |
|                                | A                    | larms, Conditions   | s and Statis  | tics         |                    |                     |        |            |            |         |
|                                |                      | Severity Cond       | ition Type    | SA/NSA       | Time               | Failure Descr       | iption | Loc        | . Di       | r.      |
| <                              | >                    |                     |               | -1           |                    | 1                   |        |            |            |         |
| Back                           | Forward              |                     |               |              |                    |                     |        |            |            |         |
| 🗙 NEs Linked via I             | етн 🛋                |                     |               |              |                    |                     |        |            |            |         |
| 🖃 🔍 Ethernet Bridge            | 2                    |                     |               |              |                    |                     |        |            |            |         |
| - O STP Ports                  |                      |                     |               |              |                    |                     |        |            |            |         |
| □ L2CP                         | bing                 |                     |               |              |                    |                     |        |            |            |         |
| ··· · · · VLANs                |                      |                     |               |              |                    |                     |        |            |            |         |
| ···· O VLAN Trans              | lation               |                     |               |              |                    |                     |        |            |            |         |
| Scheduler F                    | Profiles             |                     |               |              |                    |                     |        |            |            |         |
| H-Schedule     Allowed MA      | r Profiles           |                     |               |              |                    |                     |        |            |            |         |
| <ul> <li>Port BW Md</li> </ul> | nitor & Port         |                     |               |              |                    |                     |        |            |            |         |
| 🖻 🔍 🕒 Ethernet Ri              | ng                   |                     |               |              |                    |                     |        |            |            |         |
|                                |                      |                     |               |              |                    |                     |        | Co         | nfigure Al | arms    |
| ,                              |                      | -                   |               |              |                    | 1                   |        | 1          | -          |         |
| TID                            | Severity             | Condition Type      | AID           | SA/NSA       | Time               | Failure Description | 1      | Location   | Directio   | n       |
| A1111025501<br>A1111025501     |                      | 105                 | ETH-1         | SA           | 2023/07/12 4:39:26 | Loss Of Signal      |        | NEND       | RCV        |         |
| A1111025501                    |                      | LOS                 | ETH-3         | NSA          | 2023/07/12 4:39:26 | Loss Of Signal      |        | NEND       | RCV        |         |
| A1111025501                    | MN                   | LOS                 | ETH-4         | NSA          | 2023/07/12 4:39:26 | Loss Of Signal      |        | NEND       | RCV        | -       |
| Alarms: 0                      | 2 10                 | E2305000195 Status: | Connected     |              |                    |                     |        | 2023/07/   | 13 7:09:05 |         |

| ERPS Ring ERING-1    |         |        | ×                                   |
|----------------------|---------|--------|-------------------------------------|
| ✓ Enabled            |         |        |                                     |
| 🔽 Owner              |         |        |                                     |
| Major Ring:          | None    | $\sim$ |                                     |
| AID:                 | ERING-1 |        |                                     |
| VID:                 | 102     | $\sim$ |                                     |
| ME Level:            | 7       | $\sim$ |                                     |
| East:                | ETH-1   | $\sim$ |                                     |
| West:                | ETH-2   | $\sim$ |                                     |
| RPL:                 | ETH-1   | $\sim$ |                                     |
| WTR Timer(min)       | 5       | $\sim$ |                                     |
| Guard Timer(sec):    | 2.00    |        | (0.01 - 2.00 sec in steps of: 0.01) |
| Hold Off Timer(sec): | 0.0     |        | (0.0 - 10.0 sec in steps of: 0.1)   |
|                      |         |        | OK Cancel                           |

基本設定として、

•1 台のみ、口Enable、口Owner にチェックを入れ、VID、East ポート、West ポート、RPL ポートを 指定し、OK をクリックします。

•1 台以外は、口Enable、にチェックを入れ、VID、East ポート、West ポートを指定し、OK をクリック します。

その他設定はデフォルト設定が推奨値になります。

| 設定値       | 説明                                      |  |  |  |  |  |  |
|-----------|-----------------------------------------|--|--|--|--|--|--|
| Frable    | ERPS 機能の有効/無効を設定します。                    |  |  |  |  |  |  |
| Enable    | 設定範囲:Yes(有効), No(無効) <初期設定値:No>         |  |  |  |  |  |  |
|           | 高速収束オプションを使用して、ML から発信された Query メッセージで使 |  |  |  |  |  |  |
| Owner     | 用される出力 COS を設定します。                      |  |  |  |  |  |  |
|           | ERINGの構成内で1台だけ有効にします。                   |  |  |  |  |  |  |
|           | 設定範囲:チェックあり(有効), チェックなし(無効)             |  |  |  |  |  |  |
|           | <初期設定値:チェックなし>                          |  |  |  |  |  |  |
| AID       | 設定する ERING 番号を表示します。                    |  |  |  |  |  |  |
| VID       | ERING を適用する ERPS VLAN ID を選択します。        |  |  |  |  |  |  |
| MELoval   | 障害ドメインとしてグループ化し、レベルに応じた範囲内での障害検出と復      |  |  |  |  |  |  |
| WIE Level | 旧の範囲のレベルを設定します。                         |  |  |  |  |  |  |

|                  | 同ーネットワーク内のノードはすべて同じレベルに合わせてください。        |  |  |  |  |  |  |  |
|------------------|-----------------------------------------|--|--|--|--|--|--|--|
|                  | 設定範囲:0~7 <初期設定値:7>                      |  |  |  |  |  |  |  |
| Fact             | East 方向に適用するポート番号を選択します。                |  |  |  |  |  |  |  |
| Last             | West ポートとは異なるポートを選択します。                 |  |  |  |  |  |  |  |
| West             | West 方向に適用するポート番号を選択します。                |  |  |  |  |  |  |  |
| west             | East ポートとは異なるポートを選択します。                 |  |  |  |  |  |  |  |
| PDI              | Ring Protection Link の略                 |  |  |  |  |  |  |  |
|                  | 通常の状態でブロッキングポートとして動作するポートを選択します。        |  |  |  |  |  |  |  |
|                  | Wait-to-Restore Timer の略                |  |  |  |  |  |  |  |
| WTR Timer(min)   | 障害から復旧時に通常の回線に切り替わるまでの時間を設定します。         |  |  |  |  |  |  |  |
|                  | 設定範囲:1~12 [min] <初期設定値:5 [min]>         |  |  |  |  |  |  |  |
|                  | リングネットワーク内のノードやリンクの障害検出するために使用され、設      |  |  |  |  |  |  |  |
|                  | 定時間内にノードやリンクからの信号が受信されない場合に障害として処       |  |  |  |  |  |  |  |
| Guard Timer(sec) | 理します。                                   |  |  |  |  |  |  |  |
|                  | 設定範囲:0.01~2.00 [sec] <初期設定値:2.00 [sec]> |  |  |  |  |  |  |  |
| Hold Off         | 障害を検出してから状態が変化するまでの時間を設定します。            |  |  |  |  |  |  |  |
| Timer(sec)       | 設定範囲:0.0~10.0 [sec] <初期設定値:0.0 [sec]>   |  |  |  |  |  |  |  |

 $\sim$ 

#### Ethernet Bridge $\Rightarrow$ VLANs $\Rightarrow$ Add VLAN

ユーザーVLAN ポートを ERPS リングへ追加します。

Ethernet Ring のドロップダウンから所属させる ERPS(ERING)を選択し、任意の VID を ERPS ポーに Tagged、ユーザーポートに Untagged で設定します。

※下例は、ユーザーポート Eth-3, 4(VLAN110)を ERPS ポート Eth-1, 2 をタグ VLAN として透過 させる設定です。

| Add Traffic VLAN |
|------------------|
|------------------|

| Add frame vean  |                    |                 |            |             |                  |    | ~      |
|-----------------|--------------------|-----------------|------------|-------------|------------------|----|--------|
| • VID:          | 110                | ]               |            |             |                  |    |        |
| O From VID      |                    | To VID          |            | (Maximum 50 | 0 Traffic VLANs) |    |        |
| Name:           |                    |                 |            |             |                  |    |        |
| EVC:            | None               |                 |            | $\sim$      |                  |    |        |
| IGMP Snoopin    | g: Enabled         | ~               |            |             | d                |    |        |
| Ethernet Ring:  | ERING-1            | Not conf        | figured    |             |                  |    |        |
| Service Port    | t                  |                 | HSL Port   |             |                  |    |        |
| COLAN           | Tagged             | ERPS ポ-         | Select All |             |                  |    |        |
| ETH-1           | Tagged             | $\sim$          | F HSL-1    |             | Tagged           | ~  |        |
| Г ЕТН-2         | Tagged             |                 | F HSL-2    |             | Tagged           | ~  |        |
| ETH-3           | Untago             | ed 🗸            | F HSL-3    |             | Tagged           | ~  |        |
| FTH-4           | Untago             |                 | ₩ HSL-4    |             | Tagged           | ~  |        |
| J. 2            | Ontagg             |                 |            |             |                  |    |        |
| ETH-5           | Tagged             | <u> </u>        | -#         |             |                  |    |        |
| ETH-6           | Tagged             | ~               |            |             |                  |    |        |
| LAG-1           | Tagged             | ~               |            |             |                  |    |        |
| LAG-2           | Tagged             | $\sim$          |            |             |                  |    |        |
| LAG-3           | Tagged             | $\sim$          |            |             |                  |    |        |
|                 |                    |                 |            |             |                  |    |        |
| Note: For ETH-x | port in a LAG, use | e the LAG for V | /LAN set   |             |                  |    |        |
|                 |                    |                 |            |             |                  |    |        |
|                 |                    |                 |            |             |                  | OK | Cancel |
|                 |                    |                 |            |             |                  |    |        |

## 15. Management Interfaces

#### Management Interfaces

#### 本項では、Craft ポートの設定、マネジメント IP アドレスの設定を行えます。

2 MetaASSIST View - <E2305000195> (192.168.1.1)  $\times$ Session View Tools Group Operations Help Physical Connectivity ERPS **Management Interfaces** Craft Interface NEs: 2 Port State: Enabled IP Address 🗸 Port Rate: 9,600 Bps Configure IP Interface Management VLAN ID: IP Address: 192.168.1.1 100 Subnet Mask: 255.255.255.0 Non-IP Access From Peer: Enabled Gateway: DHCP Enable: 0.0.0.0 Management COS: DHCP Status: 7 Off No DHCP Server: Lease Time Period: < Lease Obtained At: Back ACS URL Obtained: Network Element - E2305000195 IpForwarding: Enabled 🗄 - 🔍 System View VLANs Renew IP Ping Configure ⊕ · · · ● Modules
 ⊕ · · ● HSLs CWMP (TR-069) NEs Linked via HSL
 Modem Ports State: ACS URL Source: By DHCP Disabled Status: Off Inform Interval: On - 1,440 Minutes / 24 Hours Ethernet Ports ACS URL Assigned: ---- 🗙 NEs Linked via ETH 🗄 🔍 Ethernet Bridge Configure Certain Contract Services
 Management Interfaces Management Access
 System Administration TID AID SA/NSA Time Failure Description Severity Condition Type Location Direction A1111025501 A1111025501 2023/07/13 10:07:23 \rm см 🥥 LOS ETH-1 Loss Of Signal NEND RCV SA ۲ O MJ LOS ETH-2 SA 2023/07/13 10:07:23 Loss Of Signal NEND RCV E2305000195 O MJ 105 FTH-2 SA 2023/07/13 23:21:06 Loss Of Signal NEND RCV F2305000195 Ŧ SA 2023/07/13 23:21:06 Loss Of Signal RCV <u>о</u> м1 LOS FTH-1 NEND 2023/07/13 23:33:10 E2305000195 Status: Connected 4 8 Alarms:

## 15.1. Craft ポート設定(Craft Interface)

Management Interfaces  $\rightarrow$  (Craft Interface) Configure

CRAFT ポートの設定を行います。

ポートの有効化、無効化、ポートレートのみ設定可能です。

※無効化する場合、あらかじめマネジメント IP の設定を行ってください。

| Configure Management Craft Interface          | ×         |
|-----------------------------------------------|-----------|
| Port 1<br>✓ Enabled<br>Port Rate: 9,600 ✓ Bps |           |
|                                               | OK Cancel |

| 設定値       | 説明                                                |
|-----------|---------------------------------------------------|
|           | CRAFT(コンソール)ポートの有効/無効を設定します。                      |
| Enable    | 設定範囲:チェックあり(有効), チェックなし(無効)                       |
|           | <初期設定値:チェックあり>                                    |
|           | CRAFT ポートのボーレートを選択します。                            |
| Port Rate | 設定範囲:4,800/9,600/19,200/38,400/57,600/115,200 bps |
|           | <初期設定値:9,600 bps>                                 |

※TCP/IP でのログインができない状態で、この設定を無効にすると、機器へのログインができなくなってしまうため、注意してください。

もし、その状態に陥った場合は、本体背面の RST ボタンから設定をリセットしてください。

# 15.2. マネジメント IP アドレスの設定(IP Interface)

Management Interfaces  $\rightarrow$  (IP Interface) Configure

| Configure Management IP Interface                                          | 2                                                                           | ×              |
|----------------------------------------------------------------------------|-----------------------------------------------------------------------------|----------------|
| (e.g. 10.2.64.                                                             | 32)                                                                         |                |
| ○ IPv6 (e.g. 2002:12                                                       | 34::ffff:1234:5678)                                                         |                |
| MAC Address:                                                               |                                                                             |                |
| EUI64 Address:                                                             |                                                                             |                |
| IPv6 Format: Manual IP Addre                                               | ess                                                                         | $\sim$         |
| DHCP Enable                                                                |                                                                             |                |
| IP Address:                                                                | 192.168.1.1                                                                 |                |
| Subnet Mask:                                                               | 255.255.255.0                                                               |                |
| Gateway:                                                                   | 0.0.0.0                                                                     |                |
| Access From Linked NE:                                                     | Enabled V (For IP configured as 0.0                                         | .0.0)          |
| Management CO5:                                                            | 7 ~                                                                         |                |
| IpForwarding:                                                              | Enabled V                                                                   |                |
| Note: A change in the Network Elem<br>MetaASSIST View will automatically t | nent IP Address will cause the Network Element to clos<br>try to reconnect. | e the Session. |
|                                                                            |                                                                             |                |
|                                                                            | Reset OK                                                                    | Cancel         |

※注:遅延時間(RTT)改善のため、管理 IP アドレス宛の IP パケットサイズに制限(590 Byte 以 上のパケットはフラグメント処理)が加えられています。

| 設定値             | 説明。                         |
|-----------------|-----------------------------|
|                 | DHCP クライアントの有効/無効を設定します。    |
| DHCP Enable     | 設定範囲:チェックあり(有効), チェックなし(無効) |
|                 | <初期設定値:チェックなし>              |
|                 | マネジメント IP アドレスを設定します。       |
| IP Address      | <初期設定値:192.168.1.1>         |
| Culurat Maala   | サブネットマスクを設定します。             |
| Subnet Mask     | <初期設定値:255.255.255.0>       |
|                 | デフォルトゲートウェイを設定します           |
| Default Gateway | <初期設定値:0.0.0>               |

## 16. Management Access

#### 16.1. ユーザー管理

**Delete User** 

#### Management Access → TL1/CLI Users

#### 必要に応じて、ログインユーザー情報の更新を行います。

2 MetaASSIST View - <E2305000195> (192.168.1.1)  $\times$ Actelis Session View Tools Group Operations Help TL1/CLI Users Physical Connectivity ERPS NEs: 2 Configuration Password Control — Password Complexity: Login Control -Auto-Lock After: IP Address 🗸 Off Never Locked Never Expires Never Auto Unlock Password Expires: Auto-Lock For: My Computer - 172, 16, 2, 15 Password Change Allowed: Always Allowed Concurrent User Sessions: Unlimited E2305000195> (192.168.1.1) Disable Inactive User After: Never User Login Information: Disable days Disabled Configure User Name: Privilege: Row Count: 3 User Name 🔺 Privilege Timeout Account Status Password Change Allowed Password Expires admin RWA 30 OK Yes Never read None OK Yes Never vrite RW Yes Never Back Forward .... O NEs Linked via HSL ٠ 🗄 -- 🔾 Modem Ports Ethernet Ports X NEs Linked via ETH 🗄 🔍 🛈 Ethernet Bridge ... O Ethernet Services Management Interfaces Management Access TL1/CLTUser Privileges TL1/CLI Users Radius/TACACS+ IP Access Control O SSH SNMP Manage Logged in Users Lock User Logout User Add User Edit User Delete User -TID Severity Condition Type AID SA/NSA Time Failure Description Location Direction A1111025501 🔵 МЈ ETH-1 2023/07/13 10:07:23 Loss Of Signal LOS NEND RCV SA \* A1111025501 🔵 МЈ LOS ETH-2 SA 2023/07/13 10:07:23 Loss Of Signal NEND RCV E2305000195 о мэ LOS ETH-2 SA 2023/07/13 23:21:06 Loss Of Signal NEND RCV F2305000195 Ŧ <u>о</u> м1 LOS FTH-1 SA 2023/07/13 23:21:06 Loss Of Signal NEND RCV 2023/07/13 23:33:59 Alarms: E2305000195 Status: Connected 4 8 ボタン名 内容 ログイン中のユーザー情報を表示します。 Manage ユーザーを選択した状態で、Logout ボタンをクリックすると強制的にログア Logged in ウトさせます。 Users 選択したユーザーを一時的にロック(ログイン不可)とします。 Lock Users Logout User 選択したユーザーを強制的にログアウトさせます。 新規ユーザーを追加します。 Access Privilege (アクセス特権)は R: Read (読取専用)、RW: Write (書込 Add User 専用)、RWA: Admin(総合管理)のいずれかの設定を行います。 選択したユーザー情報を更新します。 Edit User ※パスワード変更時は、Do not change password チェックを外します。 選択したユーザーを削除します。

# 16.2. SSH によるログイン

1. MetaAssistView(以下 MAV)の左上のメニューから Session → Generate SSH Client Key をクリックします。

2 MetaASSIST View - <E2305000195> (192.168.1.1

| Sess | ion View Tools Group Oper                          | ations Help            |
|------|----------------------------------------------------|------------------------|
|      | Connect Network Element Disconnect Network Element | ======                 |
|      | Session Information<br>Edit Password               |                        |
|      | Generate SSH Client Key                            | L.1)<br>68.1.100-HSL-1 |
|      | NE List Control                                    |                        |
| _    | Exit                                               |                        |

2. Browse から生成するキーの保存先を指定、任意のセキュリティーパラメータ(Passphrase、 Key Length)を設定し、生成したキーをローカルドライブへ保存します。

| Generate SSH Client Key  |            |      | $\times$ |
|--------------------------|------------|------|----------|
| File Name:               |            |      | Browse   |
| Passphrase:              |            |      |          |
| Passphrase Confirmation: |            |      |          |
| Кеу Туре:                | DSA $\sim$ |      |          |
| Key Length:              | 512 🗸      | Bits |          |
| Save For Next Login      |            | ОК   | Cancel   |

| Save |         |          |     | ×     |
|------|---------|----------|-----|-------|
|      | ML698E_ | SSH      | ~ 🦻 | 📂 🖽 - |
|      |         |          |     |       |
|      |         |          |     |       |
|      |         |          |     |       |
|      |         |          |     |       |
|      |         |          |     |       |
|      |         | SSH test |     |       |
|      |         |          |     |       |
|      |         |          |     | ×     |

※Browse で選択する場合、日本語表記部分が文字化けしてしまいますが、赤枠部分の操作 で保存先、ファイル名の指定は可能です。

ただし、ファイル名に日本語等文字化けしている部分が含まれている場合、選択しても反 映されないため、文字化けの無いファイルの選択または、必要に応じて外部メモリ(USB メモ リなど)を使用する必要があります。

3. 上記手順 2 で、2 つのファイルが生成されますので、".pub"拡張子ファイルを MAV にて読み込みます。

SSH\_test

💼 SSH\_test.pub

| Managemer                                                                                                    | nt Access                       | $\rightarrow$ S | SH                  |                      |               |                         |                 |          |     |     |          |      |          |         |
|----------------------------------------------------------------------------------------------------|---------------------------------|-----------------|---------------------|----------------------|---------------|-------------------------|-----------------|----------|-----|-----|----------|------|----------|---------|
| 🐼 MetaASSIST View                                                                                                    | - <e2305000195> (</e2305000195> | 192.168.1.      | 1)                  |                      |               |                         |                 |          |     |     | -        | -    |          | ×       |
| Session View Tools                                                                                                    | Group Operations                | lelp            |                     |                      |               |                         |                 |          |     |     |          |      |          | Actelis |
| Physical Connectivity                                                                                                    | ERPS                            |                 | SSH                 |                      |               |                         |                 |          |     |     |          |      |          |         |
| NEs: 2                                                                                                    |                                 |                 | Configu             | ration               |               |                         |                 |          |     |     |          |      |          |         |
| IP Address 🗸                                                                                                    |                                 |                 | Client K            | ey Authentica        | tion: Disable | ł                       |                 |          |     |     |          |      | 5 5      |         |
| My Computer - 17                                                                                                    | 2.16.2.15                       |                 | C                   |                      |               |                         |                 |          |     |     |          | -    | Contig   | ure     |
| E = <e230500019< td=""><td>5&gt; (192.168.1.1)</td><td></td><td>Server</td><td>key .</td><td></td><td></td><td></td><td></td><td></td><td></td><td></td><td></td><td></td><td></td></e230500019<>                                                                                                    | 5> (192.168.1.1)                |                 | Server              | key .                |               |                         |                 |          |     |     |          |      |          |         |
| A111102                                                                                                    | 25501> (192.168.1.1             | 00-HSL-1        | Public K<br>Key Tyr | ey Signature:<br>be: | a6:a0:08:e    | 25:ad:34:a2:4a:85:55:12 | :e8:31:49:c6:08 | 5        |     |     |          |      |          |         |
|                                                                                                    |                                 |                 | Key Len             | igth:                | 768 Bits      |                         |                 |          |     |     |          |      |          |         |
|                                                                                                    |                                 |                 | Key Ger             | neration Statu       | s: Completed  |                         |                 |          |     |     |          |      |          |         |
|                                                                                                    |                                 |                 |                     |                      |               |                         |                 |          |     |     | Gene     | rate | Server   | Кеу     |
|                                                                                                    |                                 |                 | Authent             | icated Client        | Keys          |                         |                 |          |     |     |          |      |          |         |
| <                                                                                                    |                                 | >               | Key Nam             | ie                   | Client Ke     | У                       |                 |          |     |     |          |      |          |         |
| the Cast of the Local State                                                                                                    | Back For                        | ward            |                     |                      |               |                         |                 |          |     |     |          |      |          |         |
| • • • • • • • • • • • • • • • • • • •                                                                                                    | 15L                             |                 |                     |                      |               |                         |                 |          |     |     |          |      |          |         |
| Ethernet Ports                                                                                                    |                                 |                 |                     |                      |               |                         |                 |          |     |     |          |      |          |         |
| NEs Linked via E     Ethernet Bridge                                                                                                    | TH                              |                 |                     |                      |               |                         |                 |          |     |     |          |      |          |         |
| Ethernet Servic                                                                                                    | es                              |                 |                     |                      |               |                         |                 |          |     |     |          |      |          |         |
| Management In     Management A                                                                                                    | terfaces                        |                 |                     |                      |               |                         |                 |          |     |     |          |      |          |         |
| TL1/CLI Use                                                                                                    | er Privileges                   |                 |                     |                      |               |                         |                 |          |     |     |          |      |          |         |
| O TL 1/CLI Use                                                                                                    | ers                             |                 |                     |                      |               |                         |                 |          |     |     |          |      |          |         |
| IP Access C                                                                                                    | iontrol                         |                 |                     |                      |               |                         |                 |          |     |     |          |      |          |         |
| - O SSH                                                                                                    |                                 |                 |                     |                      |               |                         | [               | Add K    | ev. | Ren | lace Kev |      | Delete   | Kev     |
| SNMP                                                                                                    |                                 | <b>V</b>        |                     |                      |               |                         |                 |          | .,  |     | ,        | _    |          | ,       |
| TID                                                                                                    | Severity                        | Conditi         | on Type             | AID                  | SA/NSA        | Time                    | Failure Des     | cription |     | l   | ocation  | Di   | irection |         |
| A1111025501                                                                                                    | O MJ                            | LOS             |                     | ETH-1                | SA            | 2023/07/13 10:07:23     | Loss Of Signal  |          |     | N   | END      | RC   | V.       | <b></b> |
| E2305000195                                                                                                    |                                 | LOS             |                     | ETH-2<br>ETH-2       | SA<br>SA      | 2023/07/13 10:07:23     | Loss Of Signal  |          |     | N   |          | RC   | .v<br>:V |         |
| MetaSIST View - <e2305000195> (192.183.1.)     Sesion View Tools Group Operations Help      Prinsical Connectivity ERPS     SH     Configured     Connectivity ERPS     View Tools Group Operations Help      Protect Connectivity ERPS     View Tools Group Operations Help      Protect Connectivity ERPS     View Tools Group Operations Help      Protect Connectivity ERPS     View Tools Group Operations Help      Protect Connectivity ERPS     View Tools Group Operations Help      Protect Connectivity ERPS     View Tools Group Operations Help      View Tools Group Operations Help      View Tools Group Operations Help      View Tools Group Operations Help      View Tools Group Operations Help      View Tools Group Operations Help      View Tools Group Operations Help      View Tools Group Operations     View Tools Group Operations     View Tools Group Operations     View Tools Group Operations     View Tools Group Operations     View Tools Group Operations     View Tools Group Operations     View Tools Group Operations     View Tools     View Tools     View T</e2305000195> |                                 |                 |                     |                      |               |                         |                 |          |     |     |          |      |          |         |
| IP Address Client Key Authentication: Disabled     Server Key     Public Key Signature:     a6:a0:08:e5:ad:34:a2:4a:85:55:12:e8:3f:49:c6:d8     Key Length:     Comfigure     Back     Forward     Back     Forward     Comfigure     Back     Forward     Back     Forward     Comfigure     Back     Forward     Comfigure     Back     Forward     Comfigure     Comfigure           Comfigure                                                                                                    |                                 |                 |                     |                      |               |                         |                 |          |     |     |          |      |          |         |

画面下部 Authenticated Client Keys の Add Key をクリックし、任意の Key name と手順 2. で 保存したファイルの".pub"の拡張子ファイルを From File...から選択します。

| Add Client Key                                                              | ×         |
|-----------------------------------------------------------------------------|-----------|
| Key Name: SSH_test                                                          |           |
| Client Key: akpyMwoMebq3a3BFeRWJtD+fCOq0NK2TsGhvBaPG+nF5NdQ7x 192.168.1.150 | From File |
| ОК                                                                          | Cancel    |

# OKをクリックすると、下図の様に Key が表示されます。

| Authenticated Client I | Keys                                                                                  |
|------------------------|---------------------------------------------------------------------------------------|
| Key Name               | Client Key                                                                            |
| SSH_test               | ssh-dss AAAAB3NzaC1kc3MAAABBANeVXjrEUkFXq0wOLhpf0yJpZfj/6ztV/Af0abw2aqO+/99DEOaJMaH// |
|                        |                                                                                       |
|                        |                                                                                       |

4. MAV にて SSH 認証を有効化します。

画面上部 Configuration の Configure を選択し、□Enabled にチェックを入れて OK をクリックして、SSH 認証を有効化します。

| Configure SSH | ×         |
|---------------|-----------|
| ✓ Enabled     |           |
|               | OK Cancel |

5. 上記手順 2.で、生成されたもう1つの拡張子なしのファイル(=クライアント Private キー)を 読み込んでアクセスします。

MAV のログイン画面から TCP/IP を選択し、 ロSSH にチェックを入れ、 Browse でファイルを選択します。 Passphrase を設定している場合は、それの入力もしてください。

| Manageme   | ent Interface ———          |                                            |        |
|------------|----------------------------|--------------------------------------------|--------|
| ● TCP/IP   | DNS Name / IP Address:     | 192.168.1.100 TID: A2009054FBE             | Search |
|            | 🔽 SSH                      |                                            |        |
|            | Private Key File:          | D:\ML698E_SSH\SSH_test                     | Browse |
|            | Passphrase:                | •••••                                      |        |
|            | J✓ Enable UDP broadcas     | t for ML NEs discovery                     |        |
| 🔿 Craft    |                            |                                            |        |
|            | COM Port:                  | ~                                          |        |
|            | Baud Rate:                 | 9,600 ~                                    | bps    |
| 🖵 Enable L | LDP for L2 NEs topology of | liscovery                                  |        |
| 🔽 Auto-log | gin to subtended NEs (via  | HSL/ETH), IP-less NEs Connect only via HSL |        |
| Lasia Data | 1                          |                                            |        |
| Login Deta |                            |                                            |        |
| User Name  | admin                      |                                            |        |
| Password:  |                            |                                            |        |
|            |                            |                                            |        |
|            |                            | Save Parameters OK                         | Cance  |

6. 認証メッセージが表示されますので、Yesをクリックで承認してログイン完了です。

| Warning - 192.168.1.100 |                                                                                               |  |
|-------------------------|-----------------------------------------------------------------------------------------------|--|
|                         | Accept key<br>96:5e:9f:84:3e:e2:50:9d:92:77:f2:bc:fd:47:10:4<br>2<br>for host 192.168.1.100 ? |  |
|                         | Yes No                                                                                        |  |

## 16.3. SNMP

SNMP の設定を行います。

## ◆前提条件

対象 ML698E に IP アドレスが設定されていること。

## ◆設定手順

# Management Access $\rightarrow$ SNMP

| 🔯 MetaASSIST View                                                                                                    | - <e2305000195></e2305000195>           | (192.168.1                                                                                                    | .1)               |                                                         |                                                       |                |                                                                                                    |                   |                                                                                                    |       | -                             |                         | $\times$ |
|----------------------------------------------------------------------------------------------------|-----------------------------------------|----------------------------------------------------------------------------------------------------|-------------------|---------------------------------------------------------|-------------------------------------------------------|----------------|----------------------------------------------------------------------------------------------------|-------------------|----------------------------------------------------------------------------------------------------|-------|-------------------------------|-------------------------|----------|
| Session View Tools                                                                                                    | Group Operations                        | Help                                                                                                    |                   |                                                         |                                                       |                |                                                                                                    |                   |                                                                                                    |       |                               |                         | Actelis  |
| Physical Connectivity                                                                                                    | ERPS                                    |                                                                                                    | SNMP              | Settings                                                |                                                       |                |                                                                                                    |                   |                                                                                                    |       |                               |                         |          |
| NES: 2<br>IP Address ↓<br>My Computer - 172. 16. 2. 15<br>→ ≪E2305000195> (192. 168. 1. 1)<br>↓ ≪ <a1111025501> (192. 168. 1. 100 HSL-:</a1111025501>                                                                                                    |                                         | Configuration<br>System Name:<br>Physical Location:<br>Contact Name:<br>Community String (Read):<br>Community String (Write):<br>SNIMPv3 Only:<br>Engine ID Format: |                   | E230500<br>ad): public<br>ite): private<br>No<br>MAC ba | 2305000 195<br>Jolic<br>ivate<br>D<br>AC based format |                | Trap Configuration<br>Supported MIBs: IF-MIB(RFC2863)<br>ENTITY-MIB(RFC2<br>BRIDGE-MIB(RFC<br>5066), Entity-Sta<br>DOT3-OAM-MIB(F<br>IEEE8021-CPH-M<br>ACTELIS-ALARM- |                   | 3), SNMPv2-MIB(RFC 1213),<br>22737/RFC 4133),<br>22737/RFC 4133), EFM-CU-<br>21493/RFC 4183), EFM-CU-<br>ate-MIB(RFC 4268),<br>(RFC 4878), S+DSL-MIB(RF<br>MIB(LEEE draft 8),<br>1-MIB<br>onfigure Trap Col |       | 1213),<br>M-CU-MI<br>MIB(RFC4 | B(RFC<br>1319),<br>Jure |          |
|                                                                                                    |                                         |                                                                                                    | SNMPv3            | Users                                                   |                                                       |                |                                                                                                    |                   |                                                                                                    |       |                               |                         |          |
|                                                                                                    |                                         |                                                                                                    |                   | User Na                                                 | me:                                                   |                |                                                                                                    | Privilege: All    |                                                                                                    | ∼ Row | Count:                        | 0                       |          |
| <                                                                                                    |                                         | >                                                                                                    | User Nar          | ne 🔺                                                    | Flags                                                 |                | Authen                                                                                                    | tication Protocol | Privilege                                                                                                    |       | Privac                        | cy Proto                | col      |
| Modem Ports     Section 2 Strengthere Ports     Modem Ports     Modem Ports     Modem Ports     Section 2 Strengthere Ports     Section 2 Strengthere Ports     Section 2 Strengthere Ports     Section 2 Strengthere Ports                                                                                                    | es                                      | <b>A</b>                                                                                                    |                   |                                                         |                                                       |                |                                                                                                    | 4                 | Add Edit                                                                                                    | Dele  | te                            | Save                    | As       |
| Management Interfaces                                                                                                    |                                         |                                                                                                    | Trap Destinations |                                                         |                                                       |                |                                                                                                    |                   |                                                                                                    |       |                               |                         |          |
| TL1/CL1 Use     TL1/CL1 Use     TL1/CL1 Use     TL1/CL1 Use     TL1/CL1 Use     Sthere and the second second | er Privileges<br>ers<br>ACS+<br>control | *                                                                                                    | Destinat          | ion IP                                                  | SNMP Version                                          | Commu          | nity Str                                                                                                    | ing SNMPv3 Use    | er Na Port                                                                                                    | Add   | Traps<br>Edit                 | to Dest                 | ete      |
|                                                                                                    |                                         |                                                                                                    |                   |                                                         |                                                       |                |                                                                                                    |                   |                                                                                                    |       |                               |                         |          |
| 110                                                                                                    | Severity                                | Condi                                                                                                    | ion Type          | AID<br>ETH-1                                            | SA/NSA                                                | 2023/07/12 10  | 07.23                                                                                                    | Failure Descript  | lion                                                                                                    |       | D                             | irection                | _        |
| A1111025501                                                                                                    |                                         | LOS                                                                                                    |                   | ETH-2                                                   | SA                                                    | 2023/07/13 10: | 07:23                                                                                                    | Loss Of Signal    |                                                                                                    | NEND  | RC                            | CV CV                   |          |
| E2305000195                                                                                                    | O LU                                    | LOS                                                                                                    |                   | ETH-2                                                   | SA                                                    | 2023/07/13 23  | 21:06                                                                                                    | Loss Of Signal    |                                                                                                    | NEND  | RC                            | V                       |          |
| E2305000195                                                                                                    | о мі                                    | 105                                                                                                    |                   | FTH-1                                                   | SA                                                    | 2023/07/13 23  | 21:06                                                                                                    | Loss Of Signal    |                                                                                                    | NEND  | RC                            | :V                      | <b>•</b> |
| Alarms: 0                                                                                                    | 4 8                                     | E2305000                                                                                                    | 195 Status: C     | Connected                                               |                                                       |                |                                                                                                    |                   | <u> </u>                                                                                                    | 2023/ | 07/13                         | 23:50:23                |          |

| Configure SNMP Settings         |                               | ×         |
|---------------------------------|-------------------------------|-----------|
| System Name:<br>Same as TL1 TID | E2305000195                   |           |
| Physical Location:              |                               |           |
| Contact Name:                   |                               |           |
| Community String (Read):        | public                        |           |
| Community String (Write):       | private                       |           |
| Supported SNMP Versions:        | SNMPv1, SNMPv2, SNMPv3 ~      |           |
| Engine ID Format:               | MAC based format $\checkmark$ |           |
|                                 |                               | OK Cancel |

1. Configure ボタンをクリックして、システム情報を任意入力します。

| 設定値                 | 説明                                        |  |  |  |  |  |
|---------------------|-------------------------------------------|--|--|--|--|--|
| Custom Norma        | システム名を半角英数にて入力します。                        |  |  |  |  |  |
| System Name         | <初期設定値:本体シリアル番号>                          |  |  |  |  |  |
| Divisional Location | 設置場所を半角英数にて入力します。                         |  |  |  |  |  |
| Physical Location   | <初期設定値:なし>                                |  |  |  |  |  |
| Contact Name        | 担当者名を半角英数にて入力します。                         |  |  |  |  |  |
| Contact Name        | <初期設定値:なし>                                |  |  |  |  |  |
| Community String    | 読み込み時のコミュニティ名を設定します。                      |  |  |  |  |  |
| (Read)              | <初期設定値:public>                            |  |  |  |  |  |
| Community String    | 書き込み時のコミュニティ名を設定します。                      |  |  |  |  |  |
| (Write)             | <初期設定值:private>                           |  |  |  |  |  |
| Supported SNMD      | 対応させる SNMP バージョンを選択します。                   |  |  |  |  |  |
| Version             | 設定範囲:SNMPv3 Only / SNMPv1, SNMPv2, SNMPv3 |  |  |  |  |  |
| 46131011            | <初期設定値:SNMPv1, SNMPv2, SNMPv3>            |  |  |  |  |  |

| Add SNMPv3 User           | ×                               |
|---------------------------|---------------------------------|
|                           |                                 |
| User Name:                |                                 |
| Flags:                    | Authentication & Privacy $\sim$ |
| Auth. Protocol:           | MD5 ~                           |
| Privacy Protocol:         | DES v                           |
| Do not change password    |                                 |
| Auth. Password:           |                                 |
| Confirm Auth. Password:   |                                 |
| Do not change password    |                                 |
| Privacy Password:         |                                 |
| Confirm Privacy Password: |                                 |
| Privilege                 | Read-Notify ~                   |
|                           | OK Cancel                       |

| 設定値              | 説明                                 |  |  |  |  |
|------------------|------------------------------------|--|--|--|--|
| User Name        | ユーザー名を設定します(スペースも1文字として数えます。)。     |  |  |  |  |
|                  | 設定範囲:6~32 文字                       |  |  |  |  |
| Flags            | 設置場所を半角英数にて入力します。                  |  |  |  |  |
|                  | 設定範囲:Authentication & Privacy のみ対応 |  |  |  |  |
|                  | 認証プロトコルを選択します。                     |  |  |  |  |
| Auth. Protocol   | 設定範囲:MD5 / SHA <初期設定値:MD5>         |  |  |  |  |
| Privacy Protocol | プライバシープロトコルを選択します。                 |  |  |  |  |
|                  | 設定範囲:DES / AES <初期設定値:DES>         |  |  |  |  |
| Auth. Password   | 認証パスワードを設定します。                     |  |  |  |  |
| Confirm Auth.    | Confirm には同じ値を入力してください。            |  |  |  |  |
| Password         | 定範囲:8~16 文字                        |  |  |  |  |
| Privacy Password | プライバシーパスワードを設定します。                 |  |  |  |  |
| Confirm Privacy  | Confirm には同じ値を入力してください。            |  |  |  |  |
| Password         | 設定範囲:8~16 文字                       |  |  |  |  |
| Add SNMP Trap Desti | nation                                    | × |
|---------------------|-------------------------------------------|---|
| ● IPv4 (e.g         | . 10.2.64.32)                             |   |
| 0                   | ,                                         |   |
| ◯ IPv6 (e.g         | . 2002:1234::ffff:1234:5678)              |   |
| Destination IP:     |                                           |   |
| SNMP Version:       | SNMPv1 V                                  |   |
| Port:               | 162                                       |   |
| Send Traps to Dest  | tination                                  |   |
| Community String:   |                                           |   |
| Note: SNMPv3 User a | account need to be configured in advance. |   |
|                     | OK Cancel                                 |   |

②Add ボタンをクリックして、SNMP Trap 宛先の設定を行います。

| 設定値              | 説明                                             |
|------------------|------------------------------------------------|
| Destination IP   | SNMP Trap 宛先 IP アドレスを設定します。                    |
|                  | <初期設定値:なし>                                     |
| SNMP Version     | 設置場所を半角英数にて入力します。                              |
|                  | 設定範囲:SNMP v1 / SNMPv2 / SNMPv3 <初期設定値:SNMP v1> |
| Dout             | SNMP Trap UDP ポート番号を設定                         |
| Port             | <初期設定値:162>                                    |
|                  | コミュニティ名を設定します。                                 |
| Community String | <初期設定値:なし>                                     |
|                  | SNMP v1/v2の初期設定値は"public"                      |

 $\times$ 

Trap Configure ボタンをクリックして、有効化(初期設定)・無効化するトラップを選択します。 ※注 1:サポートする MIB リストはモデルにより異なります。

※注2:トラップメッセージの可視表示ができない場合、Private MIB ファイルを SNMP マネージャ ヘロードする必要がありますので、サポート窓口までお問い合わせください。

Configure SNMP Trap Settings

| rap Source OID:                   | MIB 🗸                                                                         | Link Up/Down:               | Enable    |
|-----------------------------------|-------------------------------------------------------------------------------|-----------------------------|-----------|
|                                   |                                                                               |                             | 2.1101010 |
| HDSL-MIB(RFC4319)                 |                                                                               | EFM-CU-MIB(RFC 5066)        |           |
|                                   |                                                                               | EfmCuLowRateCrossing:       | Enable    |
| hdsl2ShdslSNRMarginCrossing:      | Enable 🗸                                                                      | EfmCuPmeSnrMgnCrossing:     | Enable    |
| hdsl2ShdslPerfESThresh:           | Enable 🗸                                                                      | EfmCuPmeDeviceFault:        | Enable    |
| hdsl2ShdslPerfSESThresh:          | Enable 🗸                                                                      | EfmCuPmeLineAtnCrossing:    | Enable    |
| hdsl2ShdslPerfCRCanomaliesThresh: | Enable 🗸                                                                      | SNMDy2_MTR/DEC1212)         |           |
| hdsl2ShdslPerfL0SWSThresh:        | Enable $\lor$                                                                 | ColdStart:                  | Enable    |
| hdsl2ShdslPerfUASThresh:          | Enable $\lor$                                                                 | WarmStart                   | Enable    |
| hdsl2ShdsldeviceFault:            | Enable $\lor$                                                                 | Authentication              | Enable    |
| hdsl2ShdsInoNeighborPresent:      | Enable $\!\!\!\!\!\!\!\!\!\!\!\!\!\!\!\!\!\!\!\!\!\!\!\!\!\!\!\!\!\!\!\!\!\!$ |                             | Ellable   |
| hdsl2ShdslLoopAttenCrossing:      | Enable 🗸                                                                      | IEEE8021-CFM-MIB(IEEE draft | :8)       |
|                                   |                                                                               | dot1agCfmFaultAlarm:        | Enable    |
| Entity-State-MIB(RFC4268)         |                                                                               | BRIDGE-MIB(RFC1493/RFC41    | 88) ——    |
| EntStateOperEnabled:              | Enable $\sim$                                                                 | NewRoot:                    | Enable    |
| EntStateOperDisabled:             | Enable 🗸                                                                      | TopologyChange:             | Enable    |
| DOT3-OAM-MIB(RFC 4878)            |                                                                               | ENTITY-MIB(RFC2737/RFC413   | 33)       |
| dot30amNonThresholdEvent:         | Enable 🗸                                                                      | EntConfigChange:            | Enable    |
|                                   |                                                                               |                             |           |
|                                   |                                                                               | ACTELIS-ALARM-MIB           |           |
|                                   |                                                                               | Actelis Alarm:              | Enable    |
|                                   |                                                                               |                             |           |
|                                   |                                                                               |                             |           |

<初期設定值:Trap Source "MIB",全 Trap "Enable">

### ● SNMP Trap 出力例

| 状態   | 発生日時              | 種別   | 関連ノード          | イベント                                                                       |
|------|-------------------|------|----------------|----------------------------------------------------------------------------|
| ⊖ 注意 | 23/06/30 10:41:16 | TRAP | ML698E-1_under | sysUpTime.0 = 7122036 snmpTrapOID.0 = linkUp ifIndex.0 = INTEGER: 2        |
| ◯ 注意 | 23/06/30 10:41:16 | TRAP | ML698E-1_under | sysUpTime.0 = 7122036 snmpTrapOID.0 = alarmCleared snmpTrapOID.0 = OID: a  |
| ○ 注意 | 23/06/30 10:41:05 | TRAP | ML698E-1_under | sysUpTime.0 = 7120842 snmpTrapOID.0 = linkDown ifIndex.0 = INTEGER: 2      |
| ⊖ 注意 | 23/06/30 10:41:05 | TRAP | ML698E-1_under | sysUpTime.0 = 7120842 snmpTrapOID.0 = alarmRaised snmpTrapOID.0 = OID: ala |

#### ● SNMP get によるシステム名取得例

C:¥Program Files¥Net-SNMP¥bin>**snmpget -v 1 -c public 192.168.1.100 sysDescr.0** SNMPv2-MIB::sysDescr.0 Actelis Networks Inc., ML624, SW version 6.10-501V061601

## ● SNMP set による MGMT ポート閉塞例

C:¥Program Files¥Net-SNMP¥bin>snmpwalk -v 1 -c public 192.168.1.100 ifDescr

### ⇒インターフェースリストー覧表示

| IF-MIB::ifDescr.1 = STRING: ETH-1:10Base-T/100Base-TX                                    |
|------------------------------------------------------------------------------------------|
| IF-MIB::ifDescr.2 = STRING: ETH-2:10Base-T/100Base-TX                                    |
| IF-MIB::ifDescr.3 = STRING: ETH-3:10Base-T/100Base-TX                                    |
| IF-MIB::ifDescr.4 = STRING: ETH-4:10Base-T/100Base-TX                                    |
| IF-MIB::ifDescr.5 = STRING: ETH-5:100Base-FX/1000Base-FX                                 |
| IF-MIB::ifDescr.6 = STRING: ETH-6:100Base-FX/1000Base-FX                                 |
| IF-MIB::ifDescr.401 = STRING: Link Aggregation Group 1                                   |
| IF-MIB::ifDescr.402 = STRING: Link Aggregation Group 2                                   |
| IF-MIB::ifDescr.403 = STRING: Link Aggregation Group 3                                   |
| IF-MIB::ifDescr.1001 = STRING: MGMT:10Base-T/100Base-TX                                  |
| IF-MIB::ifDescr.1011 = STRING: Craft                                                     |
| IF-MIB::ifDescr.2001 = STRING: HSL-1 NE:2Base-TL                                         |
| IF-MIB::ifDescr.2101 = STRING: Modem line port 1-1                                       |
| IF-MIB::ifDescr.2102 = STRING: Modem line port 1-2                                       |
| IF-MIB::ifDescr.2103 = STRING: Modem line port 1-3                                       |
| C:¥Program Files¥Net-SNMP¥bin>snmptset -v 2c -c private 192.168.1.100 ifAdminStatus.1001 |
| integer 1                                                                                |
| IF-MIB::ifAdminStatus.1001 = INTEGER: up(1) →MGMT ポート(1001) : UP                         |
| C:¥Program Files¥Net-SNMP¥bin>snmptset -v 2c -c private 192.168.1.100 ifAdminStatus.1001 |
| integer 0                                                                                |
| IF-MIB::ifAdminStatus.1001 = INTEGER: down(0 ) →MGMT interface (1001) : DOWN             |

#### ● MIB サポートリスト

MIB-IIに含まれる以下の MIB をサポートしています。

※注:各SNMPオブジェクト定義は"ML600 R7.0 SNMP Interface.pdf"を参照ください。

- · System group [RFC-1213]
- · Interface ifTable [RFC-1213/RFC-2863]
- · IfInvertedStack MIB [RFC-2864]
- · Bridge MIB [RFC-1493] and [RFC-4188]
- · Extended Bridge MIB [RFC-4363]
- · RSTP MIB [RFC-4318]
- Entity MIB [version 2, RFC-2737] and [RFC-4133]
- · Entity State MIB [RFC-4268]
- · EFM-CU-MIB [RFC-5066]
- · OAM MIB [RFC-4878]
- · RMON MIB [RFC-2021]
- · SHDSL MIB [RFC-4319]
- · SNMP [RFC-1213]
- · CFM MIB (Internet-Draft 8)
- · Radius Authentication Client MIB [RFC-2618/RFC-4668]

# 17. System Administration

### 17.1. Date and Time

System Administration  $\rightarrow$  Date and Time  $\rightarrow$  NTP/SNTP

| Ø MetaASSIST View<br>Session View Tools                                                                                                    | - <e2305000195> (*<br/>Group Operations H</e2305000195>       | 192.168.1.1<br>Ielp | )                                                                             |                                                                 |                                                     |                                        |                     |                       |          | -        |            | X<br>Actelis |
|----------------------------------------------------------------------------------------------------|---------------------------------------------------------------|---------------------|-------------------------------------------------------------------------------|-----------------------------------------------------------------|-----------------------------------------------------|----------------------------------------|---------------------|-----------------------|----------|----------|------------|--------------|
| Physical Connectivity                                                                                                    | ERPS                                                          |                     | Date an                                                                       | d Time                                                          |                                                     |                                        |                     |                       |          |          |            |              |
| NES: 2<br>IP Address V<br>My Computer - 17:<br>C 22050019:<br>C 22050019:<br>C 2 | 2. 16. 2. 15<br>5> (192. 168. 1. 1)<br>5501> (192. 168. 1. 1) | 00-HSL-1            | Local Tin<br>Current<br>Current<br>Time Zoo<br>NTP/SN<br>Configura<br>Auto Sy | ne<br>Time: 23:9<br>Date: 202<br>ne: GMT<br>FP<br>ation<br>nc.: | 52<br>3/07/13<br>Disabled                           |                                        |                     | 5                     | Set PM 1 | Time     | Confi      | gure         |
| <                                                                                                    | Back Fon                                                      | ><br>ward           | Client T<br>Mode:<br>Polling I<br>Timeout<br>Server I                         | ype:<br>nterval:<br>Interval:<br>P Address:                     | SNTP<br>Unicast<br>600 Seconds<br>3600 Seconds      |                                        |                     |                       |          |          | Config     | gure         |
| NEs Linked via E                                                                                                    | TH                                                            |                     | Status:                                                                       | r. Timer                                                        |                                                     |                                        |                     |                       |          |          |            |              |
|                                                                                                    | es<br>terfaces<br>ccess<br>tration<br>ne                      |                     | Daylight<br>Daylight<br>Start Da<br>End Day:                                  | Saving Ti<br>Saving Ti<br>y:                                    | Time<br>me: Disabled<br>First Sunday<br>Last Sunday | of April at 2:00<br>of October at 2:00 | Daylight Bias:      | +1:00 Hour            |          |          | Confi      | gure         |
| SW Release     Configuration                                                                                                    | n Backup                                                      | Ŧ                   | Auto. Re                                                                      | efresh (eve                                                     | ry 15 sec.)                                         |                                        |                     |                       |          |          |            |              |
| TID                                                                                                    | Severity                                                      | Conditio            | n Type                                                                        | AID                                                             | SA/NSA                                              | Time                                   | Failure Description |                       | Locati   | ion      | Direction  |              |
| A1111025501                                                                                                    | O MJ                                                          | LOS                 |                                                                               | ETH-1                                                           | SA                                                  | 2023/07/13 10:07:23                    | Loss Of Signal      |                       | NEND     | 1        | RCV        | <b></b>      |
| A1111025501                                                                                                    | O MJ                                                          | LOS                 |                                                                               | ETH-2                                                           | SA                                                  | 2023/07/13 10:07:23                    | Loss Of Signal      |                       | NEND     |          | RCV        |              |
| E2305000195                                                                                                    |                                                               | LOS                 |                                                                               | ETH-2                                                           | SA                                                  | 2023/07/13 23:21:06                    | Loss Of Signal      |                       | NEND     |          | RCV        | -            |
| Alarms: 0                                                                                                    | 4 8 E                                                         | 230500019           | 5 Status: Co                                                                  | onnected                                                        | 08                                                  | 2023/07/15 25:21:06                    | TOSS OF SIGORI      | <u>⊡</u> ••• <u>I</u> | 20       | )23/07/1 | 3 23:52:25 |              |

| Configure NTP/SNTP Par                                                                                                    | Configure NTP/SNTP Parameters    |                                        |        |  |  |  |
|----------------------------------------------------------------------------------------------------|----------------------------------|----------------------------------------|--------|--|--|--|
| <ul> <li>✓ Auto Sync.</li> <li>Client Type:</li> <li>Mode:</li> <li>Polling Interval:</li> <li>Timeout Interval:</li> </ul> | SNTP V<br>Unicast V<br>600       | (60 - 10,800 sec)<br>(60 - 86,400 sec) |        |  |  |  |
| <ul> <li>IPv4 (e.g. 10.2.)</li> <li>IPv6 (e.g. 2002)</li> </ul>                                                             | 64.32)<br>:1234::ffff:1234:5678) | (,,                                    |        |  |  |  |
| Server IP Address:                                                                                                    |                                  | OK                                     | Cancel |  |  |  |

| 設定値               | 説明                                       |  |  |  |  |
|-------------------|------------------------------------------|--|--|--|--|
|                   | NTP サーバからの時刻同期の有効/無効を設定します。              |  |  |  |  |
| Auto Sync.        | 設定範囲:チェックあり(有効) / チェックなし(無効)             |  |  |  |  |
|                   | <初期設定値:チェックなし>                           |  |  |  |  |
|                   | 時刻同期のプロトコルを選択します。                        |  |  |  |  |
| Client Type       | 設定範囲:NTP / SNTP <初期設定値:SNTP>             |  |  |  |  |
| Mada              | NTP サーバの同期モードを選択します。                     |  |  |  |  |
| Mode              | 設定範囲:Broadcast / Unicast <初期設定値:Unicast> |  |  |  |  |
| Delling Interval  | 時刻同期間隔を設定します。                            |  |  |  |  |
| Polling Interval  | 設定範囲:60~10,800 sec <初期設定値:60 sec>        |  |  |  |  |
| Time and Internal | 時刻同期のタイムアウト時間を設定します。                     |  |  |  |  |
| l'imeout Interval | 設定範囲:3,600~86,400 sec <初期設定値:3,600 sec>  |  |  |  |  |
| Server IP Address | NTP サーバ IP アドレスを入力します。                   |  |  |  |  |
|                   | <初期設定値:なし>                               |  |  |  |  |

#### 17.2. Configuration Backup(設定の保存)

### System Administration $\rightarrow$ Configuration Backup $\rightarrow$ Current Configuration

### 設定ファイルのバックアップ(保存)を行います。

| 🚳 MetaASSIST View                                                                 | - <e2305000195></e2305000195>                                | (192.168.1.1)       |                                                                                        |                                             |                     |                  |                           | -                      |              | $\times$ |
|-----------------------------------------------------------------------------------|--------------------------------------------------------------|---------------------|----------------------------------------------------------------------------------------|---------------------------------------------|---------------------|------------------|---------------------------|------------------------|--------------|----------|
| Session View Tools                                                                | Group Operations                                             | Help                |                                                                                        |                                             |                     |                  |                           |                        |              | Actelis  |
| Physical Connectivity                                                             | ERPS                                                         | Config              | uration B                                                                              | ackup                                       |                     |                  |                           |                        |              |          |
| NES: 2<br>IP Address<br>My Computer - 17<br>C C C C C C C C C C C C C C C C C C C | 2. 16. 2. 15<br>5> (192. 168. 1. 1)<br>2550 1> (192. 168. 1. | 100-HSL-1           | t Configuration<br>t Configuration<br>ID: E2305000<br>ess: 192.168.1<br>9,600<br>tatus | tion - 07/1:<br>on Parameter:<br>195<br>I.1 | 3 23:20:55<br>s     |                  | Chassis Typ<br>SW Release | e: ML698E<br>: 8.35/11 |              |          |
|                                                                                   |                                                              |                     |                                                                                        |                                             |                     |                  |                           | S                      | ave Config.  |          |
|                                                                                   |                                                              | Downic              | aded Confi                                                                             | iguration                                   |                     |                  |                           |                        |              |          |
|                                                                                   |                                                              | Newly I             | )ownloaded                                                                             | Configuration                               | Parameters          |                  |                           |                        |              |          |
|                                                                                   |                                                              | System              | ID:                                                                                    | -                                           |                     |                  | Chassis                   | Type:                  |              |          |
| <                                                                                 |                                                              | > IP Addr           | ess:                                                                                   |                                             |                     |                  | SW Rele                   | ase:                   |              |          |
|                                                                                   | Back Fo                                                      | orward Craft:       |                                                                                        |                                             |                     |                  |                           |                        |              |          |
| Hodem Ports                                                                       |                                                              | File Forr           | nat:                                                                                   |                                             |                     |                  |                           |                        |              |          |
| O Ethernet Ports                                                                  |                                                              | Downlo              | ad and Activ                                                                           | ate Status —                                |                     |                  |                           |                        |              |          |
| 🗶 NEs Linked via B                                                                | ETH                                                          |                     |                                                                                        |                                             |                     |                  |                           |                        |              |          |
| 🗄 🔍 🔍 Ethernet Bridge                                                             | 2                                                            |                     |                                                                                        |                                             |                     |                  |                           |                        |              |          |
| 🗄 🔍 Ethernet Servic                                                               | es                                                           |                     |                                                                                        |                                             | Dolato Nour         | Config Actin     | ato Now Config            | Down                   | load Now C   | onfin    |
| Management In                                                                     | iterfaces                                                    |                     |                                                                                        |                                             | Delete new          | coning. Activ    | are new coming.           | DOWN                   | ioau new co  | mig.     |
| Here Management A                                                                 | ccess                                                        |                     |                                                                                        |                                             |                     |                  |                           |                        |              |          |
| System Adminis                                                                    | tration                                                      |                     |                                                                                        |                                             |                     |                  |                           |                        |              |          |
| O Date and I                                                                      | me                                                           |                     |                                                                                        |                                             |                     |                  |                           |                        |              |          |
| G SETP                                                                            |                                                              |                     |                                                                                        |                                             |                     |                  |                           |                        |              |          |
| Logs Control                                                                      | bl                                                           |                     |                                                                                        |                                             |                     |                  |                           |                        |              |          |
| . O SW Release                                                                    | 2                                                            |                     |                                                                                        |                                             |                     |                  |                           |                        |              |          |
| Configurati                                                                       | on Backup                                                    | <b>T</b>            |                                                                                        |                                             |                     |                  |                           |                        |              |          |
| TID                                                                               | Severity                                                     | Condition Type      | ATD                                                                                    | SA/NSA                                      | Time                | Failure Descript | tion                      | ocation                | Direction    |          |
| A1111025501                                                                       | O M1                                                         | 105                 | ETH-1                                                                                  | SA                                          | 2023/07/13 10:07:23 | Loss Of Signal   | N                         | FND                    | RCV          |          |
| A1111025501                                                                       | Q MJ                                                         | LOS                 | ETH-2                                                                                  | SA                                          | 2023/07/13 10:07:23 | Loss Of Signal   | N                         | END                    | RCV          |          |
| E2305000195                                                                       | O MJ                                                         | LOS                 | ETH-2                                                                                  | SA                                          | 2023/07/13 23:21:06 | Loss Of Signal   | N                         | END                    | RCV          |          |
| F2305000195                                                                       | 9 M1                                                         | 105                 | FTH-1                                                                                  | SA                                          | 2023/07/13 23:21:06 | Loss Of Signal   | N                         | FND                    | RCV          | -        |
| Alarms: 0                                                                         | 4 8                                                          | E2305000195 Status: | Connected                                                                              |                                             |                     |                  |                           | 2023/07                | /13 23:52:57 |          |

Save Config.をクリックし、必要な設定値を入力後、OK をクリックすることで、自動的に設定のバックアップを実行します。

※ASCII 形式でバックアップする際、HSL 設定にて Auto Calibration 設定を Automatic にしている HSL ポートは正常にバックアップされない(その他設定や HSL 設定で Manual に設定しているポー トは正常にバックアップされます。)ので、BINARY 形式でバックアップを行ってください。

#### <Protocol>

| 設定値  | 説明                          |
|------|-----------------------------|
| НТТР | COLAN ポート経由で設定のバックアップを行います。 |
| FTP  | FTP サーバ経由で設定のバックアップを行います。   |
| TFTP | TFTP サーバ経由で設定のバックアップを行います。  |

### <File Format>

| 設定値    | 説明                        |  |  |  |  |  |  |  |
|--------|---------------------------|--|--|--|--|--|--|--|
| BINARY | BINARY 形式で設定のバックアップを行います。 |  |  |  |  |  |  |  |
|        | 拡張子は.dat を使用します。          |  |  |  |  |  |  |  |
| ASOII  | ASCII 形式で設定のバックアップを行います。  |  |  |  |  |  |  |  |
| ASOII  | 拡張子は.txtを使用します。           |  |  |  |  |  |  |  |

※拡張子を含めずにバックアップした場合、または、異なる拡張子を選択した場合、バックアップ は実行され、保存されますが、レストアすることができません。 17.2.1. HTTP

Protocol を HTTP にチェック入れます。

ファイルの保存先やファイル名(拡張子含む)を指定し、OK をクリックすると、HTTP プロトコルを使用して、現在の設定をバックアップします。

| Save Configuration      |                                                          | ×      |
|-------------------------|----------------------------------------------------------|--------|
| Source                  | Save Configuration from Network Element $\smallsetminus$ |        |
| Protocol:               |                                                          |        |
| ⊙ IPv4 (e.g.            | 10.2.64.32)                                              |        |
| ◯ IPv6 (e.g.            | 2002:1234::ffff:1234:5678)                               |        |
| O DNS Name              |                                                          |        |
|                         |                                                          |        |
| Host Name/IP Address:   |                                                          |        |
| User Name:              |                                                          |        |
| Password:               |                                                          |        |
| File Format:            | O BINARY ( ASCII                                         |        |
| ▼ Automatic File Name ( | by default the path is "backup" folder in MetaASSI       |        |
| Folder Name:            |                                                          | Browse |
| File Name:              | ML698Ebackup_FTP_ASCII.txt                               | Browse |
|                         | ОК                                                       | Cancel |

| 設定値                 | 説明                                          |
|---------------------|---------------------------------------------|
|                     | ファイル名を自動で設定して保存します。                         |
| Automatic File Name | 設定範囲:チェックあり(有効) / チェックなし(無効)                |
|                     | <初期設定値:チェックあり>                              |
| Folder News         | Automatic File Name が有効の場合に選択可能で、バックアップファイル |
| Folder Name         | の保存場所を指定します。                                |
| File News           | Automatic File Name が無効の場合に選択可能で、バックアップファイル |
|                     | の保存場所とファイル名(拡張子含む)を指定します。                   |

※Browse で選択する場合、日本語表記部分が文字化けしてしまいますが、操作で保存先、 ファイル名の指定は可能です。

ただし、ファイル名に日本語等文字化けしている部分が含まれている場合、選択しても反 映されないため、文字化けの無いファイルの選択または、必要に応じて外部メモリ(USB メモ リなど)を使用する必要があります。 <Automatic File Name:チェックあり>

Folder Name に保存先のファイルの場所を入力または、Browse...ボタンから任意のディレクトリへ 移動して保存ファイルを指定します。

| Save | 2                   |            |           |  |   |       | ×     |
|------|---------------------|------------|-----------|--|---|-------|-------|
|      | 保存:                 | - HYTEC_IN | ITER (D:) |  | ~ | 🤌 📂 🛄 | •     |
| ŧ    | 全<br>正<br>使った項<br>目 |            |           |  |   |       |       |
|      | デスクトップ              |            |           |  |   |       |       |
|      | ドキュメント              |            |           |  |   |       |       |
|      | PC                  |            |           |  |   |       |       |
|      | ٢                   | <br>フォルダ名: | D:\       |  |   |       | 保存(S) |
|      | ネットワーク              | ファイルのタイプ:  | 0000000   |  |   | ~     | 取消    |

| File Format:        | BINARY O ASCII                                                 |        |
|---------------------|----------------------------------------------------------------|--------|
| Automatic File Name | (by default the path is "backup" folder in MetaASSIST MAV dir) |        |
| Folder Name:        | D:\                                                            | Browse |
| File Name:          | D:\ML698Ebackup                                                | Browse |
|                     | ОК                                                             | Cancel |

OK をクリックすると、下図の様にファイル名は自動的に設定され、拡張子も File Format に応じて 自動的に指定されます。

■ 192.168.1.1\_E2305000195\_E2305000195\_20... 2023/07/14 13:34 テキストドキュメント 29 KB

<Automatic File Name: チェックなし>

File Name に保存先のファイルの場所とファイル名(拡張子含む)の入力または、Browse...ボタン から任意のディレクトリへ移動して保存ファイルとファイル名(拡張子含む)を指定します。

| Save                                           |           |                             |   |         | ×     |
|------------------------------------------------|-----------|-----------------------------|---|---------|-------|
| 保存:                                            | HYTEC_IN  | TER (D:)                    | ~ | 🤌 📂 🛄 • |       |
| です。<br>最近使った項<br>目                             |           |                             |   |         |       |
| デスクトップ                                         |           |                             |   |         |       |
| <b>اللہ اللہ اللہ اللہ اللہ اللہ اللہ اللہ</b> |           |                             |   |         |       |
| PC                                             |           |                             |   |         |       |
| <b>P</b>                                       | ファイル名:    | ML698Ebackup_HTTP_ASCII.txt |   |         | 保存(S) |
| ネットワーク                                         | ファイルのタイプ: | 0000000                     |   | ~       | 取消    |

| File Format:          | ○ BINARY                                                       |
|-----------------------|----------------------------------------------------------------|
| T Automatic File Name | (by default the path is "backup" folder in MetaASSIST MAV dir) |
| Folder Name:          | D:\ Browse                                                     |
| File Name:            | D:WL698Ebackup_HTTP_ASCII.txt Browse                           |
|                       | OK Cancel                                                      |

OK をクリックすると、下図の様に指定したファイルに指定したファイル名でバックアップファイルが 作成されます。

| ML698Ebackup_HTTP_ASCII.txt  | 2023/07/07 15:03 | テキスト ドキュメント | 30 KB |
|------------------------------|------------------|-------------|-------|
| ML698Ebackup_HTTP_BINARY.dat | 2023/07/07 14:56 | DAT ファイル    | 27 KB |

17.2.2. FTP

Protocol を FTP にチェック入れます。

FTP サーバ IP アドレス/ユーザー名/パスワードとファイル名(拡張子含む)を入力し、OK をクリッ クすると、FTP サーバ経由で、現在の設定をバックアップします。 ※FTP サーバであらかじめ保存先を指定してください。

Save Configuration

| Save Configuration    |                                           | ×      |
|-----------------------|-------------------------------------------|--------|
| Source                | Save Configuration from Network Element 🗸 |        |
| Protocol:             |                                           |        |
| ● IPv4 (e.g.          | 10.2.64.32)                               |        |
| ○ IPv6 (e.g.          | 2002:1234::ffff:1234:5678)                |        |
| O DNS Name            |                                           |        |
|                       |                                           |        |
| Host Name/IP Address: | 192.168.1.150                             |        |
| User Name:            | anonymous                                 |        |
| Password:             | •••••                                     |        |
| File Format:          | O BINARY ( ASCII                          |        |
| Automatic File Name   |                                           |        |
| Folder Name:          | C:1                                       | Browse |
| File Name:            | ML698Ebackup_FTP_ASCII.txt                | Browse |
|                       | ОК                                        | Cancel |

| 設定値                  | 説明                                      |
|----------------------|-----------------------------------------|
| Host Name/IP Address | FTP サーバ IP アドレスまたは、ホスト名を入力します。          |
| User Name            | FTP サーバで設定されているユーザー名を入力します。             |
| Password             | FTP サーバで設定されているパスワードを入力します。             |
| Filmene              | 任意のバックアップファイル名を File Format に則った拡張子を含めて |
| riiename             | 入力します。                                  |

17.2.3. TFTP

Protocol を TFTP にチェック入れます。

TFTP サーバ IP アドレスとファイル名(拡張子含む)を入力し、OK をクリックすると、TFTP サーバ 経由で、現在の設定をバックアップします。

※TFTP サーバであらかじめ保存先を指定してください。

| Save Configuration    |                                           | ×      |
|-----------------------|-------------------------------------------|--------|
| Source                | Save Configuration from Network Element 🗸 |        |
| Protocol:             |                                           |        |
| ● IPv4 (e             | e.g. 10.2.64.32)                          |        |
| O IPv6                | e.g. 2002:1234::ffff:1234:5678)           |        |
| O DNS Name            |                                           |        |
|                       |                                           |        |
| Host Name/IP Address: | 192.168.1.150                             |        |
| User Name:            |                                           |        |
| Password:             |                                           |        |
| File Format:          | ⊖ BINARY () ASCII                         |        |
| Automatic File Name   |                                           |        |
| Folder Name:          | D:\                                       | Browse |
| File Name:            | ML698Ebackup_TFTP_ASCII.txt               | Browse |
|                       | OK                                        | Cancel |

| 設定値                  | 説明                                     |
|----------------------|----------------------------------------|
| Host Name/IP Address | TFTP サーバ IP アドレスまたは、ホスト名を入力します。        |
| Fileneme             | 任意のバックアップファイル名を File Format に則った拡張子を含め |
| riiename             | て入力します。                                |

## HTTP/FTP/TFTP いずれも実行した際に、Save Status 欄に Download 状況が表示されます。 Completed 表示にてファイル保存完了です。

Ţ

Save Status

Save Configuration from Network Element to Host 192.168.10.123 at 09/07 10:28:42 - In Progress

Save Status —

Save Configuration from Network Element to Host 192.168.10.123 at 09/07 10:27:42 - Completed

Save Status

Save Configuration from Network Element to Host 192.168.10.123 at 09/07 10:29:45 - Failed (Requested Operation Failed)

Failed になる場合は、以下のことが考えられます。

#### HTTP の場合:

・File Name に保存場所が入力されておらず、ファイル名のみになっている。

#### FTP, TFTP の場合:

・Host Name/IP Address:、User Name:, Password:を間違えています。

#### 全プロトコル共通:

•File Name に使用できない文字が入力されています(¥, /, :, \*, ?, ", <, >, など)。

– 🗆 🗙

### 17.3. Configuration Backup(設定の復元)

## System Administration $\rightarrow$ Configuration Backup $\rightarrow$ Download Configuration

## 設定ファイルのレストア(復元)を行います。

2 MetaASSIST View - <E2305000195> (192.168.1.1)

| Physical Connectiv                        | ity ERPS                          |              | Config                         | uration B                                 | ackup                              |                     |                     |             |                   |                |
|-------------------------------------------|-----------------------------------|--------------|--------------------------------|-------------------------------------------|------------------------------------|---------------------|---------------------|-------------|-------------------|----------------|
| NEs: 2                                    |                                   |              | Current<br>Current<br>System I | Configura<br>Configuration<br>D: E2305000 | tion - 07/1<br>on Parameter<br>195 | 3 23:20:55<br>s     |                     | Chassis Ty  | /pe: ML698E       |                |
| My Computer -                             | 172.16.2.15<br>195> (192.168.1.1) | 1 100-HSI -1 | IP Addre<br>Craft:             | ss: 192.168.<br>9,600                     | 1.1                                |                     |                     | SW Releas   | se: 8.35/11       |                |
|                                           | 10255012 (152,100,1               | 1.1004 (SE-1 | Save St                        | atus —                                    |                                    |                     |                     |             |                   |                |
|                                           |                                   |              |                                |                                           |                                    |                     |                     |             |                   | Save Config.   |
|                                           |                                   |              | Downlo                         | aded Conf                                 | iguration                          |                     |                     |             |                   |                |
|                                           |                                   |              | Newly D                        | ownloaded (                               | Configuration                      | Parameters —        |                     |             |                   |                |
|                                           |                                   |              | System I                       | D:                                        |                                    |                     |                     | Chassi      | s Type:           |                |
| <                                         |                                   | >            | IP Addre                       | SS:                                       |                                    |                     |                     | SW Re       | lease:            |                |
|                                           | Back                              | Forward      | Craft:                         |                                           |                                    |                     |                     |             |                   |                |
|                                           | 1                                 |              | File Form                      | at:                                       |                                    |                     |                     |             |                   |                |
|                                           |                                   |              | Downloa                        | ad and Activ                              | ate Status —                       |                     |                     |             |                   |                |
| 🗙 NEs Linked via ETH                      |                                   |              |                                |                                           |                                    |                     |                     |             |                   |                |
| 🗄 🔍 🕒 Ethernet Brid                       | lge                               |              |                                |                                           |                                    |                     |                     |             |                   |                |
| 🗄 🔍 🔍 Ethernet Ser                        | vices                             |              |                                |                                           |                                    | Dalata Nami         | Carlin Astronom     | New Ceef    | Dave              |                |
| ····· O Management Interfaces             |                                   |              |                                |                                           |                                    | Delete New          | conng. Activate     | e wew conne | g. Dow            | nioad New Conn |
| 🗄 🔍 Management                            | t Access                          |              |                                |                                           |                                    |                     |                     |             |                   |                |
| 🖃 🔍 System Admi                           | inistration                       |              |                                |                                           |                                    |                     |                     |             |                   |                |
| Date and                                  | d Time                            |              |                                |                                           |                                    |                     |                     |             |                   |                |
| 土 🔾 🔾 Alarms                              |                                   |              |                                |                                           |                                    |                     |                     |             |                   |                |
| O SETP                                    | I                                 |              |                                |                                           |                                    |                     |                     |             |                   |                |
| Con Con Con Con                           | 100                               |              |                                |                                           |                                    |                     |                     |             |                   |                |
| E Confour                                 | ation Backup                      | -            |                                |                                           |                                    |                     |                     |             |                   |                |
| Cornigura                                 | adon backup                       |              |                                |                                           |                                    |                     |                     |             |                   |                |
| TID                                       | Severity                          | Conditi      | on Type                        | AID                                       | SA/NSA                             | Time                | Failure Description | 1           | Location          | Direction      |
|                                           | O MJ                              | LOS          |                                | ETH-1                                     | SA                                 | 2023/07/13 10:07:23 | Loss Of Signal      |             | NEND              | RCV            |
| A1111025501                               |                                   |              |                                | ETH-2                                     | SA                                 | 2023/07/13 10:07:23 | Loss Of Signal      |             | NEND              | PCV            |
| A1111025501<br>A1111025501                | 🗢 MJ                              | LOS          |                                | LIII Z                                    | w n                                |                     |                     |             | the second second | I COV          |
| A1111025501<br>A1111025501<br>E2305000195 | 0 MJ                              | LOS          |                                | ETH-2                                     | SA                                 | 2023/07/13 23:21:06 | Loss Of Signal      |             | NEND              | RCV            |

| 設定値  | 説明                        |
|------|---------------------------|
| НТТР | COLAN ポート経由で設定のレストアを行います。 |
| FTP  | FTP サーバ経由で設定のレストアを行います。   |
| TFTP | TFTP サーバ経由で設定のレストアを行います。  |

※BINARY 形式(拡張子:.dat)または、ASCII 形式(拡張子".txt")のいずれかのコンフィグファイ ルでレストアができます。拡張子を入力しないと正常にレストアできないため注意してください。 17.3.1. HTTP

Protocol を HTTP にチェック入れます。

バックアップコンフィグの保存場所とファイル名(拡張子含む)を指定し、OK をクリックすると、 HTTP プロトコルを使用して、バックアップコンフィグをレストアします。

| Download New        | Download New Configuration                                                 |          |  |  |  |
|---------------------|----------------------------------------------------------------------------|----------|--|--|--|
| Target<br>Protocol: | ● HTTP ○ FTP ○ TFTP ○ SFTP                                                 |          |  |  |  |
| File Name:          |                                                                            | Browse   |  |  |  |
| IPv4                | (e.g. 10.2.64.32)                                                          |          |  |  |  |
| <b>IPv6</b>         | (e.g. 2002:1234::ffff:1234:5678)                                           |          |  |  |  |
| O DNS Name          | 2                                                                          |          |  |  |  |
| IP Address:         |                                                                            |          |  |  |  |
| User Name:          |                                                                            |          |  |  |  |
| Password:           |                                                                            |          |  |  |  |
| Note: When d        | download is completed, use "Activate New Config." to apply the new configu | uration. |  |  |  |
|                     | ОК                                                                         | Cancel   |  |  |  |

| 設定値       | 説明                                |
|-----------|-----------------------------------|
| File Neme | レストアするバックアップファイルの保存場所とファイル名を拡張子を含 |
|           | めて指定します。                          |

※Browse で選択する場合、日本語表記部分が文字化けしてしまいますが、操作で保存先、 ファイル名の指定は可能です。

ただし、ファイル名に日本語等文字化けしている部分が含まれている場合、選択しても反 映されないため、文字化けの無いファイルの選択または、必要に応じて外部メモリ(USB メモ リなど)を使用する必要があります。

 $\times$ 

File Name に保存先のファイルの場所とファイル名(拡張子含む)の入力または、Browse...ボタン からバックアップファイルを指定します。

| Open                     |                                                                                                    |                                                                                                    |   |                    | ×     |
|--------------------------|----------------------------------------------------------------------------------------------------|----------------------------------------------------------------------------------------------------|---|--------------------|-------|
| 参照:                      | ML698E                                                                                                    |                                                                                                    | ~ | 🦻 📂 🛄 <del>-</del> |       |
| 最近使った項<br>目              | 192.168.1.1           ML698Ebac           ML698Ebac           ML698Ebac           ML698Ebac           ML698Ebac           ML698Ebac | E2305000195_E2305000195_20230714_1334.txt<br>kup_FTP_ASCII.txt<br>kup_FTP_BINARY.dat<br>kup_HTTP_ASCII.txt<br>kup_HTTP_BINARY.dat |   |                    |       |
| デスクトップ                   | ML698Ebac                                                                                                    | kup_TFTP_ASCII.txt<br>kup_TFTP_BINARY.dat                                                                                         |   |                    |       |
| <b>اللہ ہ</b><br>الالہ ج |                                                                                                    |                                                                                                    |   |                    |       |
| PC                       |                                                                                                    |                                                                                                    |   |                    |       |
| <b>S</b>                 | ファイル名:                                                                                                    | ML698Ebackup_HTTP_ASCII.txt                                                                                                    |   |                    | 開((0) |
| ネットワーク                   | ファイルのタイプ:                                                                                                    | 0000000                                                                                                    |   | $\sim$             | 取消    |

#### Download New Configuration

| Target<br>Protocol: | ● HTTP ○ FTP ○ TFTP ○ SFTP                                                       |
|---------------------|----------------------------------------------------------------------------------|
| File Name:          | C:\Users\Desktop\ML698E\ML698Ebackup_HTTP_ASCII.txt Browse                       |
| • IPv4              | (e.g. 10.2.64.32)                                                                |
| <b>IPv6</b>         | (e.g. 2002:1234::ffff:1234:5678)                                                 |
| O DNS Name          | :                                                                                |
| IP Address:         |                                                                                  |
| User Name:          |                                                                                  |
| Password:           |                                                                                  |
| Note: When d        | ownload is completed, use "Activate New Config." to apply the new configuration. |
|                     | OK Cancel                                                                        |

×

17.3.2. FTP

Protocol を FTP にチェック入れます。

FTP サーバ IP アドレス/ユーザー名/パスワードとファイル名(拡張子含む)を入力し、OK をクリッ クすると、FTP サーバ経由で、バックアップコンフィグをレストアします。

※FTP サーバであらかじめバックアップコンフィグの保存場所を指定してください。

Download New Configuration

| Target       | Download New Configuration to Network Element $\!\!\!\!\!\!\!\!\!\!\!\!\!\!\!\!\!\!\!\!\!\!\!\!\!\!\!\!\!\!\!\!\!\!$ |
|--------------|----------------------------------------------------------------------------------------------------|
| Protocol:    |                                                                                                    |
| File Name:   | ML698Ebackup_FTP_ASCII.txt Browse                                                                                    |
| • IPv4       | (e.g. 10.2.64.32)                                                                                                    |
| ◯ IPv6       | (e.g. 2002:1234::ffff:1234:5678)                                                                                     |
| O DNS Name   | •                                                                                                    |
| IP Address:  | 192.168.1.150                                                                                                    |
| User Name:   | anonymous                                                                                                    |
| Password:    | ••••••                                                                                                    |
| Note: When o | ownload is completed, use "Activate New Config." to apply the new configuration.                                     |
|              | OK Cancel                                                                                                    |

| 設定値                  | 説明                              |
|----------------------|---------------------------------|
| Filename             | レストアするバックアップファイル名を拡張子も含めて入力します。 |
| Host Name/IP Address | FTP サーバ IP アドレスを入力します。          |
| User Name            | FTP サーバで設定されているユーザー名を入力します。     |
| Password             | FTP サーバで設定されているパスワードを入力します。     |

17.3.3. TFTP

Protocol を TFTP にチェック入れます。

TFTP サーバ IP アドレスとファイル名(拡張子含む)を入力し、OK をクリックすると、TFTP サーバ 経由で、バックアップコンフィグをレストアします。

※TFTP サーバであらかじめバックアップコンフィグの保存場所を指定してください。

| Download New                                           | Configuration                                   | $\times$ |
|--------------------------------------------------------|-------------------------------------------------|----------|
| Target                                                 | Download New Configuration to Network Element ~ |          |
| File Name:                                             | ML698Ebackup_TFTP_ASCII.txt Brows               | e        |
| • IPv4                                                 | (e.g. 10.2.64.32)                               |          |
| O IPv6                                                 | (e.g. 2002:1234::ffff:1234:5678)                |          |
| O DNS Name                                             | 2                                               |          |
| IP Address:<br>User Name:<br>Password:<br>Note: When d | 192.168.1.150                                   |          |
|                                                        | OK Canc                                         | el       |

| 設定値        | 説明                              |
|------------|---------------------------------|
| Filename   | レストアするバックアップファイル名を拡張子も含めて入力します。 |
| IP Address | TFTP サーバ IP アドレスを入力します。         |

#### ② Download Status 欄に Download 状況が表示されます。

Completed 表示にてファイル保存完了です。

**Download Status** 

Download New Configuration to Network Element from Host 192.168.1.123 at 09/06 17:16:34 - In Progress

**Download Status** 

Download New Configuration to Network Element from Host 192.168.1.123 at 09/06 17:16:34 - **Completed** Note: Press "Activate New Config." to apply new configuration.

③Activate New Configをクリックすると、Download したコンフィグレーションファイルを適用します。 ※Delete New Configをクリックすると、Download したコンフィグレーションファイルが削除されます。

ſ

#### 17.4. ML SW Release

System Administration → SW Release → ML SW Release HTTP/FTP/TFTP によるファームウェアアップグレードを行います。 ファームウェアファイルの拡張子は".mft"になります。 ※ソフトウェア問題の修正、機能追加を盛り込んだファームウェアが不定期に更新される場合が あります。

#### ◆アップグレード手順

1. モデムへ IP アドレス経由で接続します。

2. MetaASSIST View 内 System Administration  $\rightarrow$  SW Release  $\rightarrow$  ML SW Release を開き、 Download New SW をクリックします。

| Ø MetaASSIST View - <e2305000195> (192.168.1.1)</e2305000195> |                                                                |                    |                            |                          |              | - 🗆       | ×                   |              |              |              |          |
|---------------------------------------------------------------|----------------------------------------------------------------|--------------------|----------------------------|--------------------------|--------------|-----------|---------------------|--------------|--------------|--------------|----------|
| Session View Tools                                            | Group Operations H                                             | elp                |                            |                          |              |           |                     |              |              |              | Actelis  |
| Physical Connectivity                                         | ERPS                                                           | ML SV              | V Release                  | •                        |              |           |                     |              |              |              |          |
| NEs: 2                                                        |                                                                | Runnin             | g SW Rele                  | ase                      |              |           |                     |              |              |              |          |
| IP Address V                                                  | 2. 16. 2. 15                                                   | ML SW<br>SW Pr     | / Version:<br>oduction Dat | 8.35/11<br>e: 2021/07/25 |              |           | SW Production P     | art Numbe    | r: 522R66234 | E            |          |
| E230500019 A111102                                            | 5> (192.168.1.1)<br>5501> (192.168.1.1)                        | DO-HSL-1           | grade/Dov                  | vngrade                  |              |           |                     |              |              |              |          |
|                                                               |                                                                | SW St<br>Last 0    | atus: Ru<br>peration:      | Inning SW is Com         | mitted.      |           |                     |              |              |              |          |
|                                                               |                                                                | Newly              | Downloaded                 | SW Release -             |              |           | Backup SW Re        | lease —      |              |              |          |
|                                                               |                                                                | SW Pr              | oduction Date:             |                          |              |           | SW Production E     | ate:         |              |              |          |
| <                                                             | Back Eon                                                       | > vard             |                            | Commit                   | SW           | Revert To | Backup Act          | tivate New S | SW D         | ownload Ne   | w SW     |
|                                                               | TH<br>es<br>terfaces<br>ccess<br>tration<br>me<br>V<br>Release |                    |                            |                          | -            | l         |                     |              |              | k            |          |
| TID                                                           | Severity                                                       | Condition Type     | AID                        | SA/NSA                   | Time         |           | Failure Description | 1            | Location     | Directio     | n        |
| A1111025501                                                   | • MJ                                                           | LOS                | ETH-1<br>ETH-2             | SA                       | 2023/07/13 1 | 0:07:23 L | .oss Of Signal      |              | NEND         | RCV          | <b>^</b> |
| E2305000195                                                   | M1                                                             | 105                | ETH-1                      | SA                       | 2023/07/13 1 | :02:50    | oss Of Signal       |              | NEND         | RCV          |          |
| F2305000195                                                   | Q M1                                                           | 1.05               | FTH-2                      | SA                       | 2023/07/14 4 | :02:50    | oss Of Signal       |              | NEND         | RCV          |          |
| Alarms: 0                                                     | <mark>4 8</mark> E                                             | 2305000195 Status: | Connected                  |                          |              |           |                     | <u></u>      | 2023/0       | 7/14 4:20:55 |          |

3. 下記の HTTP/FTP/TFTP のいずれかでファームウェアファイルをダウンロードします。

#### 17.4.1. HTTP

Protocol を HTTP にチェック入れます。

ファームウェアファイルの保存場所とファイル名(拡張子含む)を指定し、Download をクリックすると、HTTP プロトコルを使用して、ファームウェアファイルをダウンロードします。

| Download New S                         | SW .                         |                                                                                                  | ×    |
|----------------------------------------|------------------------------|--------------------------------------------------------------------------------------------------|------|
|                                        |                              |                                                                                                  |      |
| <b>IPv4</b>                            | (                            | (e.g. 10.2.64.32)                                                                                |      |
| O IPv6                                 | (                            | (e.g. 2002:1234::ffff:1234:5678)                                                                 |      |
| O DNS Name                             |                              |                                                                                                  |      |
| Host Parame                            | ters                         |                                                                                                  |      |
| Protocol:                              | HTTP                         |                                                                                                  |      |
| IP Address:                            |                              |                                                                                                  |      |
| File Name:                             |                              | Brows                                                                                            | se   |
| User Name:                             |                              |                                                                                                  |      |
| Password:                              |                              |                                                                                                  |      |
| When download is                       | s completed                  | , use "Activate New SW" to apply the new SW Release.                                             |      |
| To download the l<br>To select and dow | latest softw<br>vnload a spe | vare to your device, select Actelis-ML-SW.ini file.<br>ecific software file use *.MFT extension. |      |
|                                        |                              | Download                                                                                         | ncel |
| 設定値                                    |                              | 説明                                                                                               |      |
|                                        |                              | 適用するファームウェアファイルの保存場所とファイル名(拡張                                                                    | 子含む  |
| File Name                              |                              | を指定します。                                                                                          |      |

※Browse で選択する場合、日本語表記部分が文字化けしてしまいますが、操作で保存先、 ファイル名の指定は可能です。

ただし、ファイル名に日本語等文字化けしている部分が含まれている場合、選択しても反 映されないため、文字化けの無いファイルの選択または、必要に応じて外部メモリ(USB メモ リなど)を使用する必要があります。

| Open                                                                                                    |                     |                    |           |   |         | ×           |
|----------------------------------------------------------------------------------------------------|---------------------|--------------------|-----------|---|---------|-------------|
| 参照:                                                                                                    | Firmware            |                    |           | ~ | 🤌 📂 🛄 - |             |
| ●<br>最近使った項<br>目                                                                                                    | ml600e-R8           | 0-39-ssh-drb.mft   |           |   |         |             |
| デスクトップ                                                                                                    |                     |                    |           |   |         |             |
| الله المركم المركم المركم المركم المركم المركم المركم المركم المركم المركم المركم المركم المركم المركم المركم ا<br>المركم المركم المركم المركم المركم المركم المركم المركم المركم المركم المركم المركم المركم المركم المركم المركم ا |                     |                    |           |   |         |             |
| PC                                                                                                    |                     |                    |           |   |         |             |
| *>>レーク                                                                                                    | ファイル名:<br>ファイルのタイプ: | ml600e-R830-39-sst | n-drb.mft |   | ~       | 開((O)<br>取消 |

Browse...をクリックし、ファームウェアファイルの保存場所からファームウェアを選択します。

Download をクリックして、ファームウェアファイルのダウンロードを開始します。

| Download New S                         | W                                                                                                    | ×      |
|----------------------------------------|----------------------------------------------------------------------------------------------------|--------|
| IPv4                                   | (e.g. 10.2.64.32)                                                                                                    |        |
| O IPv6                                 | (e.g. 2002:1234::ffff:1234:5678)                                                                                     |        |
| O DNS Name                             |                                                                                                    |        |
| - Host Parame                          | ters                                                                                                    |        |
| Protocol:                              |                                                                                                    |        |
| IP Address:                            |                                                                                                    |        |
| File Name:                             | C:\Program Files (x86)\Actelis Networks\MetaASSiST View\ml600                                                        | Browse |
| User Name:                             |                                                                                                    |        |
| Password:                              |                                                                                                    |        |
| When download is                       | s completed, use "Activate New SW" to apply the new SW Release.                                                      |        |
| To download the I<br>To select and dow | atest software to your device, select Actelis-ML-SW.ini file.<br>mload a specific software file use *.MFT extension. |        |
|                                        | Download                                                                                                    | Cancel |

#### 17.4.2. FTP

Protocol を FTP にチェック入れます。

FTP サーバ IP アドレス/ユーザー名/パスワードとファームウェアファイル名(拡張子含む)を入力 し、Download をクリックすると、FTP サーバ経由でファームウェアファイルをダウンロードします。

| Download New S                         | W                                                                                                    | $\times$ |
|----------------------------------------|----------------------------------------------------------------------------------------------------|----------|
|                                        |                                                                                                    |          |
| IPv4                                   | (e.g. 10.2.64.32)                                                                                                    |          |
| O IPv6                                 | (e.g. 2002:1234::ffff:1234:5678)                                                                                      |          |
| O DNS Name                             |                                                                                                    |          |
| - Host Parame                          | ters                                                                                                    |          |
| Protocol:                              |                                                                                                    |          |
| IP Address:                            | 192.168.1.150                                                                                                    |          |
| File Name:                             | ml600e-R835-11-ssh-drb.mft Browse                                                                                     |          |
| User Name:                             | anonymous                                                                                                    |          |
| Password:                              | ••••••                                                                                                    |          |
| When download is                       | completed, use "Activate New SW" to apply the new SW Release.                                                         |          |
| To download the l<br>To select and dow | atest software to your device, select Actelis-ML-SW.ini file.<br>Inload a specific software file use *.MFT extension. |          |
|                                        | Download Cancel                                                                                                    |          |

| 設定値        | 説明                             |
|------------|--------------------------------|
| IP Address | FTP サーバ IP アドレスを入力します。         |
| Filename   | 適用するファームウェアファイル名(拡張子含む)を入力します。 |
| User Name  | FTP サーバで設定されているユーザー名を入力します。    |
| Password   | FTP サーバで設定されているパスワードを入力します。    |

#### 17.4.3. TFTP

Protocol を TFTP にチェック入れます。

TFTP サーバ IP アドレスとファームウェアファイル名(拡張子含む)を入力し、Download をクリック すると、TFTP サーバ経由でファームウェアファイルをダウンロードします。

| Download New S                         | W                                                                                                    | ×      |
|----------------------------------------|----------------------------------------------------------------------------------------------------|--------|
|                                        |                                                                                                    |        |
| IPv4                                   | (e.g. 10.2.64.32)                                                                                                    |        |
| O IPv6                                 | (e.g. 2002:1234::ffff:1234:5678)                                                                                     |        |
| O DNS Name                             |                                                                                                    |        |
| Host Parame                            | ters                                                                                                    |        |
| Protocol:                              |                                                                                                    |        |
| IP Address:                            | 192.168.10.123                                                                                                    |        |
| File Name:                             | ml600e-R830-39-ssh-drb.mft                                                                                           | Browse |
| User Name:                             |                                                                                                    |        |
| Password:                              |                                                                                                    |        |
| When download is                       | s completed, use "Activate New SW" to apply the new SW Release.                                                      |        |
| To download the l<br>To select and dow | atest software to your device, select Actelis-ML-SW.ini file.<br>nload a specific software file use *.MFT extension. |        |
|                                        | Download                                                                                                    | Cancel |

| 設定値        | 説明                             |
|------------|--------------------------------|
| IP Address | TFTP サーバ IP アドレスを入力します。        |
| File Name  | 適用するファームウェアファイル名(拡張子含む)を入力します。 |

#### 4. SW Upgrade/Downgrade 欄にファイルダウンロード状況が表示されます。

Completed 表示にてファイル保存完了です。

| SW Upgrade/Downgrade                                                                                                |                                        |
|----------------------------------------------------------------------------------------------------|----------------------------------------|
| SW Status:         Copying New SW from 192.168.10.123 to Node           Last Operation:         2020/09/29 16:16:11 |                                        |
| Newly Downloaded SW Release                                                                                         | Backup SW Release                      |
| ML SW Version:                                                                                                    | ML SW Version:                         |
| SW Production Date:                                                                                                 | SW Production Date:                    |
| Commit SW Revert To I                                                                                               | Backup Activate New SW Download New SW |

5. ダウンロード完了後(SW Status:欄に「New SW load was successfully copied from …」と表示)、Activate New SW をクリックし、新ファームウェアを有効化します。

※間違ったファームウェアバージョンのファイルをダウンロードした場合などでは、Delete New SW をクリックするとダウンロードしたファームウェアファイルの情報を削除できます。。

| SW Upgrade/E                  | )owngrade                                                                  |                     |                 |
|-------------------------------|----------------------------------------------------------------------------|---------------------|-----------------|
| SW Status:<br>Last Operation: | New SW load was successfully copied from 192.168.10<br>2020/09/29 16:17:33 | . 123 to Node.      |                 |
| Newly Download                | led SW Release                                                             | Backup SW Release   |                 |
| ML SW Version:                | 8.30/39                                                                    | ML SW Version:      |                 |
| SW Production Da              | ate: 2020/06/30                                                            | SW Production Date: |                 |
|                               | Commit SW Delete New SW                                                    | Activate New SW     | Download New SW |

6. 次のメッセージ画面で、Yes をクリックます。

| Warning |                                                              | $\times$ |
|---------|--------------------------------------------------------------|----------|
|         | This action can cause traffic hits. Do you want to continue? |          |
|         |                                                              |          |
|         | Yes No                                                       |          |

### 7. SW Status:欄に新ファームウェア起動状態が表示されます。

## ※適用後、新ファームウェアにて再起動します。

| SW Upgrade/Downgrade                                                                         |                                                            |
|----------------------------------------------------------------------------------------------|------------------------------------------------------------|
| SW Status: Activating New SW and Saving previously Re<br>Last Operation: 2020/09/29 16:18:16 | unning SW as Backup SW.                                    |
| Newly Downloaded SW Release<br>ML SW Version: 8.30/39<br>SW Production Date: 2020/06/30      | Backup SW Release<br>ML SW Version:<br>SW Production Date: |
| Commit SW Delete                                                                             | New SW Activate New SW Download New SW                     |

#### 8. Commit SW をクリックます。

※ アップグレード後、何らかの問題がある場合等 Revert to Backup ボタンにより旧バージョン へ戻すことが可能ですが通常は Commit SW にてアップグレード完了となります。

| SW Upgrade/Downgrade                                                                                         |                                                                                                    |
|----------------------------------------------------------------------------------------------------|----------------------------------------------------------------------------------------------------|
| SW Status:         Running New SW - Not Yet Committed.           Last Operation:         2020/09/29 16:21:24 |                                                                                                    |
| Newly Downloaded SW Release<br>ML SW Version:<br>SW Production Date:                                         | Backup SW Release           ML SW Version:         8.30/39           SW Production Date:         2020/06/30 |
| Commit SW Reve                                                                                               | ert To Backup Activate New SW Download New SW                                                               |

9. 新ファームウェアの適用状態が表示されます。

完了後、ML SW Version:にアップグレードしたファームウェアバージョンが表示され、SW Status: 欄に Running SW is Committed と表示されることを確認します。

| SW Upgrade/Downgrade                                                           |                    |                |                          |                 |
|--------------------------------------------------------------------------------|--------------------|----------------|--------------------------|-----------------|
| SW Status: Committing Running SW and De<br>Last Operation: 2020/09/29 16:36:06 | eleting Backup SW. |                |                          |                 |
| Newly Downloaded SW Release                                                    |                    | Backup         | SW Release               |                 |
| ML SW Version:                                                                 |                    | ML SW Version: |                          |                 |
| SW Production Date:                                                            |                    | SW Proc        | luction Date:            |                 |
| Commit SW                                                                      | Revert To Ba       | ackup          | Activate New SW          | Download New SW |
|                                                                                | ţ                  |                |                          |                 |
| Running SW Release                                                             |                    |                |                          |                 |
| ML SW Version: 8.30/39                                                         |                    | SW Produ       | ction Part Number: 522R6 | 6221E           |
| SW Production Date: 2020/06/30                                                 |                    |                |                          |                 |
| SW Upgrade/Downgrade                                                           |                    |                |                          |                 |
| 5W Status: Running SW is Committed.<br>Last Operation: 2020/09/29 16:36:47     |                    |                |                          |                 |
| Newly Downloaded SW Release                                                    |                    | Backup         | SW Release               |                 |
| ML SW Version:                                                                 |                    | ML SW V        | ersion:                  |                 |
| SW Production Date:                                                            |                    | SW Prod        | luction Date:            |                 |
| Commit SW                                                                      | Revert To Ba       | ackup          | Activate New SW          | Download New SW |

# 18. アラーム

各障害を検出すると MetaASSIST View アラームブラウザヘ下表 Condition Type に該当するアラームを出力します。

| <: | シス | ティ | ムン |
|----|----|----|----|
|----|----|----|----|

| Condition<br>Type | 障害内容                                                                                                    |
|-------------------|----------------------------------------------------------------------------------------------------|
| NOSETUP           | コンフィグレーションが初期状態(工場出荷時状態)時に出力されます。<br>何らかの設定変更を実施するか、バックアップしたコンフィグレーションに<br>て再起動後にクリアされます。設定変更後もクリアされない場合はハード<br>ウェア障害の可能性があるため、ML698Eを交換してください。 |
| UPGRDIP           | ソフトウェアアップグレード実行中に出力されます。正常稼動確認後、<br>"Commit SW"をクリックにて解消されます。                                                                                   |
| RPWFLT            | 子機ML624iシステムの供給電源断・不足により親機側へ出力されます。                                                                                                    |
| HWFLT             | ML698Eシステムハードウェア障害、またはSFP故障時に出力されます。                                                                                                    |
| PROGFLT           | オンボードのファイルシステム(FLASH)破損によるファームウェア保存失<br>敗時に出力されます。<br>※システム再起動時に起動しなくなる恐れがあるため、ファームウェアの<br>再ダウンロードを実施してください。アラーム表示時間は 120 分間です。                 |
| UEQ               | SFP モジュール使用が有効化されているが装着されていない場合に出<br>カされます。                                                                                                    |
| UNKNOWN           | 本体が認識できない場合、または非サポートの SFP 挿入時に出力されます。                                                                                                    |
| EOPTMIS           | 挿入した SFP モジュールが ETH-5,6のモード設定<br>(AUTO/100FULL/1000FULL)と合致しない場合に出力されます。                                                                        |

## <MLP(モデムリンクポート)>

| Condition<br>Type | 障害内容                                                                                                    |
|-------------------|----------------------------------------------------------------------------------------------------|
| HIATTN            | モデムリンクポートの線路減衰量(近端で受信した信号出力と遠端から<br>送信された信号出力の差)が設定した閾値超過時に出力され、閾値設定<br>を下げるか、または閾値レベル-1dB以下となった場合にクリアされま<br>す。※Default=無効 |
| LOSW              | Loss of Sync Word, 一時的なノイズ等による MLP の同期ロス 2.5 秒以上<br>継続時に出力されます。                                                            |
| LOWSNRM           | 信号雑音比が閾値以下へ低下時に出力され、閾値レベルから+1dB以上<br>となった場合にクリアされます。<br>※Default 設定=無効                                                     |
| QUALFLT           | 伝送レート、SNR マージン設定値が満たせない場合、または過度のクロ<br>ストークノイズによりキャリブレーション時のモデムポートの有効化処理<br>失敗時に出力されます。                                     |
| COPPERMIS         | メタルケーブル接続ミス時(同一 HSL へ 2 台の CPE が接続されている、<br>または中継回線がクロス接続されている場合)に、HSL DOWN を伴い出<br>カされます。                                 |

## <HSL(ハイスピードリンク)>

| Condition | 陪害由应                                           |
|-----------|------------------------------------------------|
| Туре      | [부름]/) 삼<br>[                                  |
|           | High Speed Link が Diagnostic モード状態時に出力されます。    |
| HSLDIAG   | ※最初の電源投入時、または HSL 画面の"Cancel Calibration"をクリック |
|           | した場合に親機側へ出力されます。                               |
|           | HSL DOWN 状態時に出力されます。                           |
| HSLDWN    | HSL の初期化、または復旧処理中に一時的に親機側へ出力されるアラ              |
|           | ームです。                                          |
|           | HSL 障害時に出力されます。下記いずれかの原因により自動復旧不可              |
| HSLFLT    | 能な場合、親機側へ出力されます。                               |
|           | ・メタルケーブル抜け、断線                                  |
|           | ・対向 ML624i システム障害                              |

| LOWBW   | HSL が最大設定速度を使用できない場合に親機側へ出力されます。<br>※Default 設定=無効                                     |
|---------|----------------------------------------------------------------------------------------|
| PLANFLT | キャリブレーション実行後の HSL 実効速度(Available Bandwidth)が要求<br>速度(Target Bandwidth)を満たせない場合に出力されます。 |

## <ETH(イーサネットポート)>

| Condition | 。<br>1993年1月1日日日日日日日日日日日日日日日日日日日日日日日日日日日日日日日日日日日 |
|-----------|--------------------------------------------------|
| туре      |                                                  |
|           | Loss of Signal、イーサネットケーフル不良、対向 ML624i 側の ETH ボート |
| LOS       | の設定のミスマッチ等によりイーサネットポートにてシグナル未検出(2.5              |
|           | 秒以上継続)時に出力されます。                                  |
|           | Remote Fault Indication、SFP ポートの受信障害(LOS)検出時、対向  |
| RFI       | ML624i システムへ障害を通知します。                            |
|           | ※EFM OAM が有効化された SFP ポートで有効となります。                |

# 19.トラフィック統計情報

MetaASSIST View では、トラフィックの統計情報を次の手順で表示することができます。

- 1. Connectivity タブをクリック
- 2. 該当 ETH ポート/HSL を選択すると自動的に統計が表示されます。
- 3. の矢印で CO⇒CPE 方向、CPE⇒CO 方向それぞれの統計を表示します。
- 4. 必要に応じて統計値をリセットします。

|                                                                                        |                     |          |                 |                      |                                                                                                    |                                                                                                    |                       |               |       |                                                                 | -                            |                                              | X          |          |
|----------------------------------------------------------------------------------------|---------------------|----------|-----------------|----------------------|----------------------------------------------------------------------------------------------------|----------------------------------------------------------------------------------------------------|-----------------------|---------------|-------|-----------------------------------------------------------------|------------------------------|----------------------------------------------|------------|----------|
| Jession view roots                                                                     | Group Operations In | icip     | Ethorne         | t Connoct            | ion                                                                                                    |                                                                                                    |                       |               |       |                                                                 |                              |                                              |            |          |
| Project Connectivity (RPS<br>Connection<br>Connection<br>HSL Connection<br>Service CFM |                     |          | Etherne         | ic Link (for HSLs)   | ION < <                                                                                                    < | ML698E - CO <e2305000195> (192.168.1.1)           VLAN           100 (MGMT)           Post           COLAN           HSL-1</e2305000195> |                       |               | ⇔     | M<br><a 1111025<br="">VLAN<br/>100 (MGMT<br/>Port<br/>HSL-1</a> | L622i - C<br>15501> (19<br>) | 622i - CPE<br>501> (192.168.1.100-H<br>COLAN |            | >        |
|                                                                                        |                     | 3        | ● ←             | nes<br>ast<br>idcast | 6,355<br>3,927<br>124                                                                                                    | ;                                                                                                    | 2,635<br>1,750<br>104 |               |       | 4,783<br>2,977<br>123                                           |                              | 0                                            |            |          |
|                                                                                        |                     |          | Valid Multicast |                      | 2,304                                                                                                    | 2,304                                                                                                    |                       | 81            |       | 1,683                                                           |                              | 0                                            |            |          |
|                                                                                        |                     |          | Total Octo      | ets                  | 479,0                                                                                                    | 479,087                                                                                                    |                       | 208,774       |       | 502,996                                                         | 0                            |                                              |            |          |
|                                                                                        |                     |          | Discarded       | l valid frames       | 0                                                                                                    |                                                                                                    | 0                     |               | _     | 0                                                               | 0                            |                                              |            |          |
|                                                                                        |                     |          | Discarded       | CRC Error            | 0                                                                                                    |                                                                                                    | N/A                   |               |       | . 0                                                             |                              |                                              | N/A        |          |
|                                                                                        |                     |          | Discarded       | l Alignment Er       | ror 0                                                                                                    | 0                                                                                                    |                       | √/A           |       | 0                                                               |                              | N/A                                          |            |          |
|                                                                                        |                     |          | Discarded       | Undersized           | 0                                                                                                    | N/A                                                                                                    |                       |               |       | 0                                                               | N//                          |                                              | N/A        |          |
|                                                                                        |                     |          | Collicions      | Examos               | 0                                                                                                    | 0                                                                                                    |                       | N/A           |       | 0                                                               |                              |                                              |            |          |
|                                                                                        |                     |          | Port Bridg      | Ethernet Sta         | tistics VLAM                                                                                                    | I EVC EVC Sta                                                                                                    | tistics               |               |       |                                                                 | 4                            | R                                            | eset Stati | stics    |
| TID                                                                                    | Covority            | Condit   | ion Tuno        | ATD                  | CA /NCA                                                                                                    | Time                                                                                                    |                       | Eniluma De    | - mir | tion                                                            | Locat                        | ion                                          | Direction  |          |
| 110                                                                                    | Sevency             | Condit   | ion Type        | ALD                  | SA/NSA                                                                                                    | 11me                                                                                                    | .07.00                | raildre De    | scrip | tion                                                            | Locat                        | IOII                                         | Directio   | 1        |
| A1111025501                                                                            | UM U                | LOS      |                 | EIH-1                | SA                                                                                                    | 2023/07/13 10                                                                                                    | :07:23                | Loss Of Signa | 1     |                                                                 | NEND                         |                                              | RCV        | <b>^</b> |
| A1111025501                                                                            | UM U                | LOS      |                 | EIH-2                | SA                                                                                                    | 2023/07/13 10                                                                                                    | :07:23                | Loss Of Signa | 1     |                                                                 | NEND                         | _                                            | RCV        |          |
| E2305000195                                                                            | UM U                | LOS      |                 | EIH-1                | SA                                                                                                    | 2023/07/14 4:0                                                                                                    | J2:50                 | Loss Of Signa | 1     |                                                                 | NEND                         |                                              | RCV        |          |
| E2305000195                                                                            | O MI                | TOS      |                 | IFTH-2               | SA                                                                                                    | 2023/07/14 4:0                                                                                                    | 12:50                 | Loss Of Signa | 1     |                                                                 | NEND                         |                                              | RCV        |          |
| Alarms: 0                                                                              | <mark>4 8</mark> 8  | E2305000 | 195 Status: C   | onnected             |                                                                                                    |                                                                                                    |                       |               |       | <u> </u>                                                        | 2                            | 023/07/                                      | 14 4:46:04 |          |

# 20. システムログと PM 機能について

PM:Performance Monitoring の略

#### 20.1. システムログ

システム状態確認・障害解析のため複数のログ(テキスト表示)が用意されています。 ※それぞれのログは最大保存容量(1MB)を超えると旧 500KB 分が削除されます。

| 種別       | 説明                                     |
|----------|----------------------------------------|
| COMMAND  | 全ての TL1 コマンド・レスポンス・定期的に取得される情報が記録されま   |
|          | す。                                     |
| AUDIT    | ML698E システムへの管理(ユーザーアクセス)情報、SNTP 同期情報が |
|          | 記録されます。                                |
| INFO     | システムソフトウェアの挙動に関する情報が記録されます。            |
|          | ※障害解析に有効な情報です。                         |
|          | 重要なシステムイベントが記録されます。                    |
| BLACKBUX | ※障害解析に有効な情報です。                         |
| INSTALL  | キャリブレーション状態に関する情報が記録されます。              |

また、COMMAND ログについては次の画面にて保存する内容を選択できます。

#### System Administration $\rightarrow$ Logs Control

# 1. Configure をクリックします。

|                                      | < F0000105 (                    | 102 102 1 1)         |                                           |            |           |            |                 |          |                        | _          | ~           |  |  |
|--------------------------------------|---------------------------------|----------------------|-------------------------------------------|------------|-----------|------------|-----------------|----------|------------------------|------------|-------------|--|--|
| WietaASSIST VIEW                     | - <e2305000195> (</e2305000195> | 192,100,1,1)         |                                           |            |           |            |                 |          | _                      |            | Artalia     |  |  |
| Session View Tools                   | Group Operations H              | lelp                 |                                           |            |           |            |                 |          |                        |            | - The first |  |  |
| Physical Connectivity                | ERPS                            | Logs C               | ontrol                                    |            |           |            |                 |          |                        |            |             |  |  |
| NEs: 2                               |                                 | Log File             | s (ML stora                               | ge)        |           |            |                 |          |                        |            |             |  |  |
| IP Address 🗸                         |                                 |                      | Log Type Config Detail Level Order Status |            |           |            |                 |          |                        |            |             |  |  |
| Par cara ta 17                       |                                 | COMMANE              | Enabled                                   | Medium     | As        | cending    |                 |          |                        |            |             |  |  |
| My Computer - 17.                    | 2, 16, 2, 15                    | AUDIT                | Enabled                                   |            | As        | cending    |                 |          |                        |            |             |  |  |
| A111102                              | 25501> (192.168.1.1             | DO-HSL-1             |                                           |            |           |            |                 |          |                        |            |             |  |  |
|                                      |                                 |                      |                                           |            |           |            |                 |          |                        |            |             |  |  |
|                                      |                                 |                      |                                           |            |           |            |                 |          |                        |            |             |  |  |
|                                      |                                 |                      |                                           |            |           |            |                 | Savelog  | Configure              | Init       | Log         |  |  |
|                                      |                                 |                      |                                           |            |           |            |                 | Save Log | connyure               | 100        | LUG         |  |  |
|                                      |                                 | Suclea               | iloc (Domo                                | to ctorago | <b>`</b>  |            |                 |          |                        |            |             |  |  |
| <                                    |                                 | > Systug             | nes (Remo                                 | te storage | ,         |            |                 |          |                        |            |             |  |  |
| .                                    | Back For                        | ward Destinat        | tion IP                                   |            |           | UDP Port   | Logs            | Send log | nd logs to Destination |            |             |  |  |
| ····· 🗙 NEs Linked via B             | ETH                             | <u> </u>             |                                           |            |           |            |                 |          |                        |            |             |  |  |
| Ethernet Bridge     Ethernet Service | 2                               |                      |                                           |            |           |            |                 |          |                        |            |             |  |  |
| Management In                        | nterfaces                       |                      |                                           |            |           |            |                 |          |                        |            |             |  |  |
| 🕀 🔍 Management A                     | ccess                           |                      |                                           |            |           |            |                 |          |                        |            |             |  |  |
| 🖃 🔍 System Adminis                   | stration                        |                      |                                           |            |           |            |                 |          |                        |            |             |  |  |
| Date and Ti                          | īme                             |                      |                                           |            |           |            |                 |          |                        |            |             |  |  |
| G Alarms                             |                                 |                      |                                           |            |           |            |                 |          |                        |            |             |  |  |
| Logs Control                         | ol                              |                      |                                           |            |           |            |                 | Ad       | ld Edit                | D          | elete       |  |  |
| SW Release                           | 2                               |                      |                                           |            |           |            |                 |          |                        |            |             |  |  |
| ML SW                                | Release                         |                      |                                           |            |           |            |                 |          |                        |            |             |  |  |
| E Configuration                      | w Release                       | -                    |                                           |            |           |            |                 |          |                        |            |             |  |  |
|                                      |                                 |                      |                                           |            |           |            |                 |          |                        |            |             |  |  |
| TID                                  | Severity                        | Condition Type       | AID                                       | SA/NSA     | Time      |            | Failure Desc    | ription  | Location               | Direction  | n           |  |  |
| A1111025501                          | <ul> <li>см</li> </ul>          | LOS                  | ETH-1                                     | SA         | 2023/07/1 | 3 10:07:23 | Loss Of Signal  |          | NEND                   | RCV        | <b>A</b>    |  |  |
| A1111025501                          | O MJ                            | LOS                  | ETH-2                                     | SA         | 2023/07/1 | 3 10:07:23 | Loss Of Signal  |          | NEND                   | RCV        |             |  |  |
| E2305000195                          |                                 | 105                  | ETH-2                                     | SA         | 2023/07/1 | 4 4:02:50  | Loss Of Signal  |          | NEND                   | RCV        | -           |  |  |
|                                      |                                 |                      |                                           |            |           | 1 1.17210  | 11133321.300100 |          | 2023/07/               | 14 4.46.20 |             |  |  |
| Alarms: 0                            | 4 8 E                           | 2305000195 Status: C | connected                                 |            |           |            |                 |          | = 2023/07/             | 111.10.25  |             |  |  |

#### 2. レベルを選択して OK をクリックします。

| Configure CC | MMAND Log |    | ×      |
|--------------|-----------|----|--------|
| Enabled      |           |    |        |
| Log Level:   | OLow      |    |        |
|              | Medium    |    |        |
|              | 🔿 High    |    |        |
|              |           | ОК | Cancel |

| レベル    | ログ保存内容                                  |
|--------|-----------------------------------------|
| Low    | 全てのコンフィグレーションコマンド+応答メッセージ               |
| Medium | 全てのコンフィグレーションコマンド+応答メッセージ+Debug メッセージ   |
|        | <初期設定値>                                 |
| High   | 全てのコマンド+応答メッセージ+Debug メッセージ+Debug メッセージ |

#### ◆ログ保存手順

IP 接続している状態(シリアルポート接続は不可)で、MetaASSIST View メニューの Tools → Save All Logs as.からログ収集を実施してください。

4 MetaASSIST View - <E2305000195> (192.168.1.1)

| Session View      | Tools | Group Operations Help        |              |
|-------------------|-------|------------------------------|--------------|
| Physical Conn     |       | Initial Setup Procedure      | Logs Cont    |
| NEs: 2            |       | Service Configuration Wizard | Log Files (N |
| IP Address $\lor$ |       | Execute TL1 Command          | Log Type     |
| My Compu          |       | View TL1 Log                 | COMMAND      |
| Ė E230            |       | Configure Support Logs       | AUDIT        |
| <u>م</u> > هم ال  |       | Save All Logs as             |              |
|                   |       | Save Inventory               |              |
|                   |       | Sound Effects                |              |
|                   |       |                              |              |
| <                 |       | >                            | Syslog Files |

#### 20.2. Syslog

#### System Administration $\rightarrow$ Logs Control

ML698Eに保存される上述のシステムログに加え、Syslog クライアント機能もサポートしています。

#### ◆設定手順

#### 1. 画面を開き、Add をクリックます。

| 🥸 MetaASSIST Vi              | ew - <e2305000195< th=""><th>&gt; (192.168.1.1)</th><th></th><th></th><th></th><th></th><th></th><th></th><th></th><th></th><th></th><th>-</th><th></th><th>×</th></e2305000195<> | > (192.168.1.1) |              |         |            |          |             |         |               |        |      | -        |           | ×        |
|------------------------------|----------------------------------------------------------------------------------------------------|-----------------|--------------|---------|------------|----------|-------------|---------|---------------|--------|------|----------|-----------|----------|
| Session View Too             | Is Group Operations                                                                                                    | Help            |              |         |            |          |             |         |               |        |      |          |           | Actelis  |
| Physical Connectiv           | ity ERPS                                                                                                    | Log             | js Contr     | ol      |            |          |             |         |               |        |      |          |           |          |
| NEs: 2                       |                                                                                                    | Log             | Files (M     | L stora | ge)        |          |             |         |               |        |      |          |           |          |
| IP Address 🗸                 |                                                                                                    | Log             | Туре         | Config  | Detail L   | .evel (  | Drder       | Status  | 5             |        |      |          |           |          |
| My Computer -                | 172.16.2.15                                                                                                    | COM             | MAND         | Enabled | Medium     | A        | scending    |         |               |        |      |          |           |          |
| Ė < E2305000                 | 195> (192.168.1.1)                                                                                                    | AUDI            | Π            | Enabled |            | A        | scending    |         |               |        |      |          |           |          |
|                              | 1025501> (192.168.                                                                                                    | 1.100-HSL-1     |              |         |            |          |             |         |               |        |      |          |           |          |
|                              |                                                                                                    |                 |              |         |            |          |             |         |               |        |      |          |           |          |
|                              |                                                                                                    |                 |              |         |            |          |             |         |               |        |      |          |           |          |
|                              |                                                                                                    |                 |              |         |            |          |             |         | Sa            | ve Log | Co   | onfigure | In        | it Log   |
|                              |                                                                                                    |                 |              |         |            |          |             |         |               |        |      |          |           |          |
| <                            |                                                                                                    | > Sys           | log Files    | (Remot  | te storage | )        |             |         |               |        |      |          |           |          |
|                              | Back                                                                                                    | Forward Des     | stination I  | р       |            |          | UDP Port    |         | Logs          |        |      | Send loa | s to Dest | tination |
| NEs Linked v                 | ia ETH                                                                                                    | <b>A</b>        |              |         |            |          |             |         | 9-            |        |      |          |           |          |
| 🗄 🔍 🛈 Ethernet Brid          | dge                                                                                                    |                 |              |         |            |          |             |         |               |        |      |          |           |          |
| 🗄 🔍 🕘 Ethernet Ser           | vices                                                                                                    |                 |              |         |            |          |             |         |               |        | _    |          |           |          |
| Managemen                    | t Interfaces                                                                                                    |                 |              |         |            |          |             |         |               |        |      |          |           |          |
| Svstem Adm                   | inistration                                                                                                    |                 |              |         |            |          |             |         |               |        |      |          |           |          |
| <ul> <li>Date and</li> </ul> | d Time                                                                                                    |                 |              |         |            |          |             |         |               |        |      |          |           |          |
| 🗄 🔍 🔍 Alarms                 |                                                                                                    |                 |              |         |            |          |             |         |               |        |      |          |           |          |
| O SEIP                       | atrol                                                                                                    |                 |              |         |            |          |             |         |               | Ado    | d    | Edi      | t         | Delete   |
| B- O SW Rele                 | ase                                                                                                    |                 |              |         |            |          |             |         |               |        |      |          |           |          |
| 🔾 ML S                       | W Release                                                                                                    |                 |              |         |            |          |             |         |               |        |      |          |           |          |
| i⊞… © Rep.                   | SW Release                                                                                                    |                 |              |         |            |          |             |         |               |        |      |          |           |          |
| Configur                     | ation Backup                                                                                                    | <b>~</b>        |              |         |            |          |             |         |               |        |      |          |           |          |
| TID                          | Severity                                                                                                    | Condition Ty    | pe AII       | )       | SA/NSA     | Time     |             | Failure | e Description |        | Loc  | ation    | Directi   | on       |
| A1111025501                  | O MJ                                                                                                    | LOS             | ETH          | ·1      | SA         | 2023/07/ | 13 10:07:23 | Loss Of | Signal        |        | NEND | )        | RCV       | <b>A</b> |
| A1111025501                  | O MJ                                                                                                    | LOS             | ETH          | 2       | SA         | 2023/07/ | 13 10:07:23 | Loss Of | Signal        | NE     |      | NEND R   |           |          |
| E2305000195                  | O MJ                                                                                                    | LOS             | ETH          | -1      | SA         | 2023/07/ | 14 4:02:50  | Loss Of | Signal        |        | NENE | <u>)</u> | RCV       | -        |
| E2305000195                  | U MI                                                                                                    | TOS             | FTH          | 2       | ISA        | 2023/07/ | 14 4:02:50  | Loss Of | Signal        |        | INFN | )        | RCV       |          |
| Alarms: 0                    | 4 8                                                                                                    | E2305000195 Sta | itus: Connec | ted     |            |          |             |         |               |        | 2    | 2023/07/ | 14 4:46:2 | 9        |

2. Syslog サーバ IP アドレス、UDP ポート番号 (変更する場合のみ)を入力し、送信するログ種別 をチェックし、OK をクリックします。
| Add to Syslog Serv       | Add to Syslog Server List |      |          |    |
|--------------------------|---------------------------|------|----------|----|
|                          |                           |      |          |    |
| IPv4 (e.g. 1)            | 0.2.64.32)                |      |          |    |
| ○ IPv6 (e.g. 2           | 002:1234::ffff:1234:5     | 678) |          |    |
| Destination IP:          | 192.168.1.150             |      |          |    |
| UDP Port:                | 514                       | ]    |          |    |
| Logs:                    | TL1 Alarms                |      |          |    |
|                          | 🔽 Audit                   |      |          |    |
| TL1 Command              |                           |      |          |    |
| Send logs to Destination |                           |      |          |    |
|                          |                           |      | OK Cance | el |

### ◆ログ種別

| 種別          | 内容                 |  |  |
|-------------|--------------------|--|--|
| TL1 Alarms  | 8項アラームに同じ          |  |  |
| Audit       | システムログ Audit に同じ   |  |  |
| TL1 Command | システムログ Command に同じ |  |  |

# 20.3. PM(Performance Monitoring)

下記のカウンタ値から回線品質情報を確認することができます。

※ デフォルト設定では全て有効化されています。

| カウンタ名 | 説明                                         |
|-------|--------------------------------------------|
| 0)//  | Code Violation                             |
| UVL   | SHDSL 回線(MLP ポート)にて検出された CRC エラー累積カウント     |
|       | Errored Second                             |
| ESL   | 1 秒間隔のモニタリングで1以上の CRC エラー、または1以上の LOSWS    |
|       | が検出されたカウント                                 |
|       | Severely Errored Second                    |
| SESI  | 1 秒間隔のモニタリングで 50 以上の CRC エラー(=30%フレームエラー)、 |
| SESL  | または1以上の LOSW Defect(3 フレーム連続してフレーム同期ワードに   |
|       | エラー検出)が検出されたカウント                           |
|       | Unavailable Second                         |
| UASL  | 1 秒間隔のモニタリングで SHDSL 回線使用不可秒数。SES 連続10回検    |
|       | 出にて使用不可となり、SES 連続10回未検出について復旧となる。          |

|        | Loss Of Synchronization Word Second |
|--------|-------------------------------------|
| LUSWSL | 1 以上の LOSW Defect が検出されたカウント        |

# ◆ 確認手順

| Ø MetaASSIST View                                                                                                    | - <e2305000195></e2305000195>                      | (192.168.1 | .1)           |           |              |                 |               |               |             | -           |              |
|----------------------------------------------------------------------------------------------------|----------------------------------------------------|------------|---------------|-----------|--------------|-----------------|---------------|---------------|-------------|-------------|--------------|
| Session View Tools                                                                                                    | Group Operations                                   | Help       |               |           |              |                 |               |               |             |             | Actelis      |
| Physical Connectivity                                                                                                    | ERPS                                               |            | Modem         | Ports (   | Active Mode  | m Ports: 1      | , Qualified   | i Modem F     | Ports: 1)   |             |              |
| NEs: 2                                                                                                    |                                                    |            | AID:          |           |              | HSL: All        | ✓ Config:     | All 🗸         | Alarm: All  | ~           | Row Count: 8 |
| IP Address 🗸                                                                                                    |                                                    |            | AID           | Config    | Alarms       | HSL             | Linked NE     | Circuit ID    | Max Rate    | LOWSNR      | M HIATTN     |
| My Computer - 17                                                                                                    | 2.16.2.15                                          |            | MLP-1-1       | Enabled   |              | HSL-1 (-O)      | A111102550    |               | 15,232 Kbps | None        | None         |
| E230500019                                                                                                    | 5> (192, 168, 1, 1)                                |            | MLP-1-2       | Enabled   | MN QUALFLT   | F HSL-1 (-O)    | A111102550    |               | 15,232 Kbps | None        | None         |
|                                                                                                    | 5501> (192.168.1.)                                 | 100-HSL-1  | MLP-1-3       | Disabled  |              |                 |               |               |             |             |              |
|                                                                                                    |                                                    |            | MLP-1-4       | Disabled  |              |                 |               |               |             |             |              |
|                                                                                                    |                                                    |            | MLP-1-5       | Disabled  |              |                 |               |               |             |             |              |
|                                                                                                    |                                                    |            | MLP-1-6       | Disabled  |              |                 |               |               |             |             |              |
|                                                                                                    |                                                    |            | MLP-1-7       | Disabled  |              |                 |               |               |             |             |              |
|                                                                                                    |                                                    |            | MLP-1-8       | Disabled  |              |                 |               |               |             |             |              |
| Network Element - E System Orever - System Orever - HSLs Orever - HSLs Orever - HSLs Orever - HSLs Orever - HSLs Orever - HSLs Orever - HSLs Orever - HSLs Orever - Massement - Massement In Orever - Massement In Orever - Orever - Massement In Orever - Orever - Massement In Orever - Orever - Orever | ISL<br>ISL<br>ISL<br>ITH<br>Es<br>terfaces<br>ress | Iward      |               |           |              |                 |               |               |             |             |              |
|                                                                                                    | tration                                            |            |               |           |              | M Init PM       | All View      | PM Con        | figure PM   |             | PM Threshold |
|                                                                                                    |                                                    |            |               |           | operate rone | view Line       | Performance   | Details       | Configu     | ire Aidrins | configure    |
| TID                                                                                                    | Severity                                           | Condit     | ion Type      | AID       | SA/NSA       | Time            | Failur        | e Description | L           | ocation     | Direction    |
| A1111025501                                                                                                    | O KU                                               | LOS        |               | ETH-1     | SA           | 2023/07/13 10:0 | 07:23 Loss Of | Signal        | NE          | ND F        | RCV 🔺        |
| A1111025501                                                                                                    | 🔍 Ю                                                | LOS        |               | ETH-2     | SA           | 2023/07/13 10:0 | 07:23 Loss Of | Signal        | NE          | IND F       | RCV -        |
| E2305000195                                                                                                    | O CM                                               | LOS        |               | ETH-1     | SA           | 2023/07/14 4:02 | 2:50 Loss Of  | Signal        | NE          | ND F        | RCV          |
| F2305000195                                                                                                    | <u>о</u> м1                                        | LOS        |               | FTH-2     | SA           | 2023/07/14 4:02 | 2:50 Loss Of  | Signal        | NF          | ND F        | RCV -        |
| Alarms: 0                                                                                                    | 4 8                                                | E2305000   | 195 Status: C | Connected |              |                 |               |               | <u></u>     | 2023/07/14  | 4 4:48:53    |

①"Init PM All"をクリックして過去の履歴を削除します。

②回線(HSL)が"UP"一定時間後"View PM"にてカウンタ値を確認します。

# 21. 製品仕様

| ち      | 以品名                | 産業用 SHDSL モデム ML698E                                       |  |  |
|--------|--------------------|------------------------------------------------------------|--|--|
|        | 型番                 | ML698E                                                     |  |  |
|        |                    | IEEE 802.3 10BASE-T                                        |  |  |
|        |                    | IEEE 802.3u 100BASE-TX/100BASE-FX                          |  |  |
|        |                    | IEEE 802.3ab 1000BASE-T                                    |  |  |
|        |                    | IEEE 802.3z 1000BASE-SX/1000BASE-LX                        |  |  |
|        |                    | IEEE 802.3x Full duplex and flow control                   |  |  |
| 準      | 拠規格                | IEEE 802.1p QoS                                            |  |  |
|        |                    | IEEE 802.1Q Tag VLANS                                      |  |  |
|        |                    | IEEE 802.1w RSTP                                           |  |  |
|        |                    | RFC 4541, V1/V2 RFC 1112/2236 IGMP                         |  |  |
|        |                    | ITU-T G.8032 ERPS                                          |  |  |
|        |                    | ITU-T G.991.2 (Annex A, B, F, G)                           |  |  |
|        | <u></u>            | ITU-T G.991.2 (Annex A, B, F, G)、ETSI TS 101 524 (Annex E) |  |  |
| i云:    | 达力式                | ANSI T1.417, T1.426、TTC JJ-100.01                          |  |  |
| 伝送速度   |                    | 2 ペア接続時: 最大 30.464Mbps                                     |  |  |
|        |                    | 4 ペア接続時: 最大 60.928Mbps                                     |  |  |
|        |                    | 8 ペア接続時: 最大 100Mbps                                        |  |  |
| MAC ア  | ドレス登録数             | 16K                                                        |  |  |
| 使用周    | 波数帯域 <sup>※1</sup> | 0~2540kHz                                                  |  |  |
| 最大之    | フレーム長              | 2048 Bytes                                                 |  |  |
| Jahr - | TT 144 AL          | MetaASSIST View(専用ソフト)、CLI(TL1)、SNMPv3/v2c/v1、             |  |  |
|        | 埋饿能                | Syslog                                                     |  |  |
|        | DSL                | RJ-45 x8                                                   |  |  |
|        |                    | 10/100/1000BASE-T x4                                       |  |  |
| LAN    |                    | 100BASE-FX/1000BASE-X(T) SFP x2                            |  |  |
| インタ    | MGMT               | 10/100BASE-TX x1                                           |  |  |
| フェース   | コンソール              | シリアルポート RS-232(DB-9) x1                                    |  |  |
|        |                    | 入力 x2(IN/COM 間 DC 20V 3.5mA 以下)                            |  |  |
| アラーム端子 |                    | 出力 x1(DC 72V 120mA 以下)                                     |  |  |
|        | その他                | AUX ポート x1、アース端子 x1                                        |  |  |

| 寸法           | 213mm(W) x 234mm(D) x 40mm(H)(突起部含まず)          |  |  |
|--------------|------------------------------------------------|--|--|
| 重量           | 1.7kg (本体のみ)                                   |  |  |
| <b>●</b> 沼   | 付属 AC アダプタ入力: 100V~240V 50/60Hz                |  |  |
| 电源           | DC 入力: DC24~48V                                |  |  |
| 治理中十         | AC:30W                                         |  |  |
| <b>冶頁电</b> 力 | DC:24W                                         |  |  |
| <b>動</b>     | 本体: -40~+74℃、                                  |  |  |
| 剿TF 温皮       | 付属 AC アダプタ: 0~60℃                              |  |  |
| 但方泪由         | 本体: -40~+74℃、                                  |  |  |
| 休任温皮         | 付属 AC アダプタ: −20~+85℃                           |  |  |
| 湿度条件         | 0~95%RH (結露なきこと)                               |  |  |
|              | VCCI Class A、PSE、CE Marking、RoHS10 物質、         |  |  |
| 坦妆, 韧宁       | IEC/EN/UL 60950-1, ETSI EN 300 386 V1.2.1:2016 |  |  |
| が旧一応と        | CISPR 32、AS/NZS CISPR 32:2012                  |  |  |
|              | FCC CFR 47 Part 15 Subpart B、ANSI C63.4:2014   |  |  |
| MTBF         | 359,900 hours                                  |  |  |
| 製品保証期間       | 2 年間                                           |  |  |

※1・・・伝送速度により異なります。

# 22. ピン配列

<電源端子>

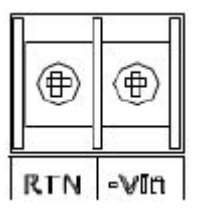

| Pin # | 信号 |
|-------|----|
| RTN   | +  |
| -Vin  | _  |

<COPPER PAIRS(DSL)ポート RJ-45>

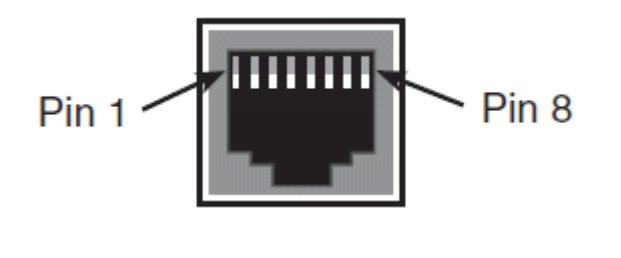

| Pin # | 信号   |
|-------|------|
| 1     | _    |
| 2     | _    |
| 3     | _    |
| 4     | Ring |
| 5     | Tip  |
| 6     | -    |
| 7     | -    |
| 8     | -    |

<ETH(イーサネットポート) 10/100/1000BASE-TX RJ-45>

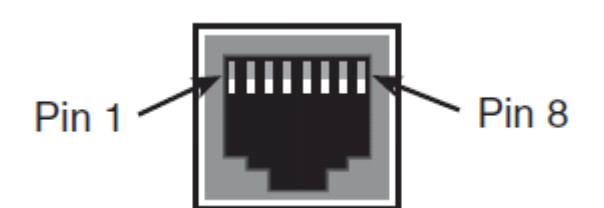

| Pin # | 信号      |
|-------|---------|
| 1     | TRD+(0) |
| 2     | TRD-(0) |
| 3     | TRD+(1) |
| 4     | TRD+(2) |
| 5     | TRD-(2) |
| 6     | TRD-(1) |
| 7     | TRD+(3) |
| 8     | TRD-(3) |

<MGMT (マネージメントポート) 100BASE-TX RJ-45>

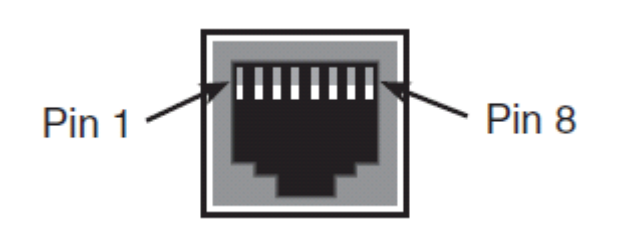

| Pin # | 信号  |
|-------|-----|
| 1     | TD+ |
| 2     | TD- |
| 3     | RD+ |
| 4     | -   |
| 5     | -   |
| 6     | RD- |
| 7     | _   |
| 8     | _   |

く接点アラーム端子>

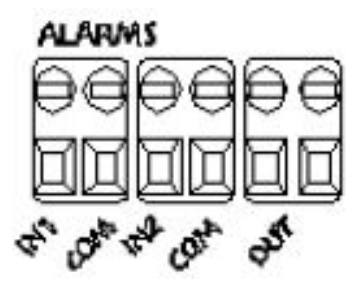

| PIN# | 方向  | 信号       |  |  |
|------|-----|----------|--|--|
| IN1  | IN  | アラーム入力   |  |  |
| СОМ  | -   | コモングランド  |  |  |
| IN2  | IN  | アラーム入力   |  |  |
| СОМ  | _   | コモングランド  |  |  |
| OUT  |     | アラーム出力   |  |  |
| OUT  | 001 | リレー(SSR) |  |  |

# 23.困ったときには

本製品の使用中になんらかのトラブルが発生したときの対処方法について説明いたします。

#### モデムの電源が入らない

- ♦ AC アダプタは、本製品の DC コネクタに正しく接続されているか
- ♦ AC プラグは、電源コンセントに正しく接続されているか
- ◆ 電源コンセントには、電源が供給されているか
- ◆ 適切な電圧が供給されているか

(本製品付属の AC アダプタの入力電圧は、AC 100-240V 50/60Hz に対応しています。)

#### DSL リンクが確立しない・安定しない

- ◆ 対向機器の電源は、オンになっているか
- ◆ 各コネクタとケーブルが正しく接続されているか
- ◆ 接続する二つの機器が、-O:Office(親機)/-R:Customer(子機)の関係になっているか
- ◆ ツイストペアケーブルを使用しているか

(平ケーブル、カッドケーブルを使用した場合、ノイズの影響を受けやすくなります。ツイストペアケ ーブル以外は使用しないでください。)

## ※ DSL リンクが安定しないときは、回線の径が大きいケーブル、シールドされているケー ブルを使用することでも状態が改善する可能性があります。

#### シリアル接続ができない

- ◆ モデムと端末のシリアルポートのボーレートが合っていない(初期値:9600 bps)
- ◆ COM ポートの指定が間違っている
- ◆ シリアルポートのコネクタ、ケーブルが損傷している
- ◆ シリアルポートが無効になっている

#### IP 接続ができない

- ◆ MGMT ポートと端末のポート設定が間違っている
- ◆ イーサネットのコネクタ、ケーブルが損傷している
- ◆ VLAN の設定が間違っている
- ◆ イーサネットループが発生している

- ◆ IP アドレス、サブネットマスク、ゲートウェイアドレスの設定が間違っている。または他の 端末と設定が重複している。
- ◆ アクセスコントロールリスト(ACL)の設定によって接続が制限されている

#### SSH 認証に関するエラー

- ◆ プライベートキーが見つからない
- ◆ 端末のパブリックキーが見つからない
- ◆ 端末のパブリックキーが変更されている
- ◆ 認証に失敗する:モデムのパブリックキーが無いか、パスワードが間違っている
- ◆ 既に3つ以上の SSH セッションが確立されている

#### <u>ログイン認証に関するエラー</u>

- ◆ 指定したユーザーアカウントが存在しない
- ◆ パスワードが間違っている
- ◆ ユーザーアカウントがロックされている
- ◆ 既に規定セッション数に達している

## ソフトウェアバージョンに関するエラー

◆ モデムと MetaASSIST View でバージョンのミスマッチが発生している。

この場合、次のエラーメッセージが表示されます。最新の MetaASSIST View と ML698E のソフト ウェアアップグレードしてください。

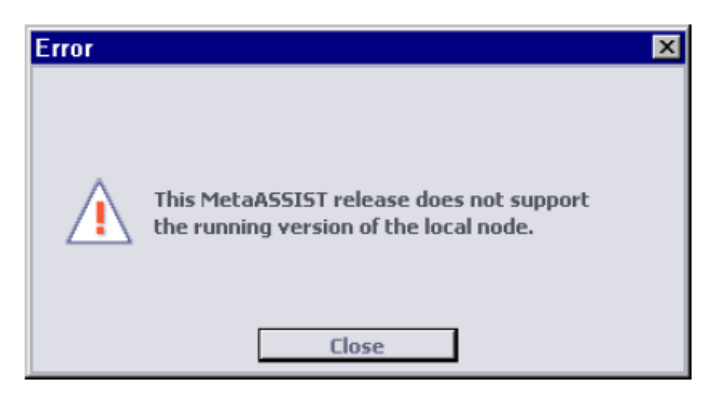

### 24. 製品サポート

- ◆ 故障かなと思われた場合には、弊社サポートセンターまでご連絡ください。
- 1) 修理を依頼される前に今一度、この取扱説明書をご確認ください。
- 2) 本製品の保証期間内の自然故障につきましては無償修理させて頂きます。
- 3) 故障の内容により、修理ではなく同等品との交換にさせて頂く事があります。
- 4) 弊社への送料はお客様の負担とさせて頂きますのでご了承ください。

初期不良保証期間:納品日より <u>3ヶ月</u>(交換機器発送による対応) 製品保証期間:ご購入日より 2年間(お預かりによる修理対応)

◆ 保証期間内であっても、以下の場合は有償修理とさせて頂きます。 (修理できない場合もあります)

- 1) 使用上の誤り、お客様による修理や改造による故障、損傷
- 2) 自然災害、公害、異常電圧その他外部に起因する故障、損傷
- 3) 本製品に水漏れ・結露などによる腐食が発見された場合
- ◆ 保証期間を過ぎますと有償修理となりますのでご注意ください。

◆ 一部の機器は、設定を本体内に記録する機能を有しております。これらの機器は修理時に 設定を初期化しますので、お客様が行った設定内容は失われます。恐れ入りますが、修理をご 依頼頂く前に、設定内容をお客様にてお控えください。

◆ 本製品に起因する損害や機会の損失については補償致しません。

◆ 修理期間中における代替品の貸し出しは、基本的に行っておりません。別途、有償サポート 契約にて対応させて頂いております。有償サポートにつきましてはお買い上げの販売店にご相 談ください。

◆ 本製品の保証は日本国内での使用においてのみ有効です。

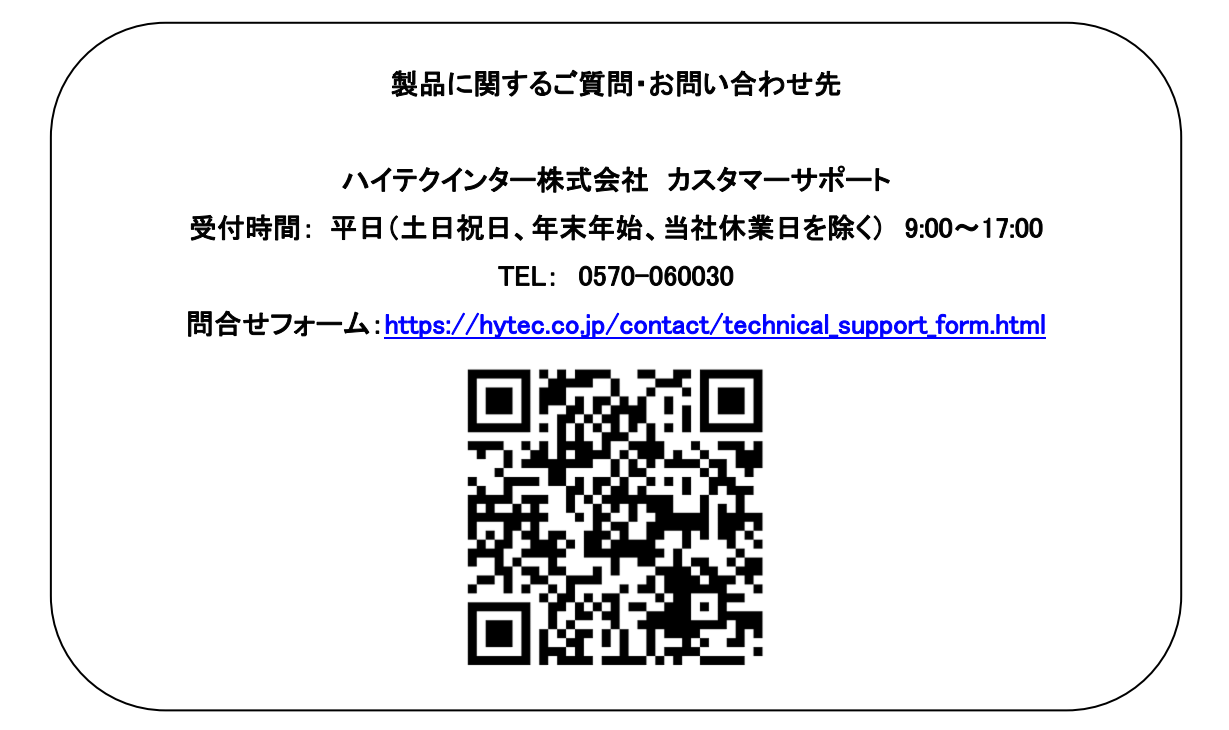